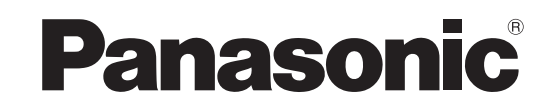

Gebruiksaanwijzing Plasmatelevisie

Modelnr. TX-P46Z11E TX-P54Z11E

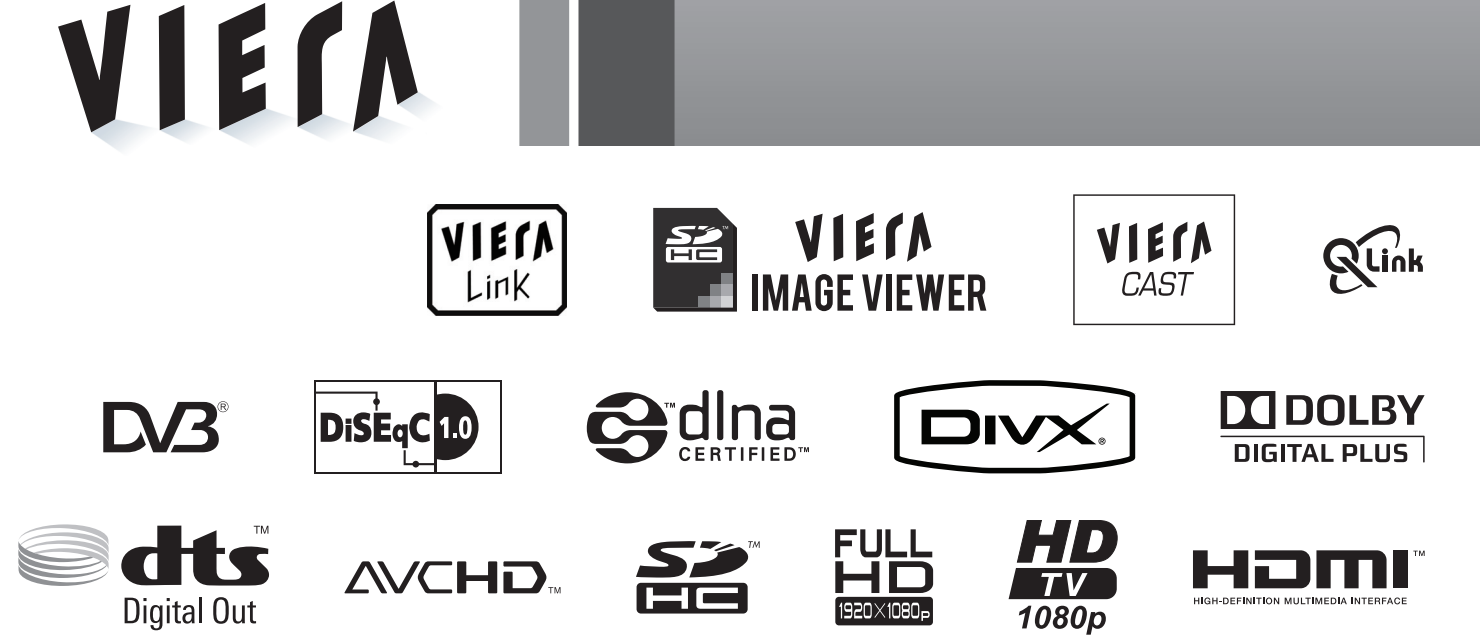

Lees deze instructies voordat u het toestel in gebruik neemt. Bewaar de instructies voor eventuele naslag. De afbeeldingen in deze handleiding zijn slechts een voorbeeld. Zie uw Europese Garantie als u contact wilt opnemen met uw plaatselijke Panasonic-dealer voor assistentie.

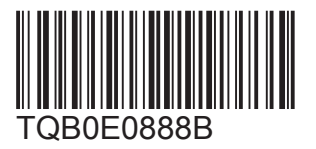

Nederlands

# Tover uw huiskamer om in een bioscoop! Geniet van een fantastisch

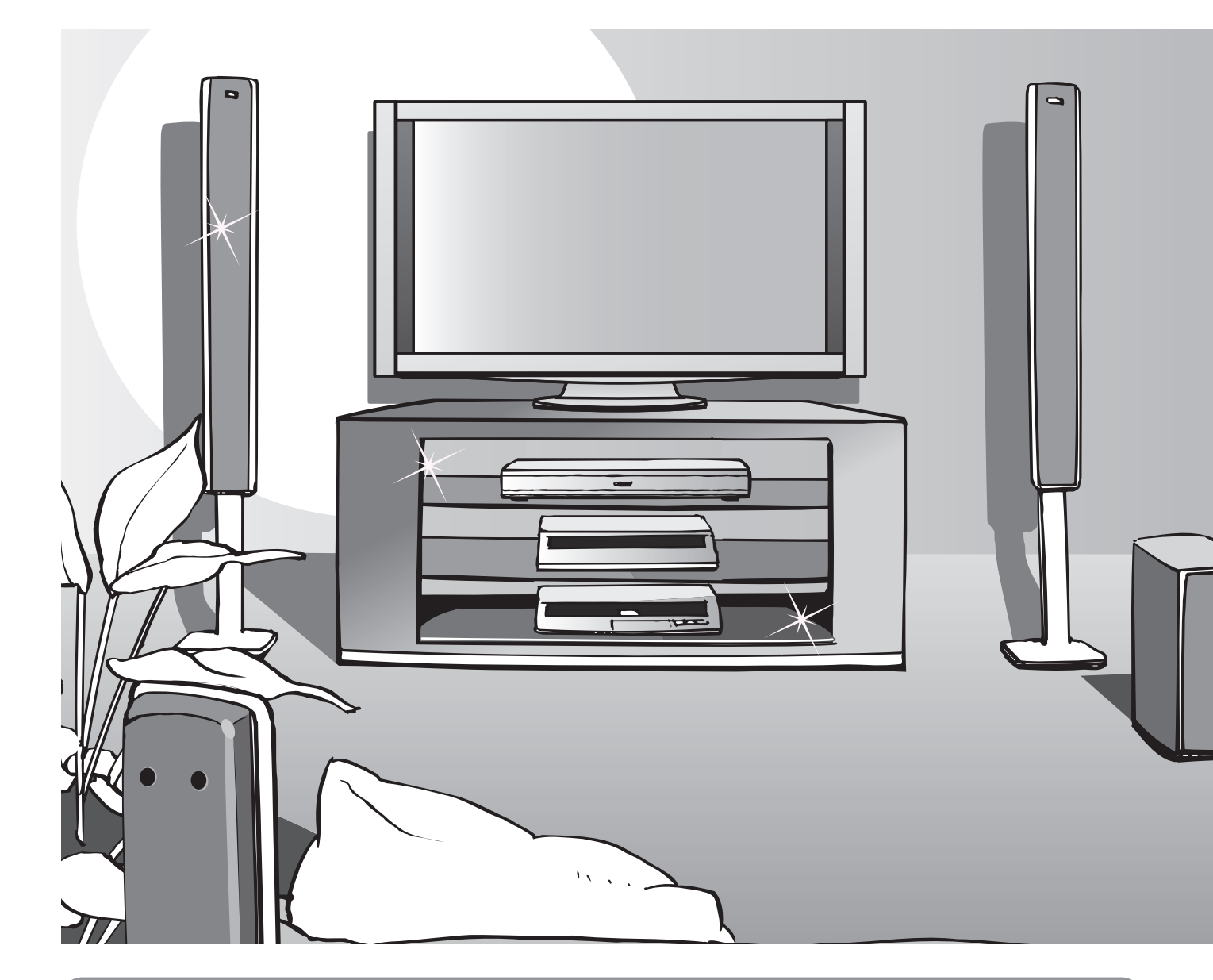

# Kennisgeving over DVB-functies

- Alle functies met betrekking tot DVB (Digital Video Broadcasting) werken in regio's waar digitale aardse zenders van het type DVB-T (MPEG2 en MPEG4-AVC(H.264)) worden ontvangen, waar digitale DVB-C-kabelservices (MPEG2 en MPEG4-AVC(H.264)) worden geleverd of waar digitale DVB-S-satellietuitzendingen (MPEG2 en MPEG4-AVC(H.264)) worden ontvangen.
- Vraag uw dealer welke regio's hieronder vallen of vraag uw kabelprovider om toegang.
   DVB-functies zijn niet in alle regio's of gebieden beschikbaar.
- Bepaalde functies zijn niet in alle regio's of gebieden beschikbaar.
- Bepaalde functies zijn niet bij alle kabelproviders beschikbaar.
- •Bepaalde functies zijn mogelijk niet beschikbaar met sommige satellieten.
- Deze TV ondersteunt DVB. Ondersteuning voor toekomstige DVB-services kan echter niet worden gegarandeerd.

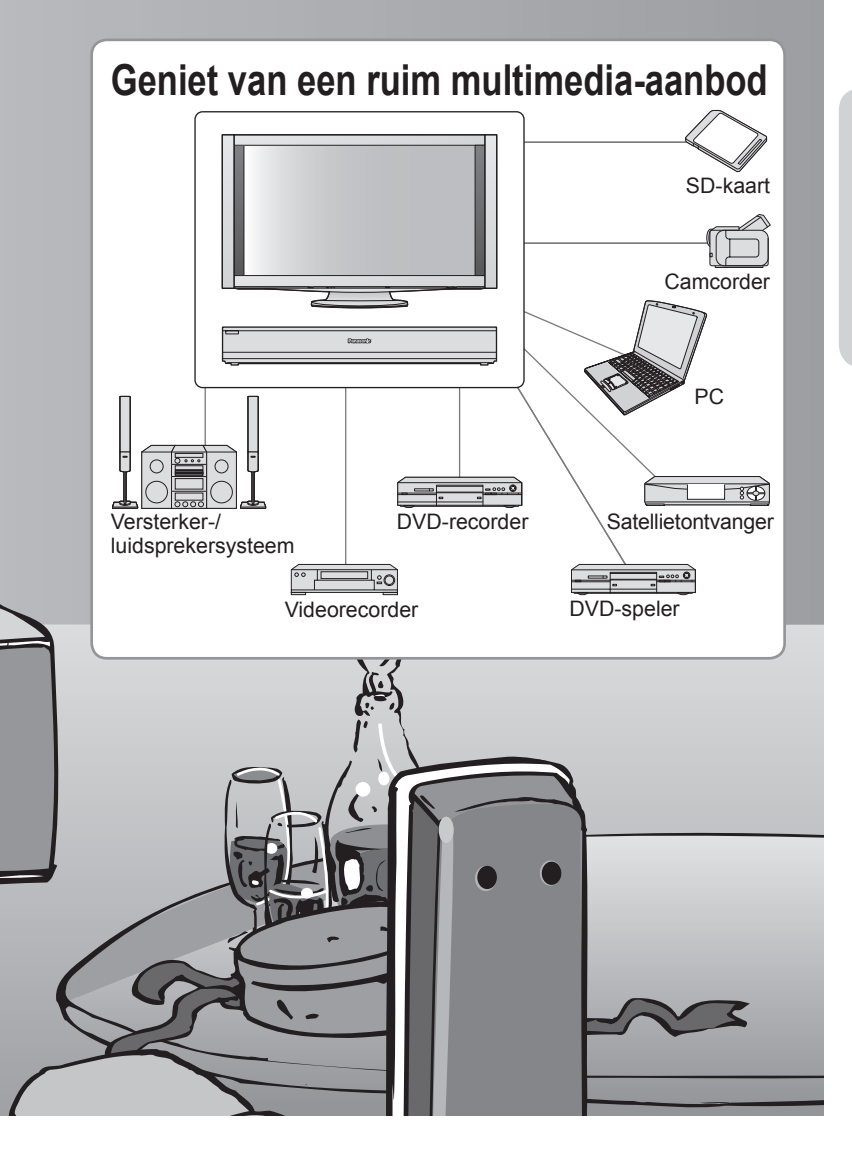

Dit product is in licentie gegeven onder de AVCpatentportfoliolicentie voor persoonlijk en niet-commercieel gebruik door een consument voor (i) het coderen van video in overeenstemming met de AVC-norm ("AVC Video") en/ of (ii) het decoderen van AVC-video die werd gecodeerd door een consument voor persoonlijke en niet-commerciële doeleinden en/of werd verkregen via een videoleverancier die een licentie heeft om AVC-video te leveren. Er is geen licentie verleend, ook niet impliciet, voor enig ander gebruik. Ga voor meer informatie naar MPEG LA, LLC. Zie http://www.mpegla.com.

Maximale schermlevensduur van maar liefst 100.000 uur Het plasmascherm dat voor de VIERA TV's van 2009 wordt gebruikt, heeft een maximale nominale levensduur van maar liefst 100.000 uur.\*

\*Deze specificatie is gebaseerd op de tijd die verstrijkt totdat de schermhelderheid is teruggelopen van maximaal tot de helft hiervan. De tijd die verstrijkt totdat dit niveau is bereikt, is afhankelijk van de beelden en de omgeving waarin de TV wordt gebruikt. Nabeeld en storingen niet meegerekend.

# Inhoudsopgave

# Belangrijke informatie

- Veiligheidsmaatregelen 4 (Waarschuwing / Let op)
  Opmerkingen 5
  Onderhoud 6
- Opties ······ 6

# **Quick Start-handleiding**

- •Automatisch instellen ······· 16

# Geniet van uw TV!

# **Basisfuncties**

| • TV kijken ······ 18                          | 5 |
|------------------------------------------------|---|
| • De elektronische programmagids gebruiken… 22 | 2 |
| Teletekst bekijken                             |   |
| • Externe invoer bekijken ······ 26            | ; |
| Werken met menufuncties 28                     | 5 |
| (zoals beeld- en geluidskwaliteit)             |   |

# Geavanceerde functies

| Opnieuw instellen vanuit het menu                                             |       |
|-------------------------------------------------------------------------------|-------|
| Instellingen                                                                  | ·· 36 |
| Kanalen instellen en bewerken (DVB)                                           | ·· 40 |
| Kanalen instellen en bewerken (Analoog)                                       | • 44  |
| Kinderslot                                                                    | ·· 46 |
| Gemeenschappelijke interface gebruiken                                        | ·· 47 |
| Fabrieksinstellingen                                                          | ·· 48 |
| De TV-software bijwerken                                                      | ·· 49 |
| Labels voor ingangen                                                          | . 50  |
| Meerder beelden                                                               | ·· 51 |
| MHP-services gebruiken ······                                                 | . 52  |
| PC-beelden weergeven op TV                                                    | ·· 54 |
| VIERA TOOLS gebruiken                                                         | ·· 55 |
| Netwerkservices gebruiken                                                     | - 56  |
| <ul> <li>Bekijken vanaf een SD-kaart</li> <li>(VIERA IMAGE VIEWER)</li> </ul> | . 64  |
| <ul> <li>Link-functies</li> <li>(Q-Link / VIERA Link)</li> </ul>              | 68    |
| Externe apparatuur                                                            | ~ 76  |
|                                                                               |       |

# Overige

| Technische informatie | ·· 78 |
|-----------------------|-------|
| Veelgestelde vragen   | 85    |
| Licentie              | 89    |
| Specificaties         | 90    |

# Veiligheidsmaatregelen

# Waarschuwing

# De stekker en het netsnoer

- Steek de stekker van het netsnoer volledig in het stopcontact. (Als de stekker niet goed vast zit, kan dit warmte opwekken, waardoor brand kan ontstaan.)
- Zorg voor een makkelijke toegang naar de stekker van de voedingskabel.

Steek de geaarde stekker altijd in een goed werkend geaard stopcontact, om elektrische schokken te voorkomen.
 Een apparaat met KLASSE I-constructie moet met een geaarde stekker op een geaard stopcontact worden aangesloten.

- Raak de stekker nooit met vochtige handen aan. (Dit kan elektrische schokken tot gevolg hebben.)
- Zorg ervoor dat het netsnoer niet beschadigd raakt. (Een beschadigd netsnoer kan brand of elektrische schokken tot gevolg hebben.)
  - Verplaats het apparaat niet als de stekker nog in het stopcontact zit.
  - Plaats geen zware voorwerpen op het netsnoer en houd het netsnoer uit de buurt van hete voorwerpen.
  - Draai het netsnoer niet ineen, buig het niet overmatig en rek het niet uit.
     Trek nooit aan het snoer. Houd bij het loskoppelen van het netsnoer, niet het snoer, maar de stekker vast.
  - Gebruik geen beschadigde stekkers of stopcontacten.

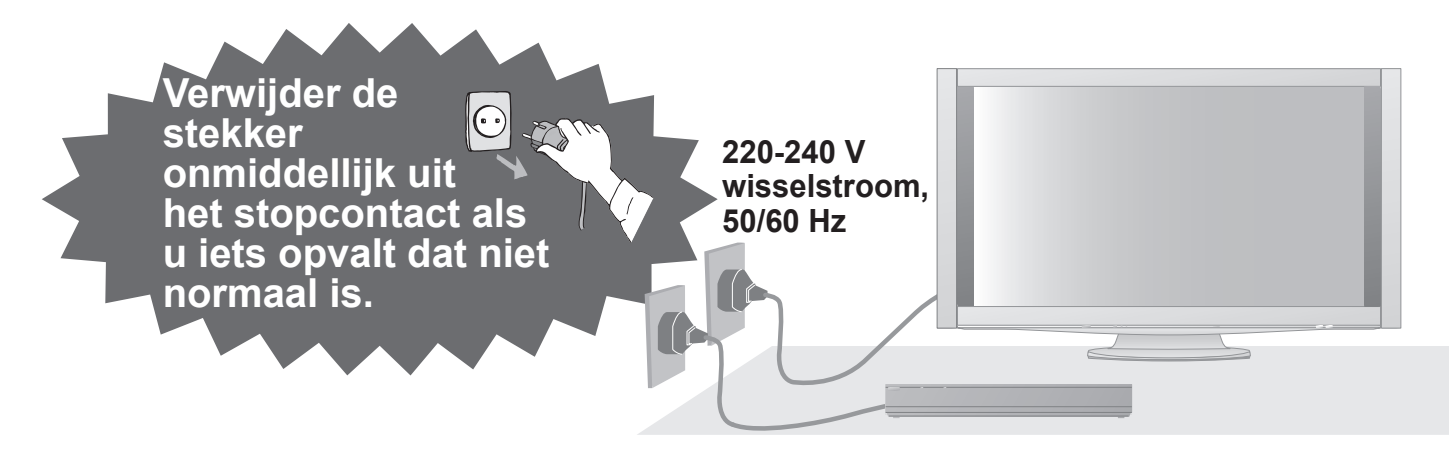

# Stroomvoorziening

• Deze TV is geschikt voor 220-240 V, 50 / 60 Hz AC.

# Verwijder de afdekpanelen niet Breng NOOIT zelf aanpassingen aan het apparaat aan

(Hoogspanningsonderdelen kunnen ernstige elektrische schokken veroorzaken.)

- De achterste afdekplaat van de TV niet afhalen, anders kunt u in contact komen met de onderdelen die onder spanning staan. Er zijn geen door de gebruiker repareerbare onderdelen aan de binnenkant.
- •Laat het apparaat controleren, aanpassen en repareren door uw Panasonic-dealer.

# Niet blootstellen aan regen of hoge vochtigheid

Om schade te vermijden die een elektrische schok of brand tot gevolg kan hebben, mag u het apparaat niet aan regen of hoge vochtigheid blootstellen. Plaats geen voorwerpen gevuld met vloeistof, zoals vazen, op het apparaat of erboven. Het apparaat mag niet blootgesteld worden aan druppelend of spuitend water.

# Stel het toestel niet bloot aan direct zonlicht of andere warmtebronnen

 Het toestel niet blootstellen aan direct zonlicht of andere warmtebronnen. Om brand te voorkomen, mag u nooit om het even welk type kaars of open vlam op of in de buurt van het apparaat plaatsen.

# Steek geen vreemde voorwerpen in het apparaat

 Laat geen objecten in het apparaat vallen door de ventilatiegaten (dit kan brand of elektrische schokken tot gevolg hebben).

# Plaats het apparaat niet op schuine of instabiele oppervlakken

Het apparaat kan vallen of kantelen.

# Gebruik uitsluitend de speciale standaards / bevestigingsmaterialen

- Niet gekeurde staanders of andere bevestigingen kunnen onstabiliteit van het scherm veroorzaken waardoor er een verhoogd risico is op letsel. Vraag uw Panasonic-dealer om het systeem te installeren.
- Gebruik gekeurde staanders / hangers (p. 6).

# Houd SD-kaarten uit de buurt van kinderen

 SD-kaarten kunnen, net als andere kleine voorwerpen, door jonge kinderen worden ingeslikt. Verwijder de SD-kaart direct na gebruik.

# Opmerkingen

# Let op

### Verwijder de stekker uit het stopcontact als u het apparaat reinigt

• Het reinigen van een apparaat dat onder spanning staat, kan elektrische schokken veroorzaken.

 Wanneer het apparaat voor een lange tijd niet wordt gebruikt, moet u de stekker uit het stopcontact halen
 Het apparaat zal, zelfs wanneer het is uitgeschakeld, nog steeds stroom verbruiken zolang de stekker in het stopcontact zit.

■Vervoer de TV alleen rechtop

 Als u het scherm met het beeldscherm omhoog of omlaag gericht vervoert, kunnen de interne circuits beschadigd raken.

#### Zorg voor voldoende ruimte rond het scherm omwille van de warmte die wordt uitgestraald

#### Minimale afstand

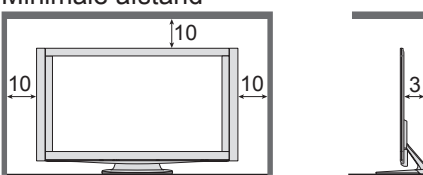

 Behoud bij gebruik van de standaard de ruimte tussen de onderkant van het scherm en het oppervlak waarop het scherm is geplaatst.

(cm)

 Volg bij gebruik van de muurbevestigingssteun de handleiding bij deze steun.

#### Blokkeer de ventilatie-openingen aan de achterzijde niet

• Met een krant, tafelkleed, gordijn, etc. afgedekte ventilering kan oververhitting, brand of elektrische shock veroorzaken.

Stel uw gehoor niet bloot aan een overmatig hard geluid via de hoofdtelefoon

• De beschadiging kan onherstelbaar zijn.

Het scherm is zwaar. Verplaats het scherm met twee of meer personen. Ondersteun het apparaat zoals aangegeven om te voorkomen dat het scherm kantelt of valt.

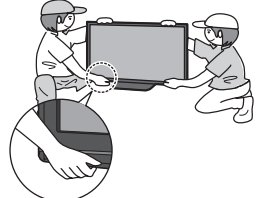

### ■Voorkom langdurige weergave van een stilstaand beeld op de TV

Dit kan resulteren in een permanent nabeeld ("nabeeld").

Dit wordt niet beschouwd als een defect van het apparaat en valt daarom niet onder de garantie.

Voorbeelden van stilstaande beelden

- Programma-aanduidingen
- en andere logo's
- •4:3-beelden

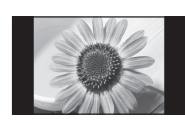

VideospelletjesComputerbeelden

Ter voorkoming van een permanent nabeeld wordt het contrast na enkele minuten automatisch verminderd als er geen signalen worden verzonden of handelingen worden uitgevoerd. (p. 85)

### ■Automatische standby-functie

- Als er gedurende 30 minuten geen signaal is ontvangen en er geen handeling is uitgevoerd in de analoge TV-modus, gaat het apparaat automatisch naar stand-by.
- Het apparaat gaat automatisch naar standby als er een bepaalde tijd geen signaal of activiteit is tussen het scherm en de tunerbox.

Tunerbox - na 1 minuut Scherm - na 10 minuten

# Houd het apparaat uit de buurt van de volgende apparatuur

- Elektronische apparatuur
   Plaats vooral geen videoapparatuur
   in de buurt van het apparaat.
   Elektromagnetische interferentie kan
   leiden tot vervorming van beeld en geluid.
- Apparatuur met een infraroodsensor Dit apparaat zendt ook infraroodstralen uit, die van invloed kunnen zijn op de werking van andere apparatuur.
- **Zet het scherm in de gewenste** positie (TX-P46Z11E)
  - Zorg ervoor dat de standaard niet over de rand van de steunplaat hangt, zelfs niet als de TV zo ver mogelijk gedraaid is.
  - Plaats objecten of uw handen niet binnen de draaicirkel van de TV.

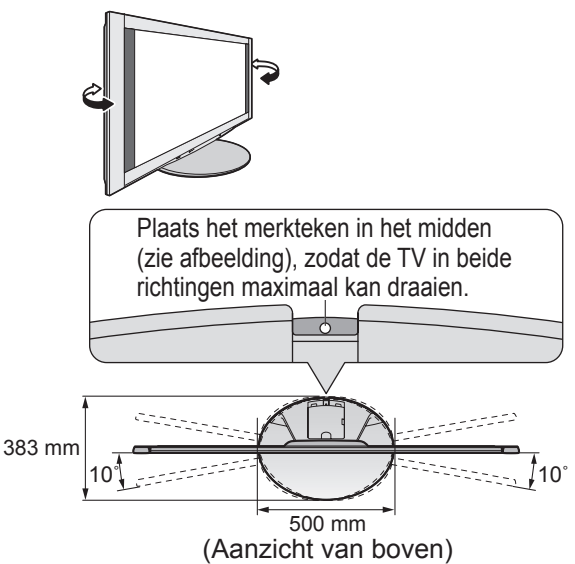

# Onderhoud

### Verwijder eerst de stekker van het netsnoer uit het stopcontact.

# Beeldscherm

Regelmatig: Wrijf met een zachte doek voorzichtig het stof van het oppervlak.

Extra vervuild: Wrijf het oppervlak schoon met een zachte doek die is bevochtigd met schoon water of een neutraal schoonmaakmiddel (1 deel schoonmaakmiddel op 100 delen water). Wrijf het oppervlak vervolgens gelijkmatig droog met een zachte, droge doek.

#### Let op

Het oppervlak van het scherm is voorzien van een speciale laag die snel beschadigt.

- Raak het oppervlak niet aan met uw nagels of een ander hard voorwerp.
- Vermijd contact met insectensprays, oplosmiddelen, thinner of andere vluchtige stoffen, aangezien dit het oppervlak kan aantasten.

# Behuizing, Vloerstandaard, Tunerbox

Regelmatig: Wrijf het oppervlak schoon met een zachte, droge doek.

Extra vervuild: Bevochtig een zachte doek met schoon water of water waaraan een kleine hoeveelheid neutraal schoonmaakmiddel is toegevoegd. Wring de doek uit en wrijf hiermee het oppervlak schoon. Wrijf tot slot het oppervlak droog met een droge doek.

### Let op

- Vermijd contact met schoonmaakmiddel, aangezien dit het oppervlak van het apparaat kan aantasten. (Als er vloeistof in het apparaat terechtkomt, bestaat de kans op defecten.)
- •Vermijd contact met insectensprays, oplosmiddelen, thinner of andere vluchtige stoffen, aangezien dit de lak van het oppervlak kan aantasten.
- •Vermijd langdurig contact tussen de behuizing / standaard en voorwerpen die zijn gemaakt van rubber of PVC.

# Netsnoerstekker

Maak de netsnoerstekker regelmatig schoon met een droge doek. (Vocht en stof kunnen brand of elektrische schokken tot gevolg hebben.)

# Opties

Muurbevestigingssteun TY-WK5P1SW

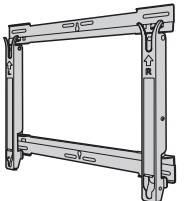

Optionele accessoires U kunt de aanbevolen muurbevestigingssteun aanschaffen bij uw Panasonicdealer. Raadpleeg de installatie-instructies bij de steun voor meer informatie.

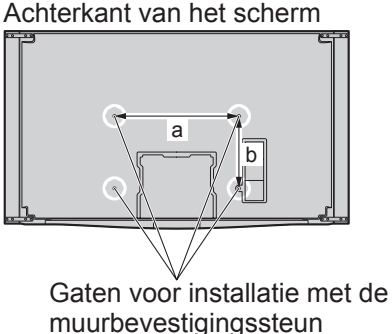

•TX-P46Z11E a: 472 mm / b: 300 mm •TX-P54Z11E a: 516 mm / b: 300 mm

### Let op

- Om de veiligheid en goede prestaties te garanderen dient u de muurbevestigingssteunen te laten monteren door uw dealer of een geautoriseerde installateur.
- Lees de instructies die bij de optionele accessoires zijn geleverd aandachtig door en zorg dat u deze stappen volgt om te voorkomen dat het scherm omvalt.
- Hanteer het scherm tijdens de installatie heel voorzichtig aangezien harde schokken of andere krachten schade kunnen veroorzaken.
- Wees voorzichtig als u muurbevestigingssteunen aan de muur bevestigt. Controleer altijd of er geen elektrische kabels of buizen door de muur lopen voordat u de steun ophangt.
- Als het scherm een langere periode niet wordt gebruikt, demonteert u het dan van de vaste muurbevestiging om te voorkomen dat het valt of om letsels te vermijden.

# Accessoires

# ■Standaardaccessoires

Controleer of alle onderstaande accessoires en items aanwezig zijn  $\checkmark$ 

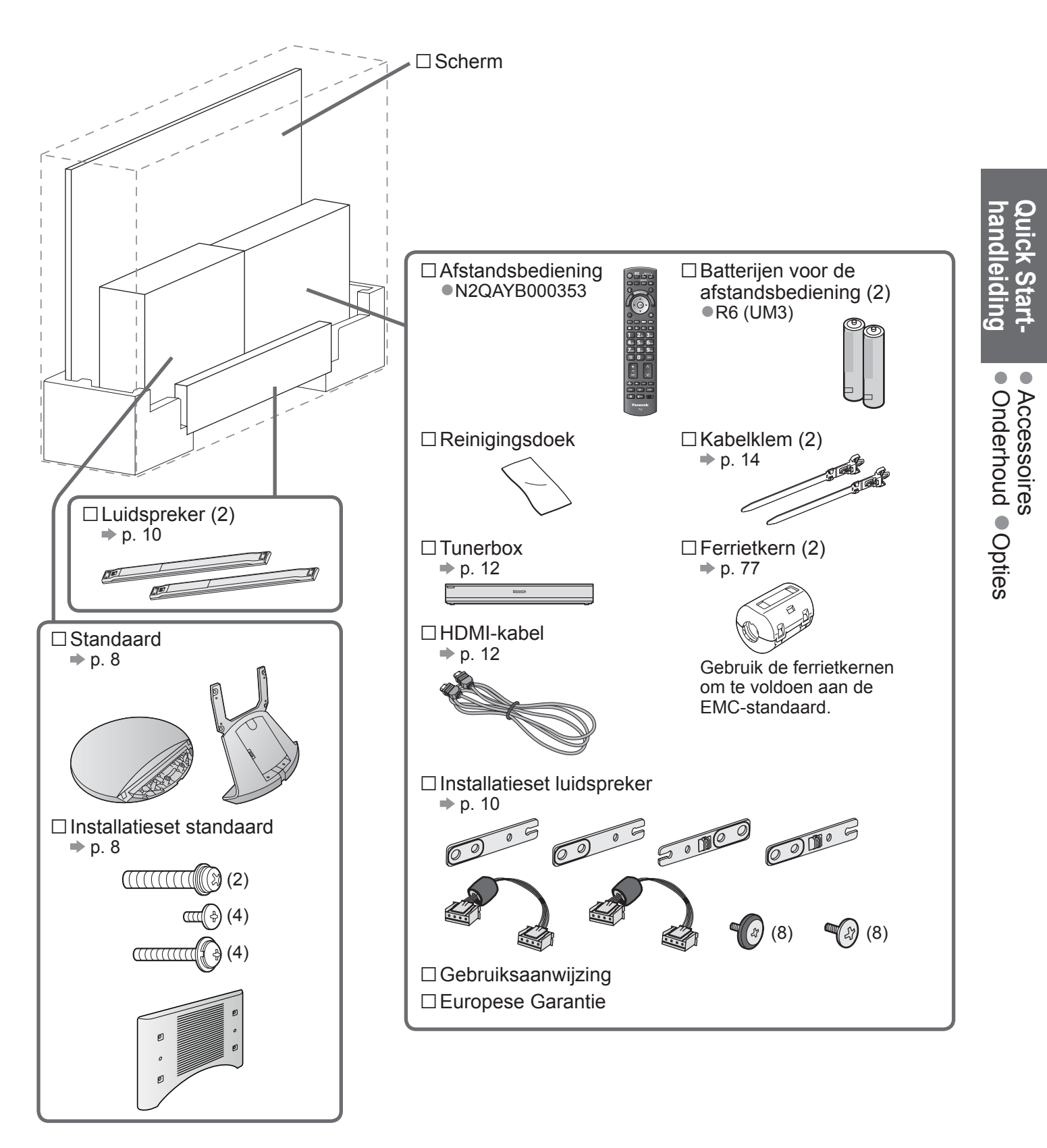

• Dit product bevat onderdelen die gevaarlijk kunnen zijn voor jonge kinderen (zoals plastic zakken), omdat ze per ongeluk kunnen worden ingeslikt of het ademen kunnen belemmeren. Houd deze onderdelen buiten het bereik van jonge kinderen.

# Accessoires

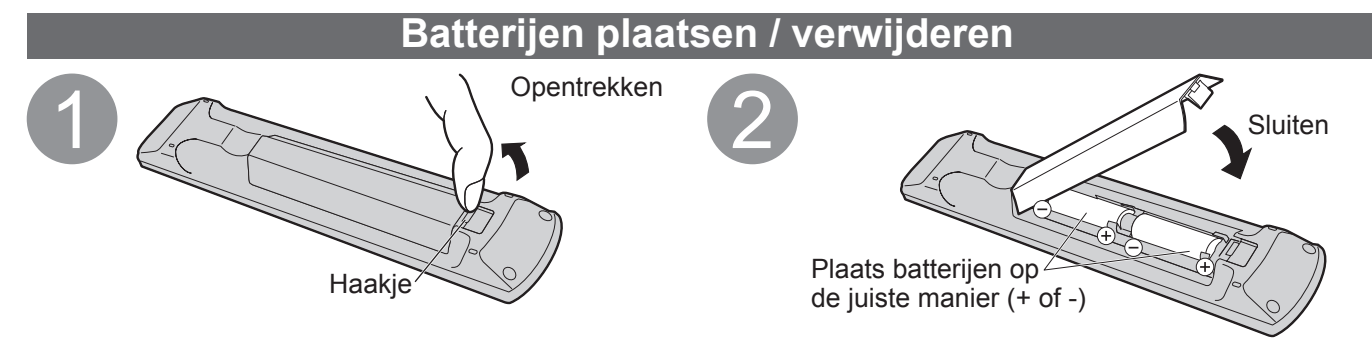

### Let op

 Bij onjuiste plaatsing kunnen batterijen gaan lekken en roesten, waardoor de afstandsbediening beschadigd kan raken.

- •Gebruik geen oude en nieuwe batterijen door elkaar.
- Gebruik geen verschillende batterijtypen door elkaar, bijvoorbeeld alkaline- en mangaanbatterijen.
- Gebruik geen oplaadbare batterijen (Ni-Cd).
- Houd batterijen niet in het vuur en haal ze niet uit elkaar.
- Stel batterijen niet bloot aan extreme warmte, zoals zonlicht of vuur.
- Demonteer of wijzig de afstandsbediening niet.

# De standaard bevestigen

#### Waarschuwing

### Demonteer de standaard nooit en pas deze niet aan.

• De scherm kan anders omvallen en beschadigd raken, met mogelijk persoonlijk letsel tot gevolg.

#### Let op

#### Gebruik geen andere TV's of schermen.

• De TV kan anders omvallen en beschadigd raken, met mogelijk persoonlijk letsel tot gevolg.

Gebruik de standaard niet als deze is vervormd of beschadigd.

• Het gebruik van een beschadigde standaard kan leiden tot persoonlijk letsel. Neem direct contact op met uw Panasonic-dealer.

#### Zorg er tijdens de montage voor dat alle schroeven goed worden vastgedraaid.

 Als tijdens de montage niet alle schroeven goed zijn vastgedraaid, bestaat de kans dat de standaard niet stevig genoeg is om het scherm te dragen. Hierdoor kan het scherm omvallen en beschadigd raken, met mogelijk persoonlijk letsel tot gevolg.

#### Zorg dat het scherm niet kan omvallen.

 Als u tegen het scherm stoot of kinderen op de standaard klimmen terwijl het scherm erop is bevestigd, kan het scherm omvallen met mogelijk persoonlijk letsel tot gevolg.

#### Het installeren en verwijderen van het scherm dient door twee personen te worden uitgevoerd.

 Als dit niet door minimaal twee personen gebeurt, bestaat de kans dat het scherm valt, met mogelijk persoonlijk letsel tot gevolg.

#### Standaard

TBLX0105 (TX-P46Z11E)
 TBLX0107 (TX-P54Z11E)

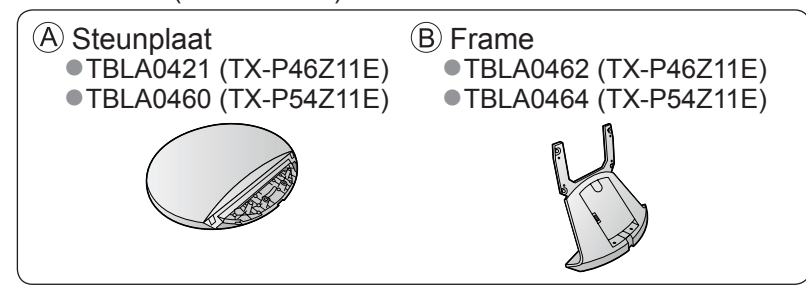

#### Installatieset standaard •TXFEL01DMUB

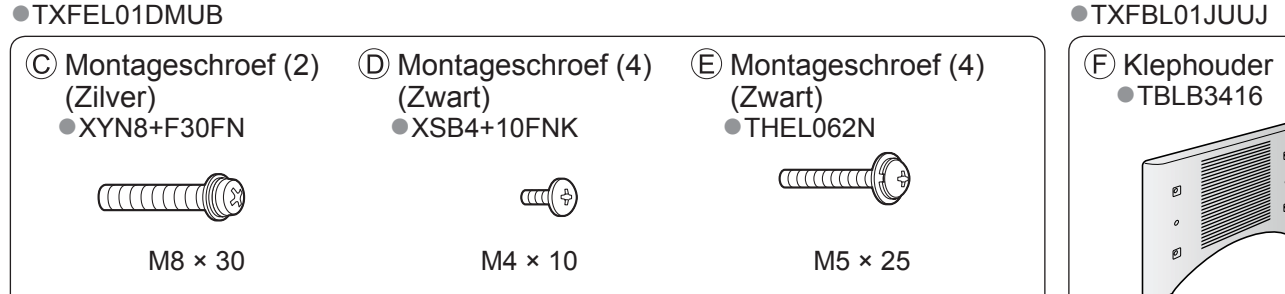

# ■De standaard monteren

- (1) Verwijder de kabelklep van het frame (B).
- De kabelklep wordt opnieuw gebruikt nadat de standaard aan het scherm is bevestigd.

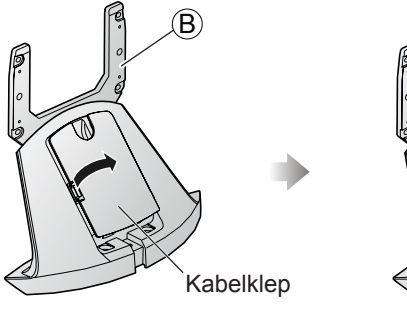

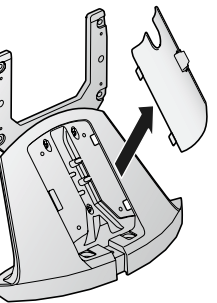

- $\ensuremath{ @ \ensuremath{ @ \ensuremath{ C \ensuremath{ > \ensuremath{ @ \ensuremath{ ~ \ensuremath{ > \ensuremath{ ~ \ensuremath{ ~ \ensuremath{ > \ensuremath{ ~ \ensuremath{ ~ \ensuremath{ > \ensuremath{ ~ \ensuremath{ ~ \ensuremath{ > \ensuremath{ ~ \ensuremath{ ~ \ensuremath{ > \ensuremath{ ~ \ensuremath{ ~ \ensuremath{ > \ensuremath{ ~ \ensuremath{ ~ \ensuremath{ > \ensuremath{ ~ \ensuremath{ > \ensuremath{ ~ \ensuremath{ > \ensuremath{ ~ \ensuremath{ ~ \ensuremat{ ~ \ensuremath{ ~ \ensuremath{ ~ \ensuremath{ ~ \ensu$ 
  - •Zorg ervoor dat de schroeven stevig zijn vastgedraaid.
  - Zorg dat u tijdens het monteren geen krassen maakt op het oppervlak van de standaard (gedeelte met glanzende afwerking).

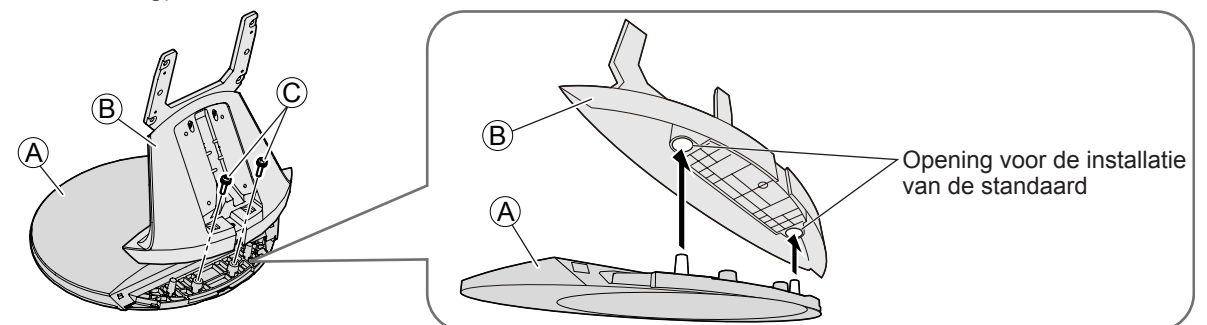

# Het scherm bevestigen

- ① Schuif de pinnen van het frame van de standaard in de haken op de achterkant van het scherm.
- ② Gebruik de montageschroeven (E) om alles stevig vast te maken.
  - Zorg ervoor dat de schroeven stevig zijn vastgedraaid.

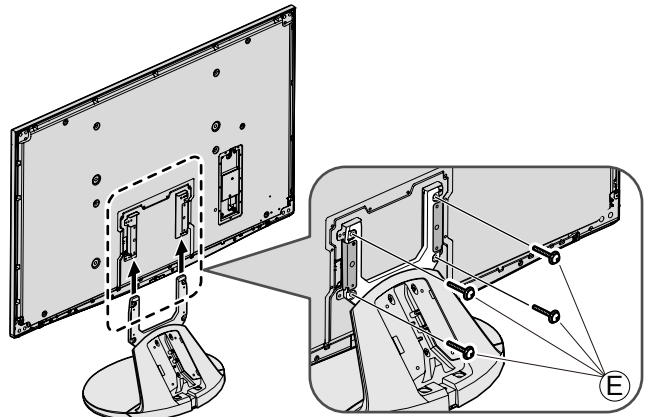

- 3 Maak de klep van de houder F vast met de montageschroeven D.
  - Zorg ervoor dat de schroeven stevig zijn vastgedraaid.

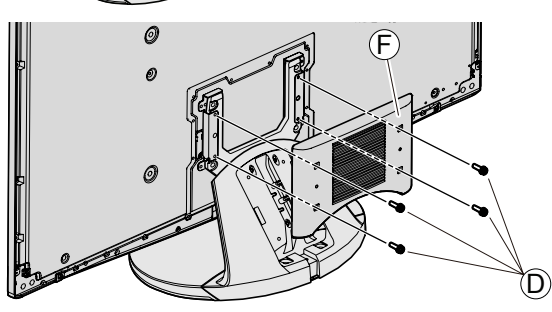

④ Maak de kabelklep vast.

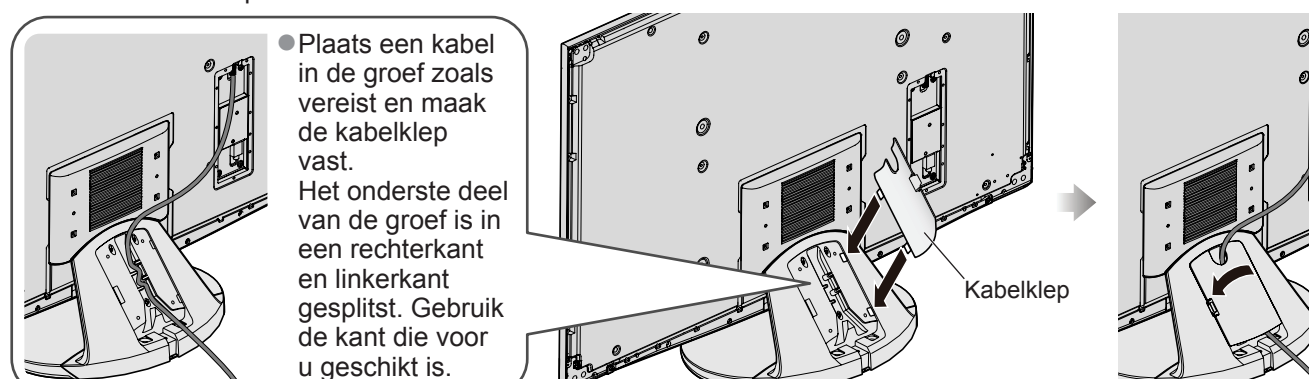

# Accessoires

# De luidsprekers bevestigen

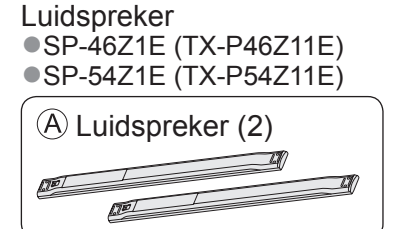

Installatieset voor luidspreker •TXFKR01JXUE

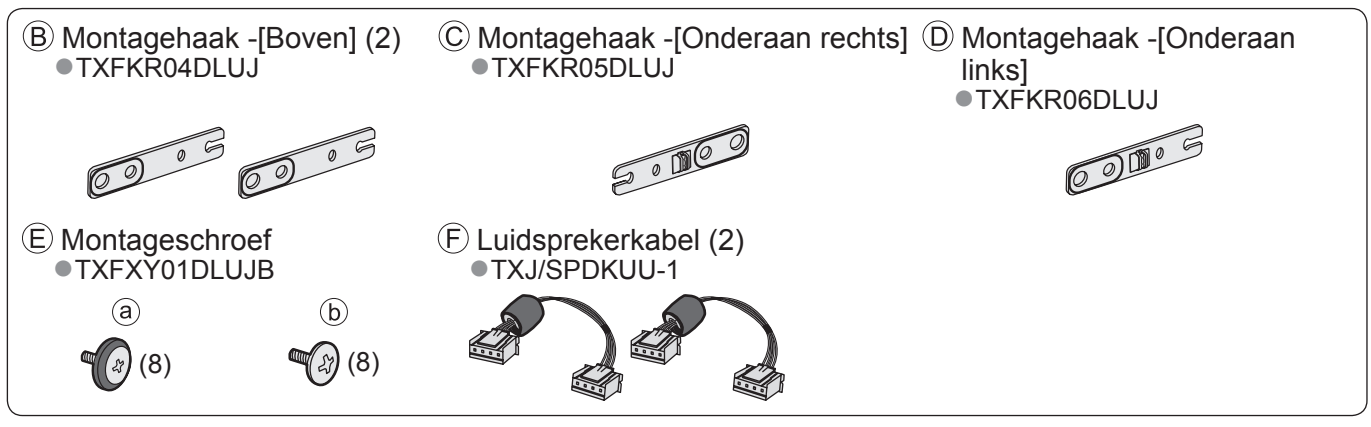

**(B)** 

 Gebruik de montageschroeven E-a om de montagehaken stevig te bevestigen B C aan de achterkant van het scherm.

Zorg ervoor dat de schroeven stevig zijn vastgedraaid.

#### (Opmerking)

 Maak deze schroeven los om de opening tussen de luidspreker en het scherm af te stellen zoals nodig.

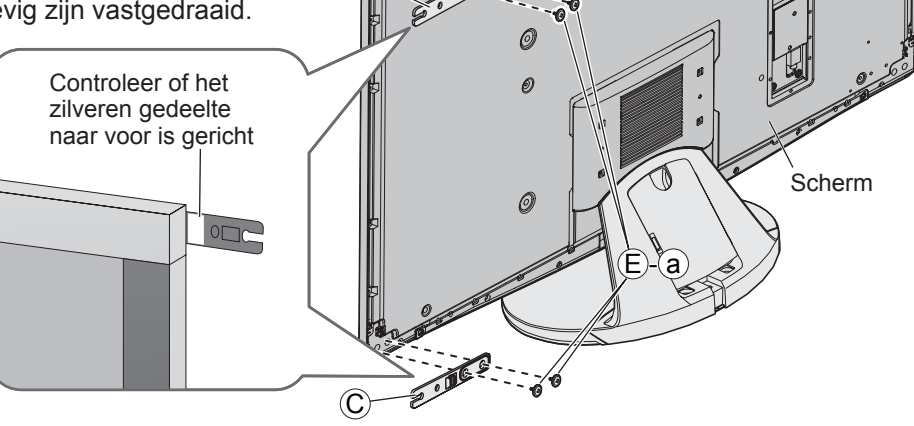

Ø

② Stop de montageschroeven (E)-(b) tijdelijk in de buitenste schroefopeningen van de luidspreker (A) en plaats de tijdelijk geplaatste schroeven in de verzonken openingen op de montagehaken (B) (C).

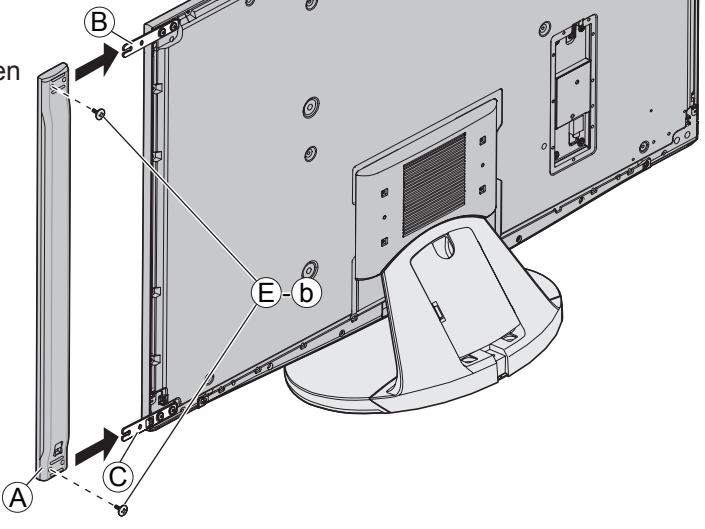

0

④ Stel de positie van de luidspreker af en controleer of de montageschroeven (Ê)-(b) goed zijn vastgedraaid.

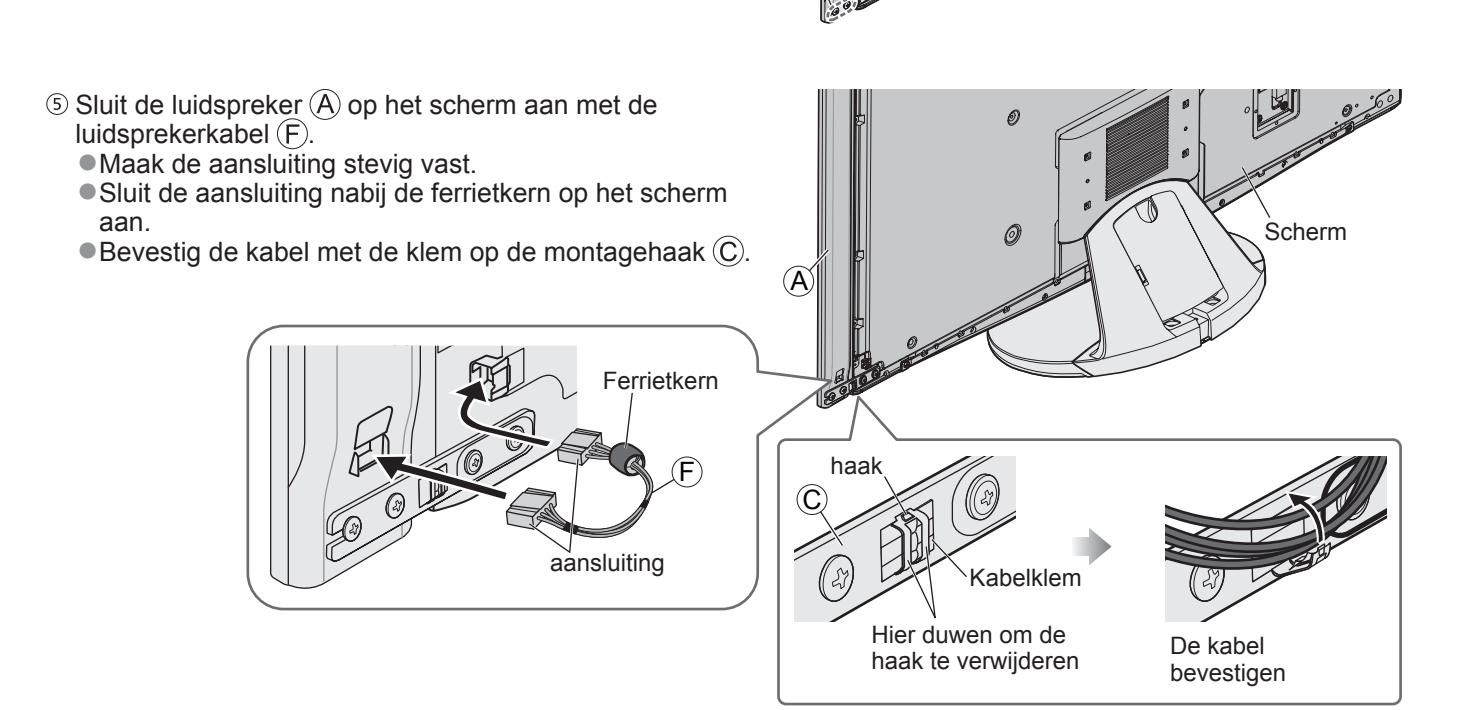

### **Opmerking**

- •Bevestig de andere zijluidspreker op dezelfde manier.
- Er zal een opening zijn tussen het scherm en de luidspreker.
- Houd het scherm niet bij het luidsprekergedeelte vast wanneer u het verplaatst.

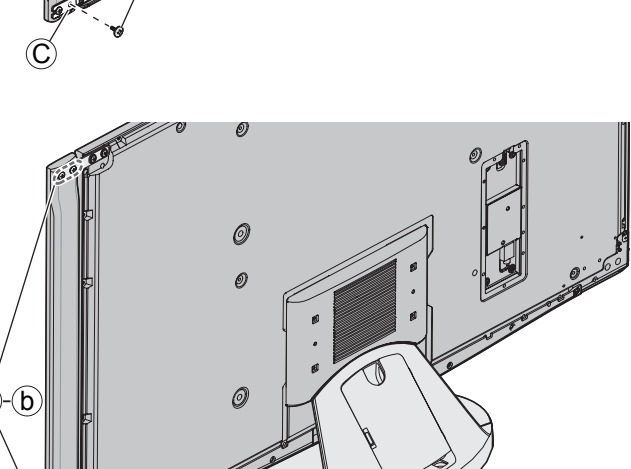

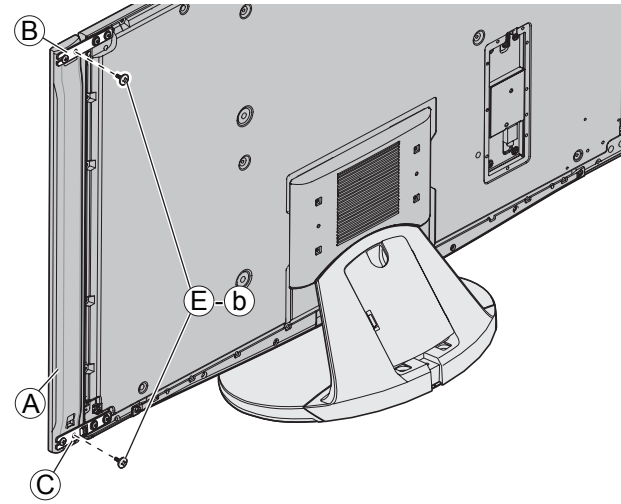

# Basisaansluitingen

# Het scherm en de tunerbox aansluiten

Controleer of het apparaat is losgekoppeld van de netstroom voordat u kabels aansluit of loskoppelt.

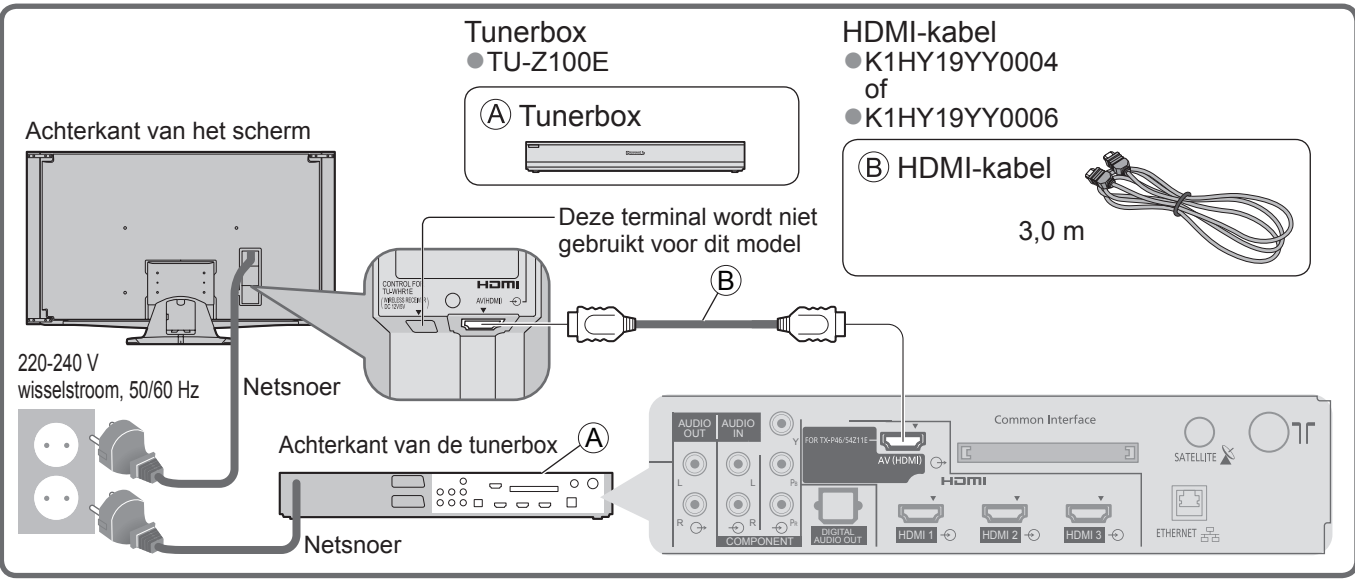

# De tunerbox en schotel / antenne / externe apparatuur aansluiten

De afgebeelde externe apparatuur en kabels worden niet bij de TV meegeleverd. Zorg ervoor dat de stekker van de TV niet in het stopcontact zit als u kabels aansluit of loskoppelt. • Raadpleeg ook de handleiding bij de apparatuur.

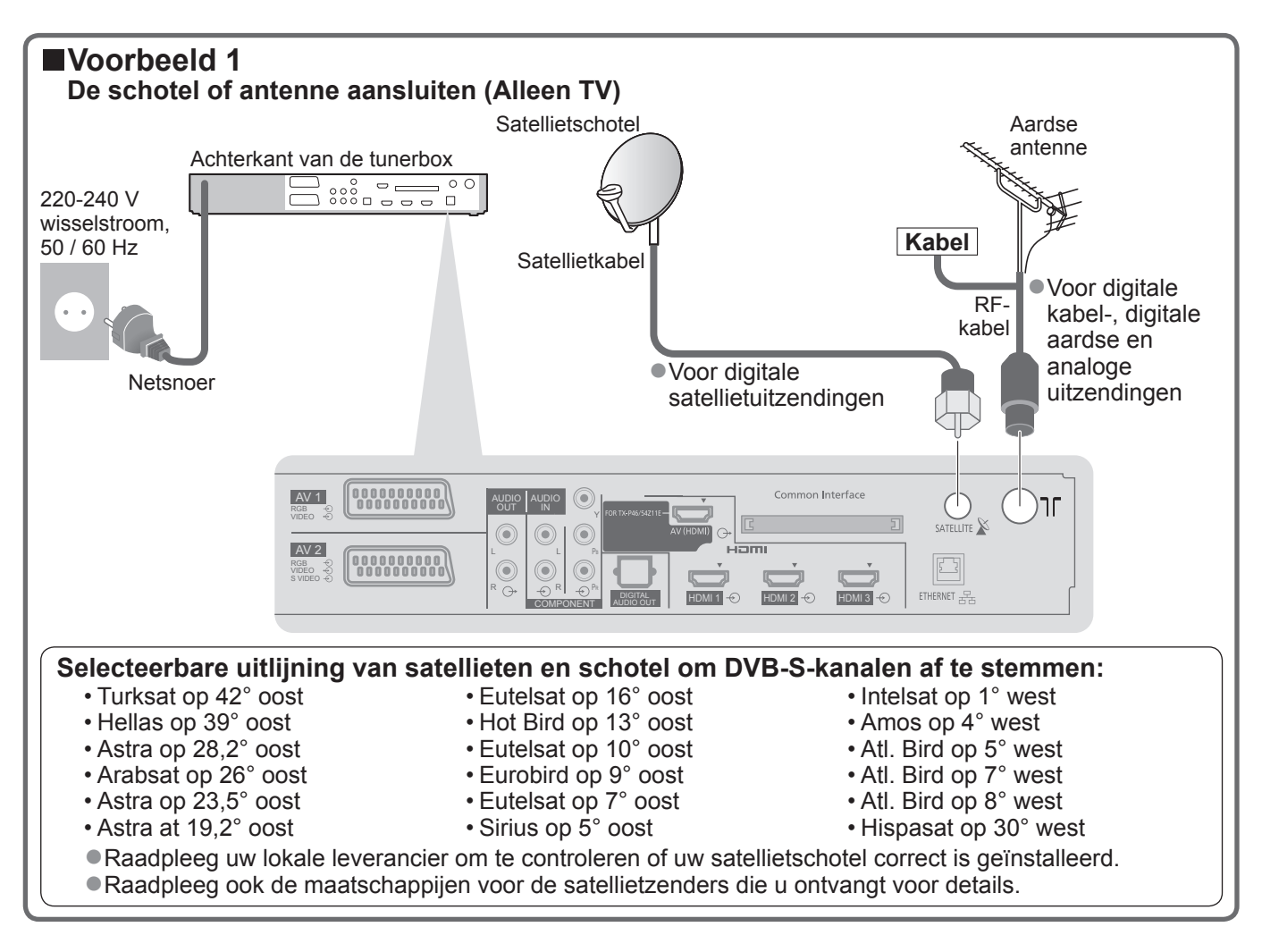

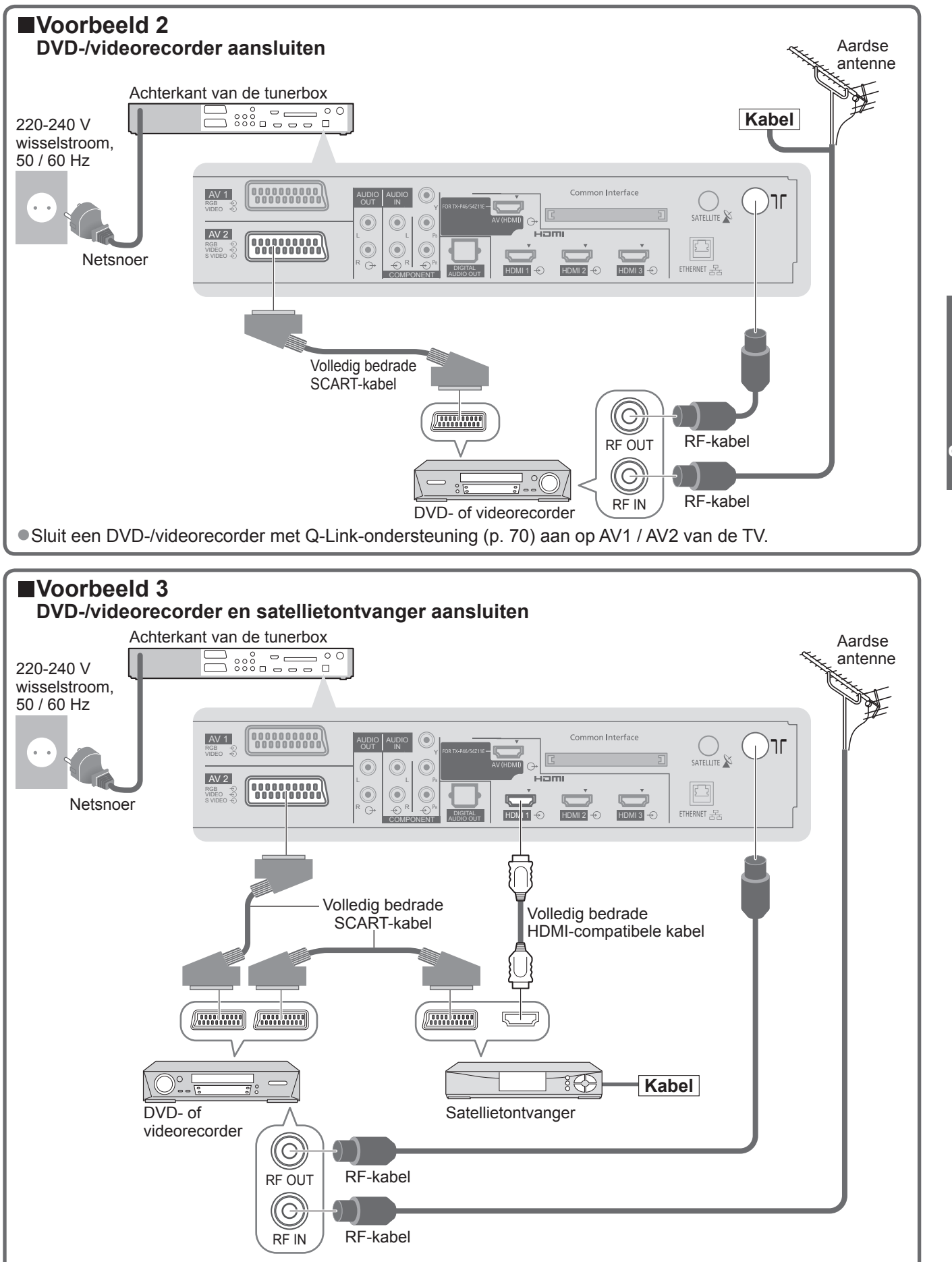

• Sluit een DVD-/videorecorder met Q-Link-ondersteuning (p. 70) aan op AV1 / AV2 van de TV.

### **Opmerking**

●Q-Link-aansluiting ⇒ p. 68

●VIERA Link-aansluiting ⇒ p. 68 en p. 69

Quick Start-

Basisaansluitingen

<sup>•</sup> Een HDMI-compatibel apparaat kan via een HDMI-kabel worden aangesloten op HDMI-aansluitingen (HDMI1 / HDMI2 / HDMI3 / HDMI4) (p. 76).

# Basisaansluitingen

# De kabelbinder gebruiken

#### Achterkant van het scherm

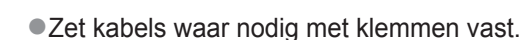

Volg bij gebruik van optionele accessoires de handleiding

bij de optie voor informatie over het bevestigen van kabels.

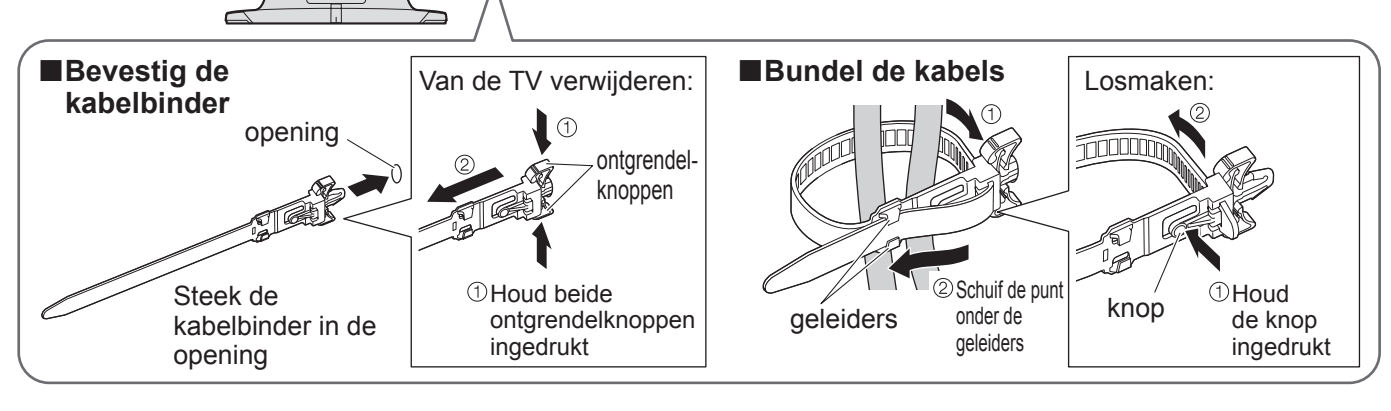

# Bedieningsonderdelen

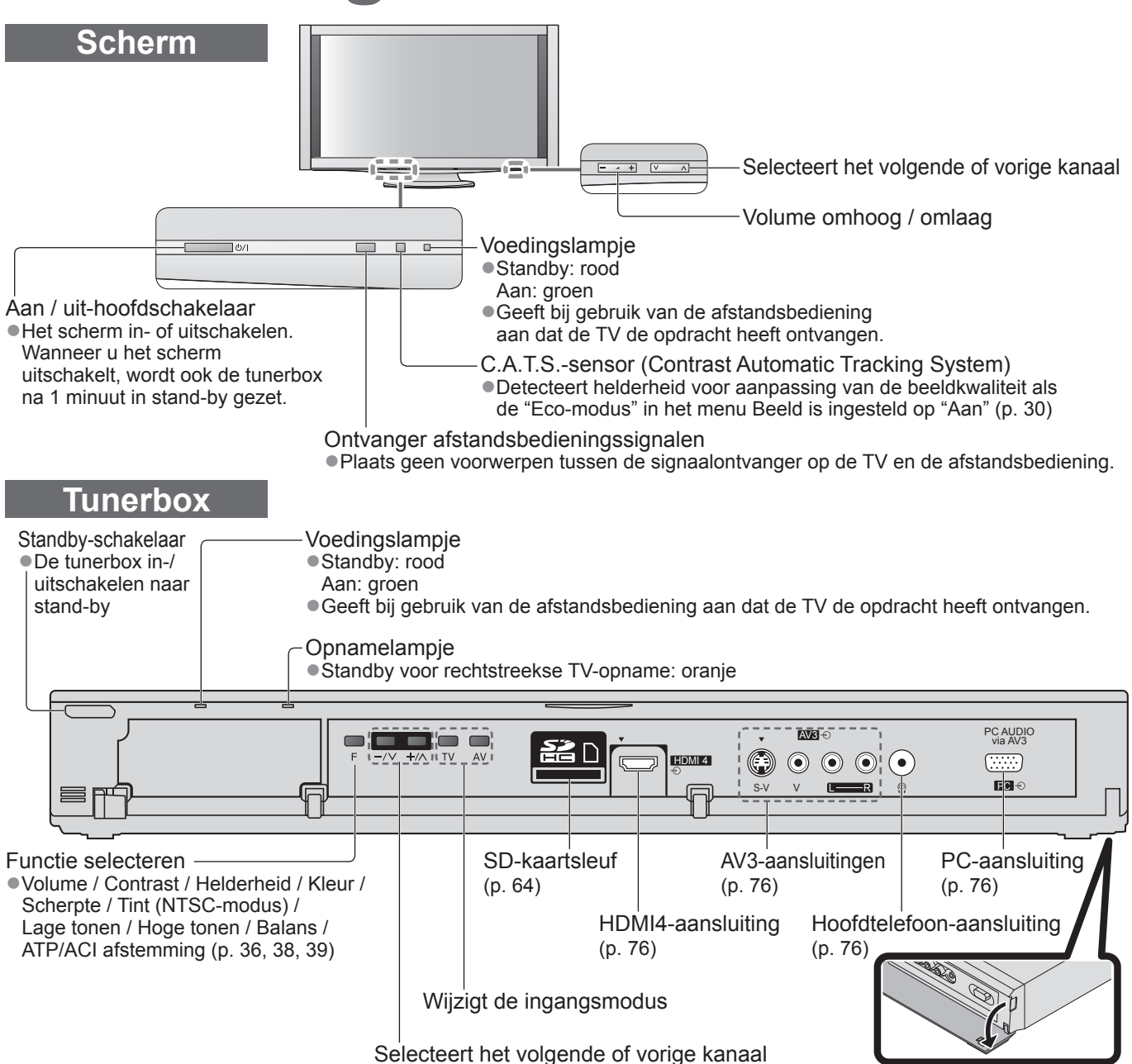

# Bedieningsonderdelen

# Afstandsbediening

| <ul> <li>VIERA IMAGE VIEWER (p. 64)</li> <li>Schakelt over naar weergave van de SD-kaart</li> </ul>                                                                                                    | Selecteert de ingangsmodus<br>• TV - schakelt tussen DVB-S / DVB-C /                                                                                   |
|----------------------------------------------------------------------------------------------------|----------------------------------------------------------------------------------------------------|
| Aan/uit-schakelaar standby-stand<br>Activeert of beëindigt de standby-stand van<br>de TV                                                                                                    | DVB-T / analoge modus (p. 18)<br>AV - schakelt over op de AV-<br>ingangsmodus die is geselecteerd in<br>de lijst met ingangssignalen (p. 26)           |
| <ul> <li>Beeldverhouding (p. 20)</li> <li>Wijzigt de beeldverhouding via de lijst met beeldverhoudingen</li> <li>U kunt ook herhaaldelijk op deze toets drukken totdat u de gewenste verhouding ziet</li> </ul> | Rechtstreekse TV-opname (p. 70 en p. 72)     Neemt programma's rechtstreeks op een     DVD-/videorecorder met Q-Link- of     VIERA Link-aansluiting op |
| <ul> <li>Hoofdmenu (p. 28)</li> <li>Opent het hoofdmenu voor toegang tot het<br/>menu Beeld, Geluid en Instellingen</li> </ul>                                                                                  |                                                                                                    |
| <ul> <li>Geeft kanaal- en programma-informatie weer</li> </ul>                                                                                                    | Verlaten<br>• Terug naar het normale weergavescherm                                                                                                    |
| VIERA Link-menu (p. 72)<br>Opent het menu VIERA Link<br>OK                                                                                                    | OK BACK OCTOBERATOOLS (p. 55)<br>• Geeft speciale functiepictogrammen weer<br>voor snelle toegang                                                      |
| Bevestigt selecties en keuzes     Schakelt over naar de geselecteerde     kanaalnositie                                                                                                    | Programmagids (p. 22)     Geeft de elektronische programmagids weer                                                                                    |
| Menu Opties (p. 21)                                                                                                    | TEXT STIL INDEX HOLD                                                                                                    |
| • Voor het eenvoudig instellen van beeld- en geluidopties                                                                                                    | Terug<br>• Terug naar het vorige menu / de vorige pagina                                                                                               |
| Gekleurde toetsen<br>• Voor selectie, navigatie en<br>gebruik van verschillende functies                                                                                                    | 12abc3 def4 ghi5 jkl6 mno2et het beeld stil / geeft het vrij (p. 19)2et de huidige teletekstpagina vast<br>(teletekstmodus) (p. 24)                    |
| • Schakelt over naar de teletekstmodus                                                                                                    | <b>7</b> pqrs <b>8</b> tuv <b>9</b> wyz<br>Terug naar de indexpagina van teletekst<br>(teletekstmodus)                                                 |
| Geeft ondertitels weer                                                                                                    | Surround (p. 31)<br>•Schakelt surroundgeluid in of uit                                                                                                 |
| <ul> <li>Schakelt over op een ander kanaal of andere teletekstpagina</li> <li>Stelt tekens in</li> <li>Schakelt de TV in vanuit de standby-stand</li> </ul>                                                     | Kanaal omhoog / omlaag<br>• Selecteert het volgende of vorige kanaal                                                                                   |
| Geluid uitgeschakeld                                                                                                    |                                                                                                    |
| Volume omhoog / omlaag                                                                                                    | Bediening van aangesloten apparatuur<br>(p. 27 en p. 74)                                                                                               |
|                                                                                                    | Panasonic                                                                                                    |
|                                                                                                    |                                                                                                    |

# Automatisch instellen

- U kunt automatisch TV-kanalen opzoeken en opslaan.
- Deze stappen zijn niet nodig als uw dealer de TV heeft ingesteld.
- Voltooi de voorbereidingen en installatie van alle apparaten voordat u het ATP/ACI afstemming start. (p. 8 12)
- Zorg ervoor dat de externe apparatuur goed is aangesloten (p. 12 en p. 13) en ingesteld (indien nodig) voordat u ATP/ACI afstemming start. Raadpleeg de handleiding bij het aangesloten apparaat voor informatie over instellingen.

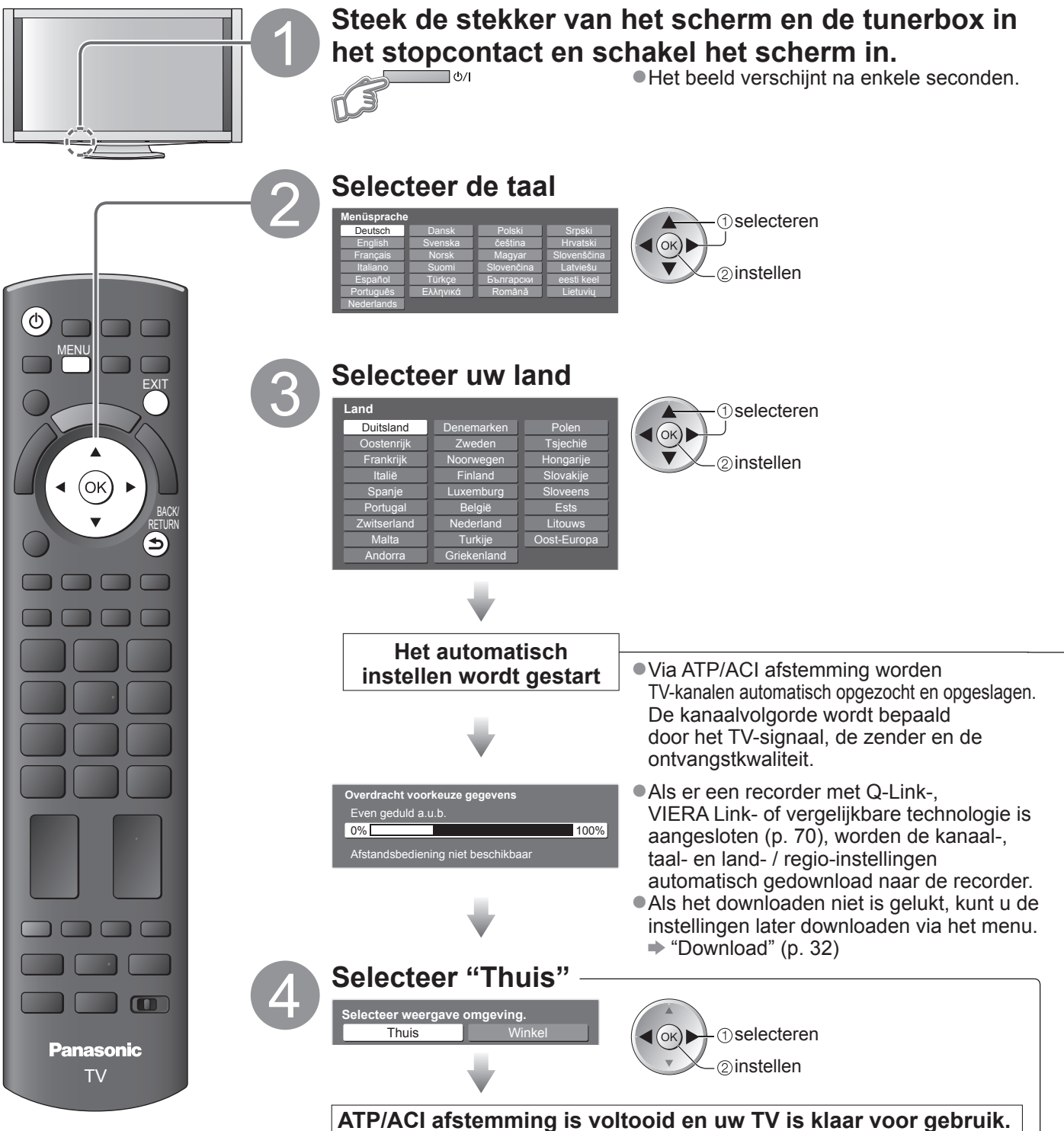

- De kanaallijst bekijken
- ➡ "De elektronische programmagids gebruiken" (p. 22 en p. 23)
- Kanalen bewerken
  - ➡ "Kanalen instellen en bewerken" (p. 40 45)

# Werken met de beeldschermmenu's

Veel TV-functies zijn toegankelijk via de beeldschermmenu's. **■De afstandsbediening gebruiken** 

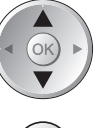

De cursor verplaatsen / een menuoptie selecteren

Het menu openen / instellingen opslaan na

aanpassingen of het instellen van opties

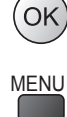

Het hoofdmenu openen

De cursor verplaatsen / niveaus aanpassen / een keuze maken uit beschikbare opties

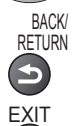

Terug naar het vorige menu

Het menusysteem afsluiten en terugkeren naar het normale scherm

#### SCHERMINSTRUCTIES in kader - Bedieningsinformatie (in dit voorbeeld: het menu Geluid) Geluidsfunctie Muziek Hoofdtel. Volume Surround Volume Correctie Speakerafstand tot muur 30cm en meer PRX Stereo Pagina omhoog Pagina omhoog Pagin

Fabrieksinstellingen.

"Fabrieksinstellingen" (p. 48)

•Als u het scherm de laatste keer hebt uitgeschakeld terwijl het in stand-by was, zal het opnieuw in stand-by zijn wanneer u het inschakelt met de hoofdschakelaar.

De ATP/ACI afstemming is afhankelijk van het geselecteerde land

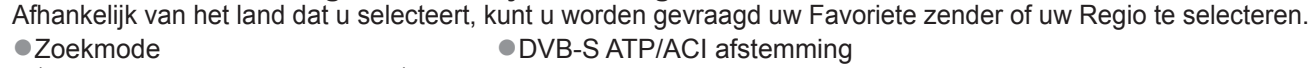

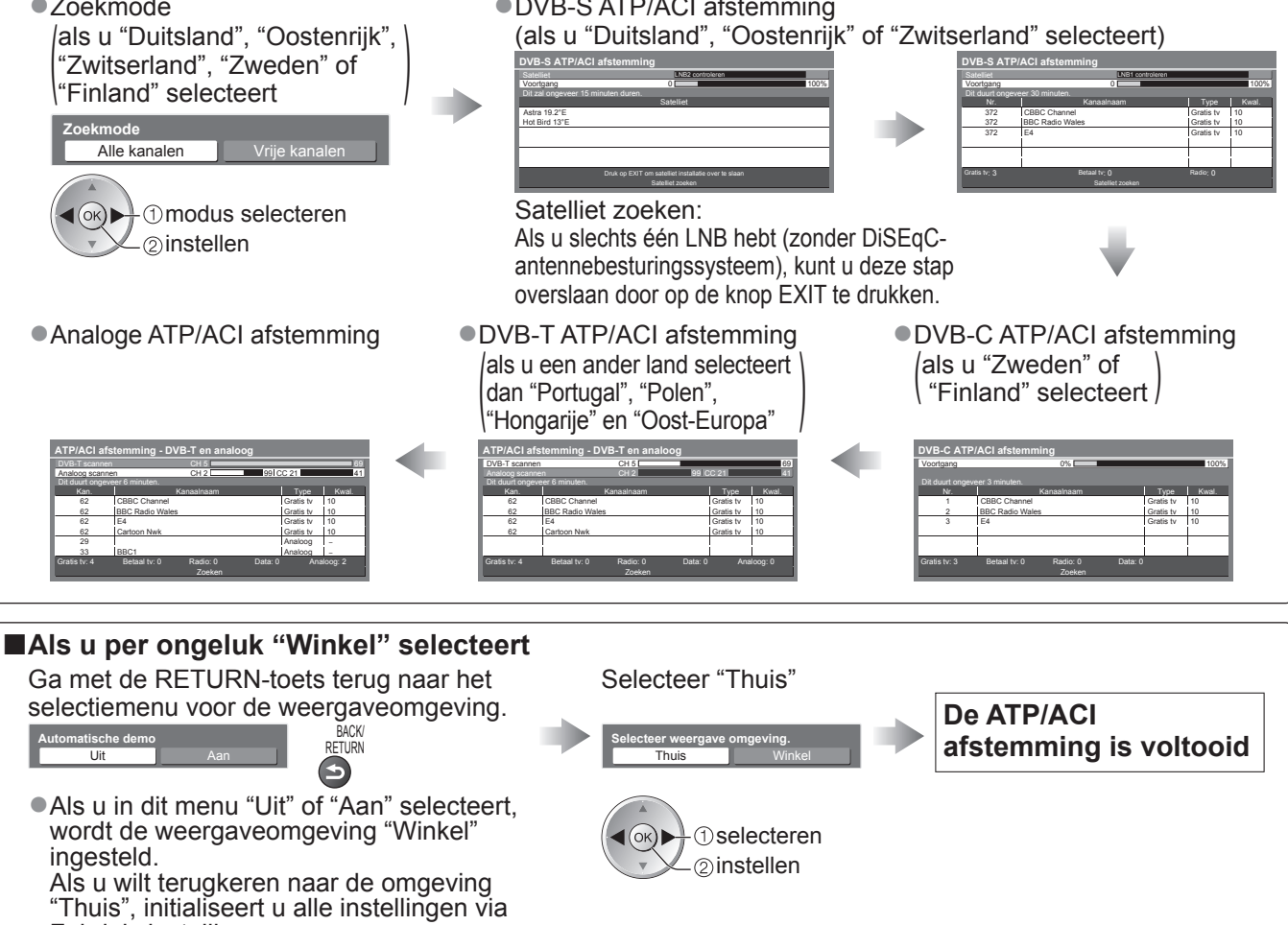

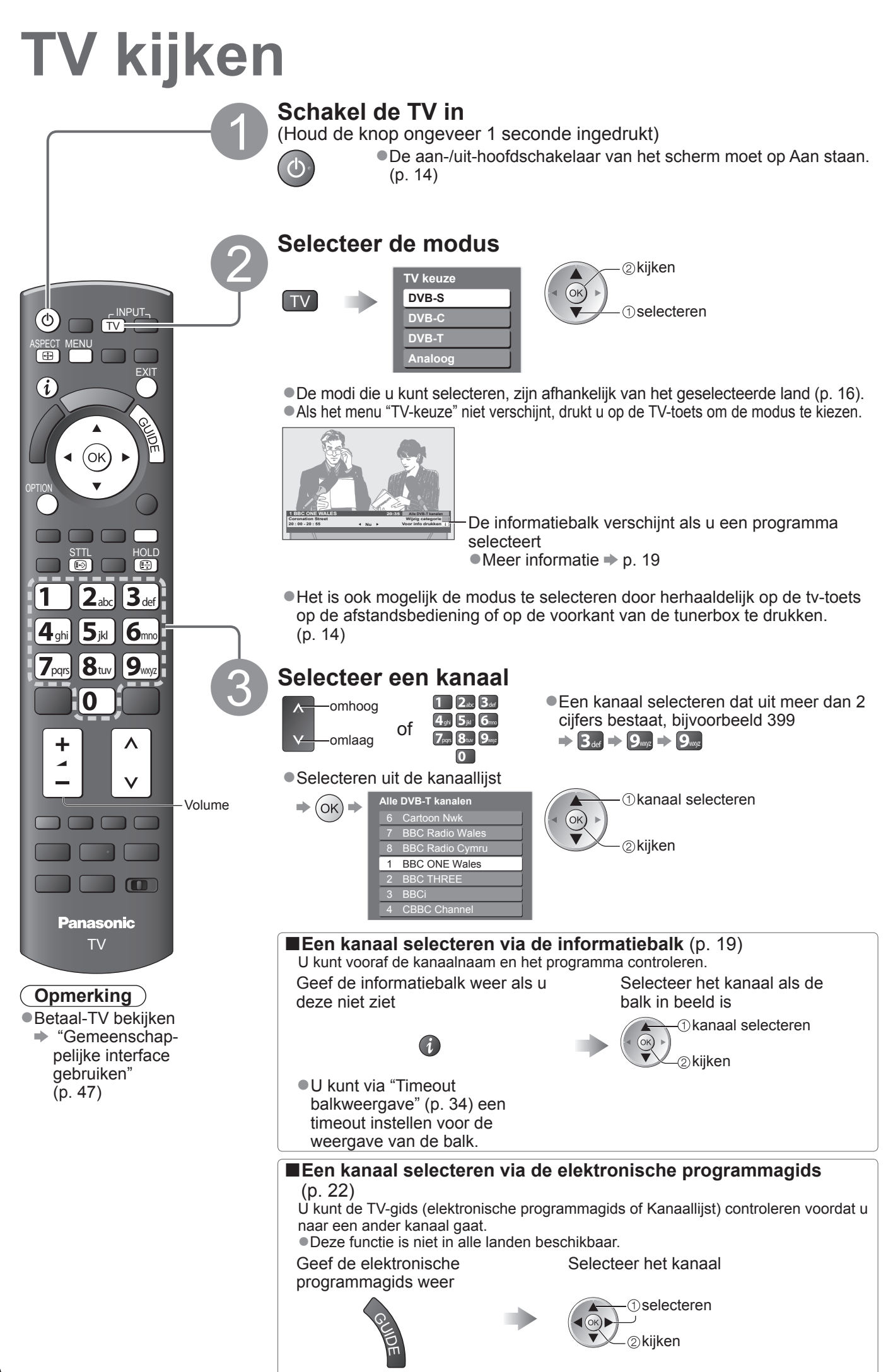

### ■Andere handige functies

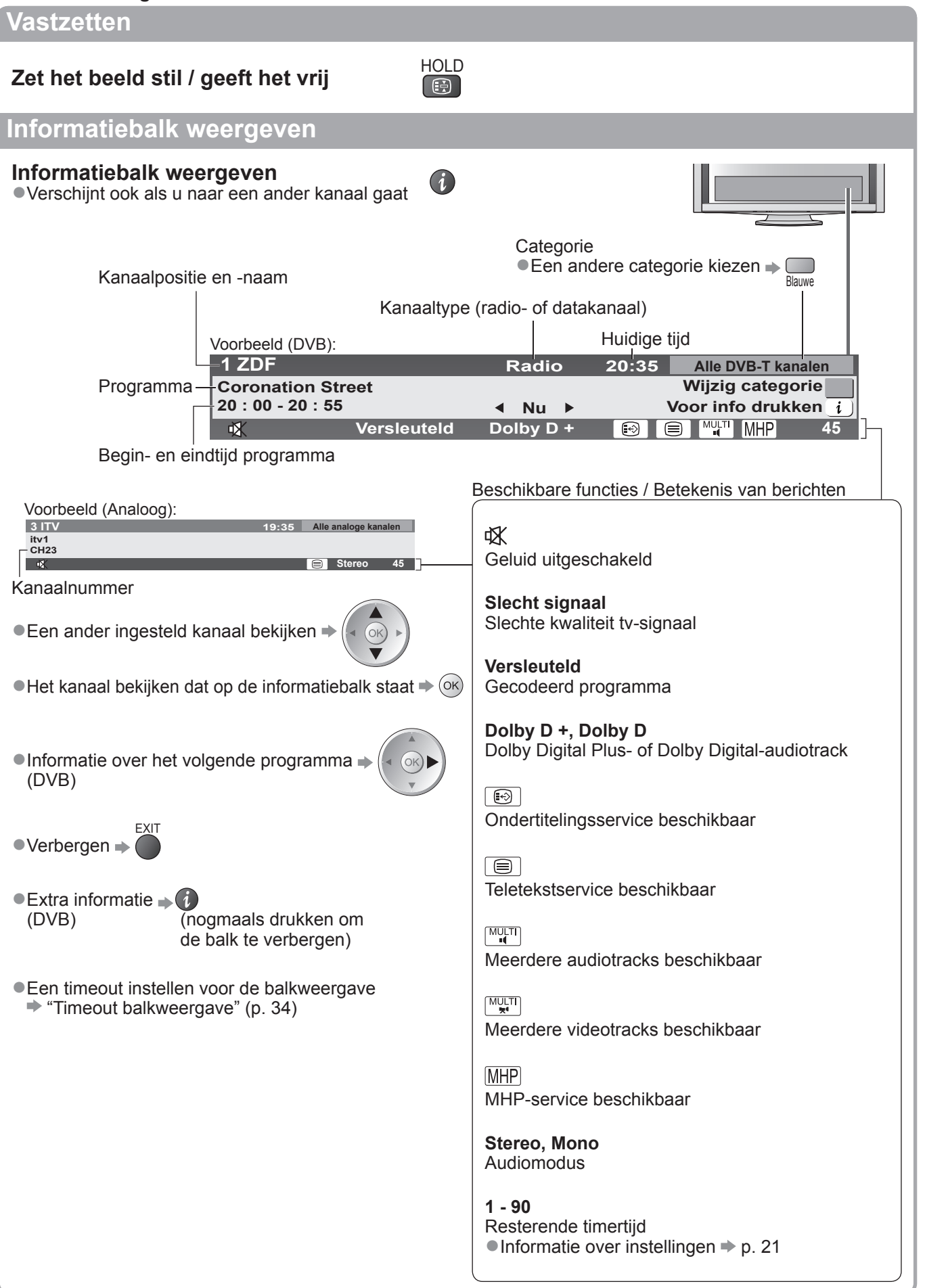

# TV kijken

# Andere handige functies

### Ondertitels weergeven

**Ondertitels** (indien beschikbaar) **weergeven / verbergen** • Een andere taal voor DVB selecteren (indien beschikbaar)

"Voorkeur ondertitels" (p. 34)

### Opmerking

 Als u in de analoge modus op de STTL-toets drukt, gaat u naar een favoriete pagina van de teletekstservice (p. 25). Druk op EXIT om terug te keren naar de TV-modus.

### Beeldverhouding

# De beeldverhouding (grootte) wijzigen

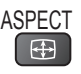

STTL

Geniet van beelden in optimale grootte en beeldverhouding.

Programma's hebben gewoonlijk een controlesignaal voor de beeldverhouding (breedbeeldsignaal, enzovoort). Op basis hiervan wordt automatisch de beeldverhouding voor de TV gekozen (p. 78).

### De beeldverhouding handmatig wijzigen

Geef de lijst met beeldverhoudingen weer

Selecteer de modus tijdens de weergave van de lijst

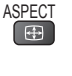

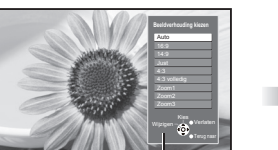

② opslaan () Selecteren

Lijst met beeldverhoudingen

Alleen met de ASPECT-toets een andere modus kiezen

ASPECT (Druk net zo lang totdat u de gewenste modus ziet)

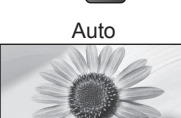

Automatisch wordt de beste beeldverhouding geselecteerd en wordt het beeld schermvullend gemaakt. Meer informatie  $\Rightarrow$  p. 78

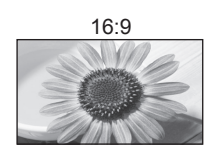

14:9

Juist

4:3

Geeft direct een 16:9-beeld zonder vervorming (anamorf).

Geeft een standaard 14:9-beeld zonder

Geeft een schermvullend 4:3-beeld.

Geeft een standaard 4:3-beeld zonder

dat het beeld is uitgerekt.

Alleen aan de linker- en rechterrand ziet u

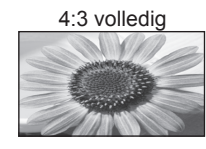

Geeft een 4:3-beeld dat in de breedte is vergroot en het scherm vult. • Alleen HD-signaal

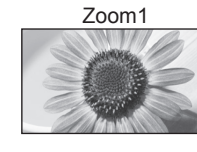

Geeft een 16:9 letterbox- of 4:3-beeld zonder vervorming.

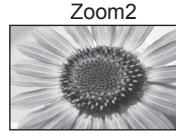

Geeft een schermvullend 16:9 letterboxbeeld (anamorf) zonder vervorming.

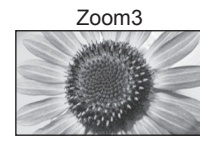

Geeft een schermvullend 2,35:1 letterboxbeeld (anamorf) zonder vervorming. Geeft het beeld bij 16:9 maximaal weer (met lichte vergroting).

### Opmerking

- Voor HD-kanalen zijn alleen "16:9" en "4:3 volledig" beschikbaar.
- In de PC-ingangsmodus zijn alleen "16:9" en "4:3" beschikbaar.
- •Niet beschikbaar als de ondertitelingsfunctie actief is.
- •Niet beschikbaar bij de teletekstservice.

vervorming.

vervorming.

• In het geheugen kunnen aparte beeldverhoudingen worden opgeslagen voor SD- (Standard Definition) en voor HD-signalen (High Definition).

#### ■Andere handige functies

# De instellingen weergeven voor het huidige programma

OPTION

De huidige programmastatus direct controleren of wijzigen

**Multi Video** (DVB-modus) Selecteert het beeld (indien beschikbaar)

**Multi Audio** (DVB-modus) Selecteert de soundtracktaal (als er meerdere tracks beschikbaar zijn)

**Subkanaal** (DVB-modus) Selecteert het subkanaal in een multi-feedprogramma (indien beschikbaar)

**Taal van ondertitels** (DVB-modus) Selecteert de ondertitelingstaal (indien beschikbaar)

### Wijzigen

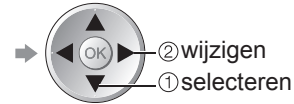

Teletekst instelling Stelt de teleteksttaal in → Instellingen (p. 34)

**Taal van teletekst** (DVB-modus) Selecteert de teleteksttaal (indien er meerdere talen beschikbaar zijn)

MPX (analoge modus) → Geluid (p. 31)

#### Volume Correctie

Stelt het volume van één kanaal of van de ingangsmodus in

1) selecteren

# Opmerking

U kunt de instellingen ook wijzigen via de menu's (p. 30 - 35).

# Timer U kunt de TV automatisch na een bepaalde tijd uitschakelen Geef het menu weer Selecteer "Instellingen" Selecteer " MENU VIEf/A Hoofdmenu © openen Elestellingen

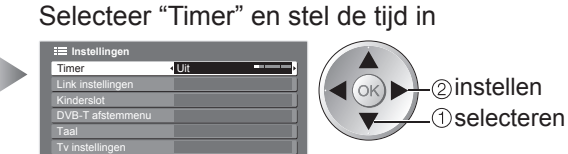

Annuleren 
 Instellen op "Uit" of de TV uitschakelen.

 De resterende tijd weergeven 
 Informatiebalk (p. 19)

#### **Opmerking**

•Als de resterende tijd minder is dan 3 minuten, blijft de aanduiding knipperen op het scherm.

(ок)

# De elektronische programmagids gebruiken

De elektronische programmagids (EPG) biedt op het scherm een lijst van de programma's die op dit moment en in de komende week worden uitgezonden (afhankelijk van de zenders).

Deze functie is afhankelijk van het geselecteerde land (p. 16).

- DVB-T-kanalen en analoge kanalen worden in één TV-gidsscherm weergegeven.
- In de lijst verschijnen de analoge kanalen na de DVB-T-kanalen, maar zonder programma's. "D" staat voor DVB-T-kanalen en "A" voor analoge kanalen.
- Als de TV voor het eerst wordt ingeschakeld of langer dan een week is uitgeschakeld, kan het even duren voordat u de volledige elektronische programmagids ziet.

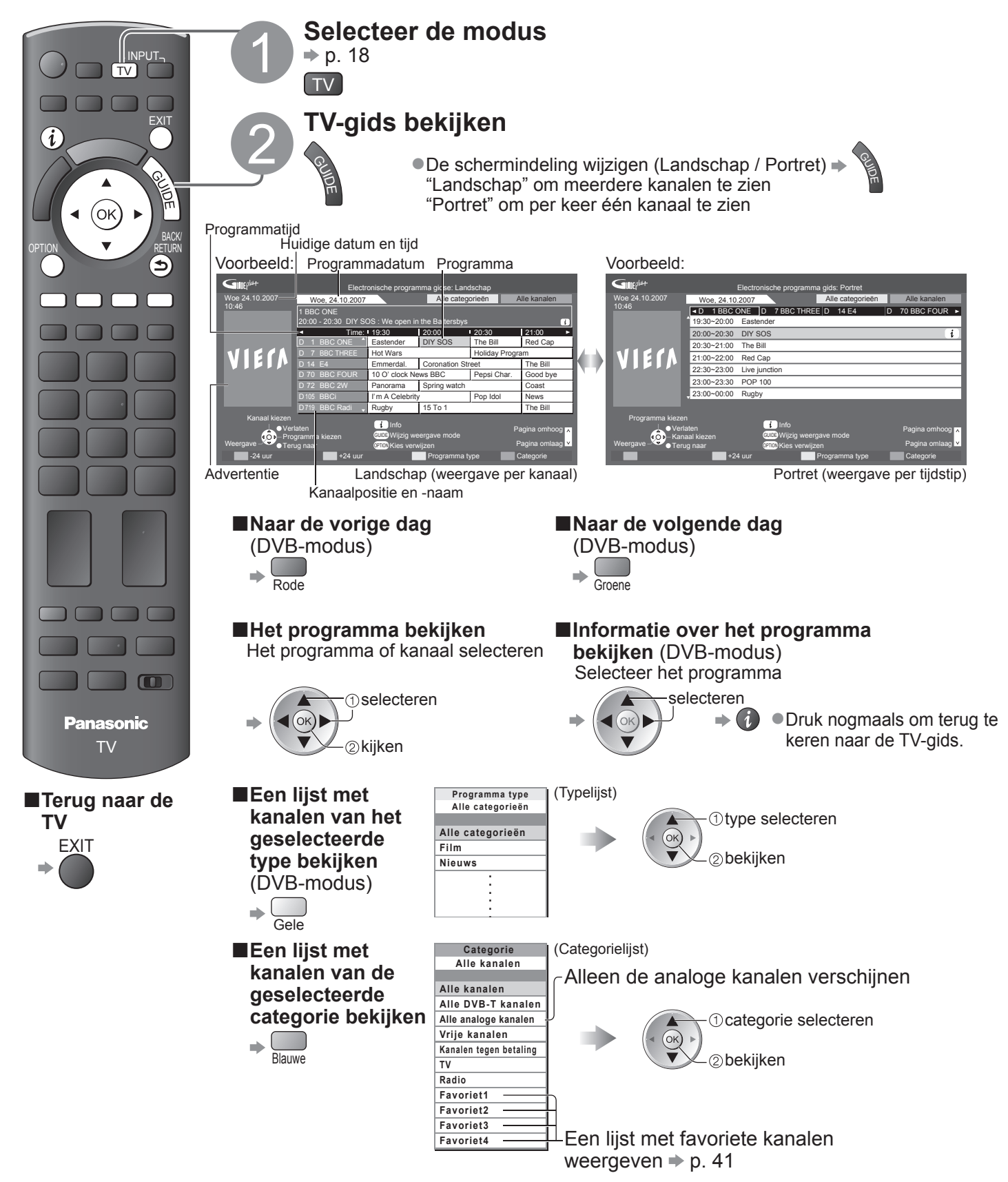

#### 

### Opmerking

•Als u continu de meest recente gegevens wilt zien, laat u de TV's nachts in de standby-stand staan.

#### ■ De TV-gids wordt niet in elk land ondersteund In dat geval verschijnt de kanaallijst.

- Alle analoge kanalen
- 7 BBC Radio Wales
- 8 BBC Radio Cymru
- 1 BBC ONE Wales
- 2 BBC THREE
- 3 BBCi

①kanaal selecteren ②kijken

# Teletekst bekijken

Teletekst is een service waarbij zenders tekstgegevens aanleveren. De beschikbare functies zijn afhankelijk van de zender.

### Wat is de FLOF-modus (FASTEXT)?

In de FLOF-modus ziet u onder in het scherm vier verschillend gekleurde onderwerpen. Als u meer wilt weten over een van deze onderwerpen, klikt u op de bijbehorende gekleurde toets. Deze functie biedt snel toegang tot informatie over de weergegeven onderwerpen.

### Wat is de TOP-modus? (bij TOP-tekstuitzending)

- TOP is een specifieke verbetering van de standaard teletekstservice met snelle zoekopties en een duidelijk overzicht.
- Snel overzicht van de beschikbare teletekstinformatie
   Cohruikavriandelijke stanggowijze geleatie van het ender
- Gebruiksvriendelijke stapsgewijze selectie van het onderwerp
   Informatie over de paginastatus onder in het scherm

Pagina omhoog / omlaag (bij meerdere pagina's) >

Onderwerpblokken selecteren ⇒

Volgende onderwerp in het onderwerpblok selecteren (Na het laatste onderwerp gaat u naar het volgende onderwerpblok.)

### Wat is de List-modus?

In de List-modus ziet u onder in het scherm vier verschillend gekleurde paginanummers. Elk van deze nummers kan worden gewijzigd en worden opgeslagen in het geheugen van de TV. ("Veelbekeken pagina's opslaan", p. 25)

### ■Een andere modus selecteren → "Teletext" in het menu Instellingen (p. 34)

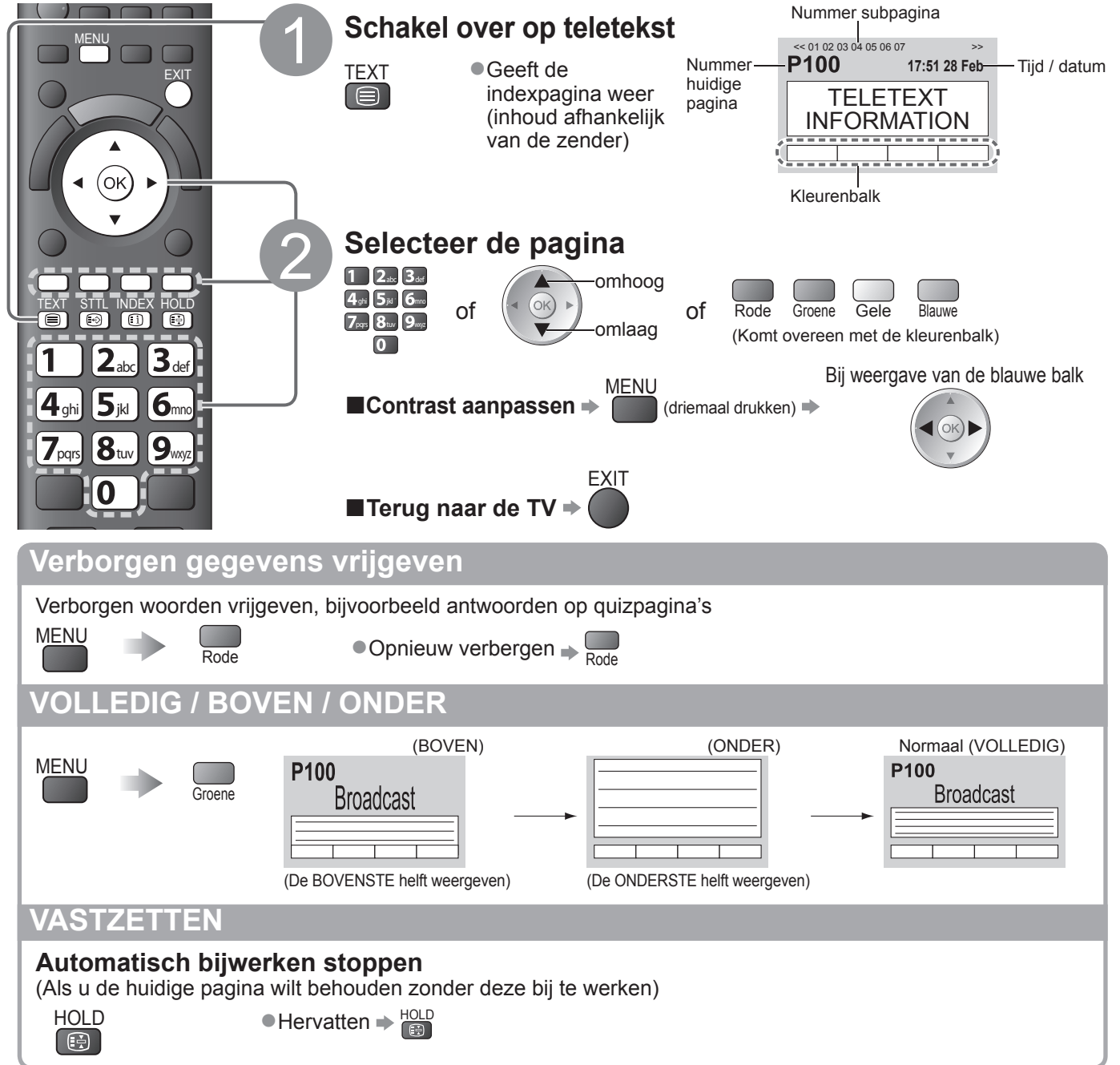

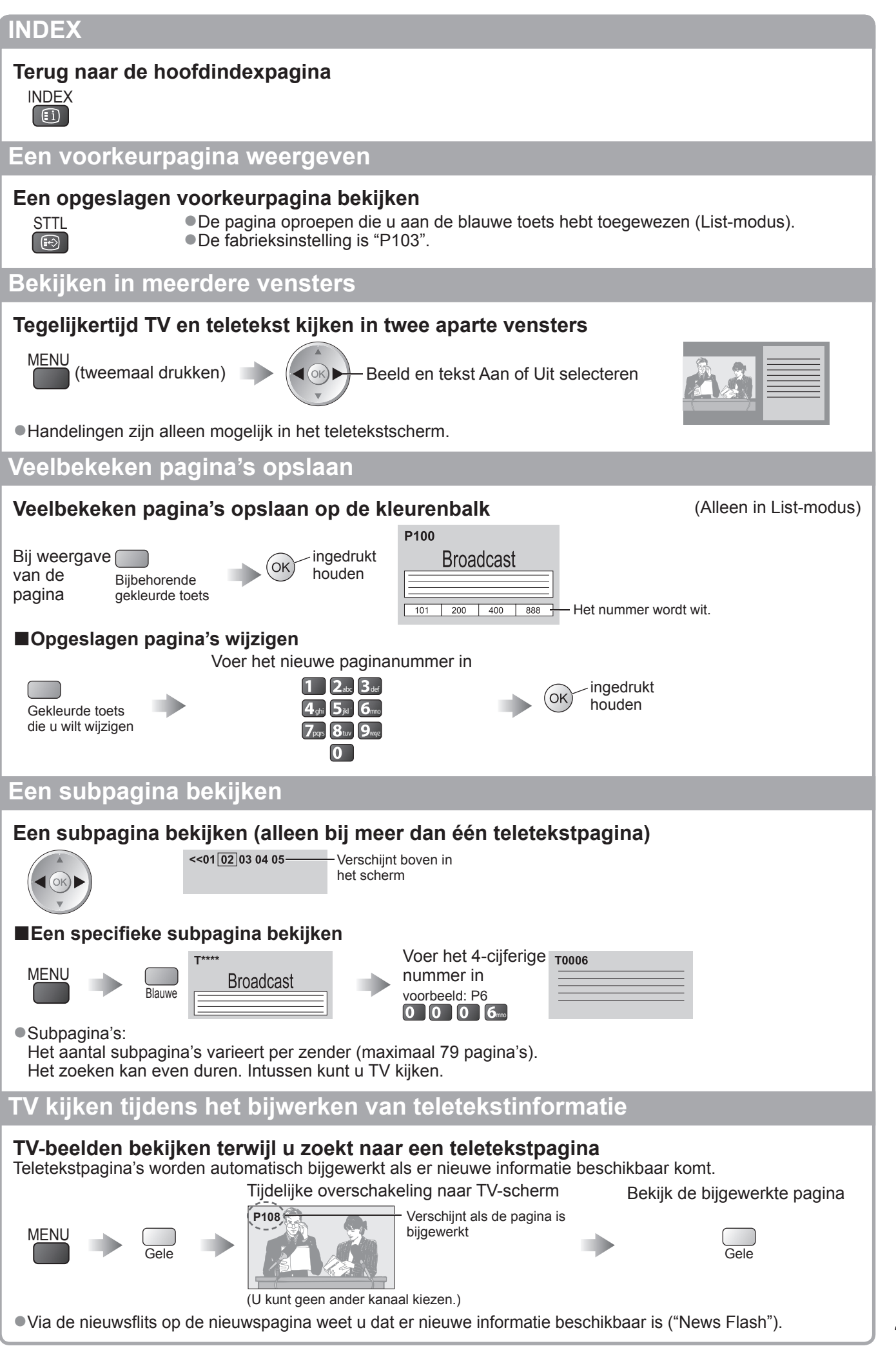

Teletekst bekijken

# Externe invoer bekijken

Sluit het externe apparaat (bijvoorbeeld een videorecorder of DVD-apparaat) aan en u kunt direct de beelden bekijken.

●Het apparaat aansluiten ⇒ p. 13 en p. 76

Via de afstandsbediening kunt u een aantal functies van bepaalde externe apparatuur gebruiken.

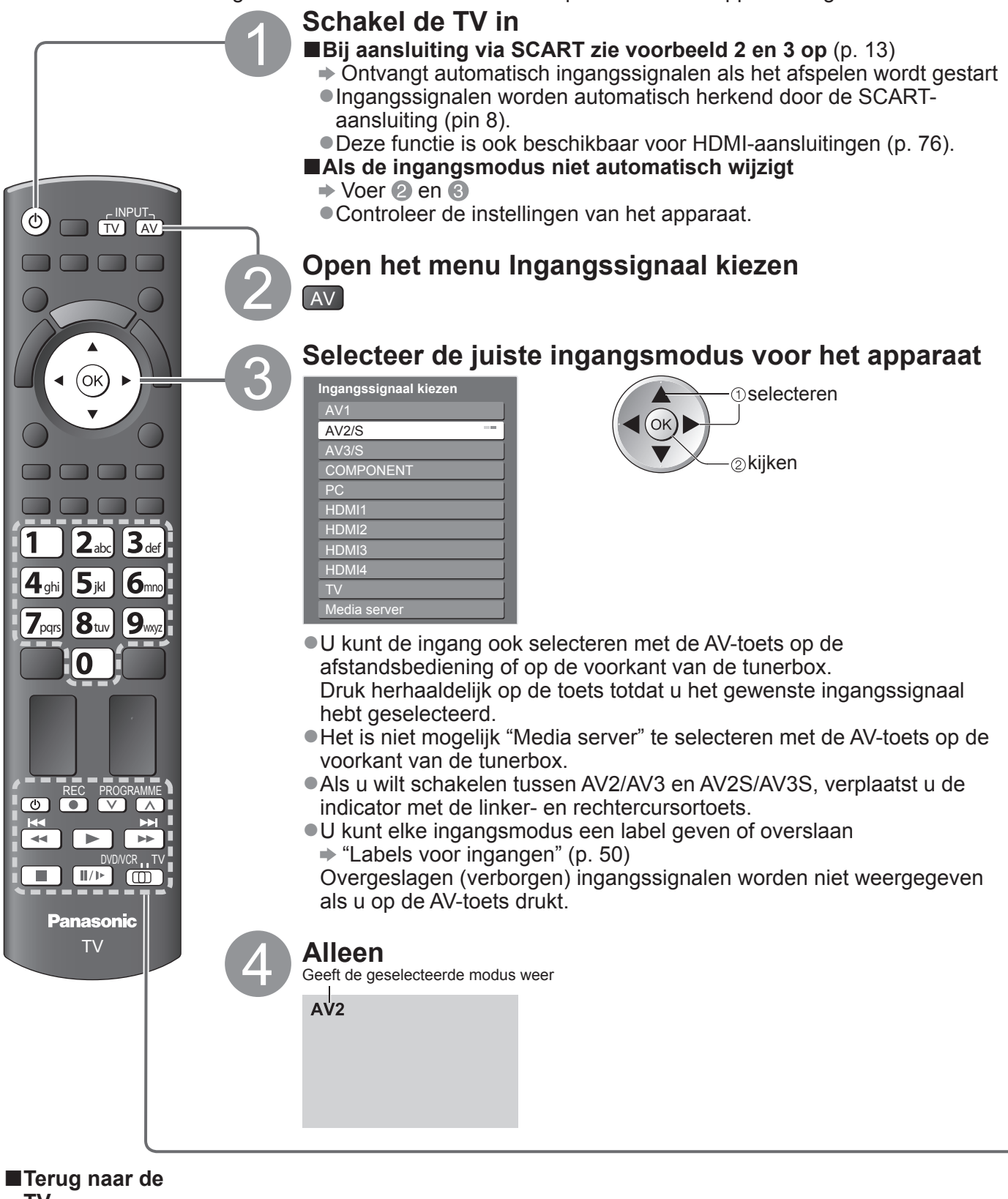

TV ⇒ TV

### **Opmerking**

Stel indien mogelijk op het externe apparaat de beeldverhouding in op "16:9".
Raadpleeg voor meer informatie de handleiding bij het apparaat of neem contact op met uw dealer.

# Het apparaat bedienen met de TV-afstandsbediening

U kunt het apparaat dat is aangesloten op de TV direct bedienen met onderstaande toetsen van de TV-afstandsbediening.

|                                                          | 0                                                                        |                                                                                                    |  |  |  |
|----------------------------------------------------------|--------------------------------------------------------------------------|----------------------------------------------------------------------------------------------------|--|--|--|
|                                                          | Schakelaar<br>Selecteer "D<br>Theatre, Blu<br>→ "De code                 | voor de bediening van aangesloten apparatuur<br>VD/VCR" om de DVD- of videorecorder, DVD-speler, Player<br>-ray Disc Theatre of VCR van Panasonic te bedienen<br>voor de apparatuur wijzigen" (zie hieronder)                                                     |  |  |  |
|                                                          | Selecteer "T<br>➡ "VIERA Lin                                             | V" om de aangesloten apparaat via VIERA Link te bedienen nk Control" (p. 74)                                                                                                    |  |  |  |
| ٢                                                        | Standby<br>In de standb                                                  | y-stand plaatsen / inschakelen                                                                                                    |  |  |  |
|                                                          | Afspelen<br>De video of I                                                | DVD afspelen                                                                                                    |  |  |  |
|                                                          | Stoppen<br>De gekozen                                                    | handeling stoppen                                                                                                    |  |  |  |
| ×.                                                       | Achteruit sp<br>VCR: Achter<br>spoele<br>DVD: Terugg<br>Indrukl          | <b>Doelen / overslaan / zoeken</b><br>uit spoelen, beelden versneld bekijken tijdens het achteruit<br>n<br>jaan naar de vorige track of titel<br>ken en ingedrukt houden om achteruit te zoeken                                                                   |  |  |  |
| *                                                        | Snel voorui<br>VCR: Snel vo<br>spoele<br>DVD: Naar d<br>Indrukl          | <ul> <li>Snel vooruit spoelen / overslaan / zoeken</li> <li>VCR: Snel vooruit spoelen, beelden versneld bekijken tijdens het vooruit spoelen</li> <li>DVD: Naar de volgende track of titel gaan<br/>Indrukken en ingedrukt houden om vooruit te zoeken</li> </ul> |  |  |  |
| II/Þ                                                     | Pauzeren<br>Pauzeren / h<br>DVD: Indrukl                                 | Pauzeren<br>Pauzeren / hervatten<br>DVD: Indrukken en ingedrukt houden om vertraagd af te spelen                                                                                                    |  |  |  |
| PROGRAMME                                                | PROGRAMME Kanaal omhoog / omlaag<br>Kanaal kiezen                        |                                                                                                    |  |  |  |
| REC                                                      | Opnemen<br>Een opname                                                    | e starten                                                                                                    |  |  |  |
| ■De code voor h<br>Elk type Panasor<br>Wijzig de code op | et apparaattype wijz<br>ic-apparaat heeft een e<br>basis van het apparaa | <b>zigen</b><br>igen afstandsbedieningscode.<br>t dat u wilt bedienen.                                                                                                    |  |  |  |
| ① Stel de schak                                          | elaar in op "DVD/VCI                                                     |                                                                                                    |  |  |  |
| 2 Druk op houd                                           | deze 💿 toets tijdens                                                     | s de volgende handelingen ingedrukt                                                                                                    |  |  |  |
| Voer de juiste<br>(zie ondersta                          | e code in 43 53 6<br>ande tabel) 73 83 9<br>0                            | Druk op                                                                                                    |  |  |  |
| A                                                        | pparatuur                                                                | Code                                                                                                    |  |  |  |
| DVD-rec                                                  | order, DVD-speler                                                        | 70 (standaard)                                                                                                    |  |  |  |
| Player Th                                                | eatre, Blu-ray Disc<br>Theatre                                           | 71                                                                                                    |  |  |  |
| Vie                                                      | leorecorder                                                              | 72                                                                                                    |  |  |  |

#### (**Opmerking**)

• Controleer of de afstandsbediening goed werkt na wijziging van de code.

- Als u de batterijen vervangt, worden de standaardcodes mogelijk teruggezet.Bij sommige apparaatmodellen zijn niet alle functies beschikbaar.

Kiiken

Externe invoer bekijken

# Werken met menufuncties

U kunt via menu's instellingen opgeven voor beeld, geluid en andere functies.

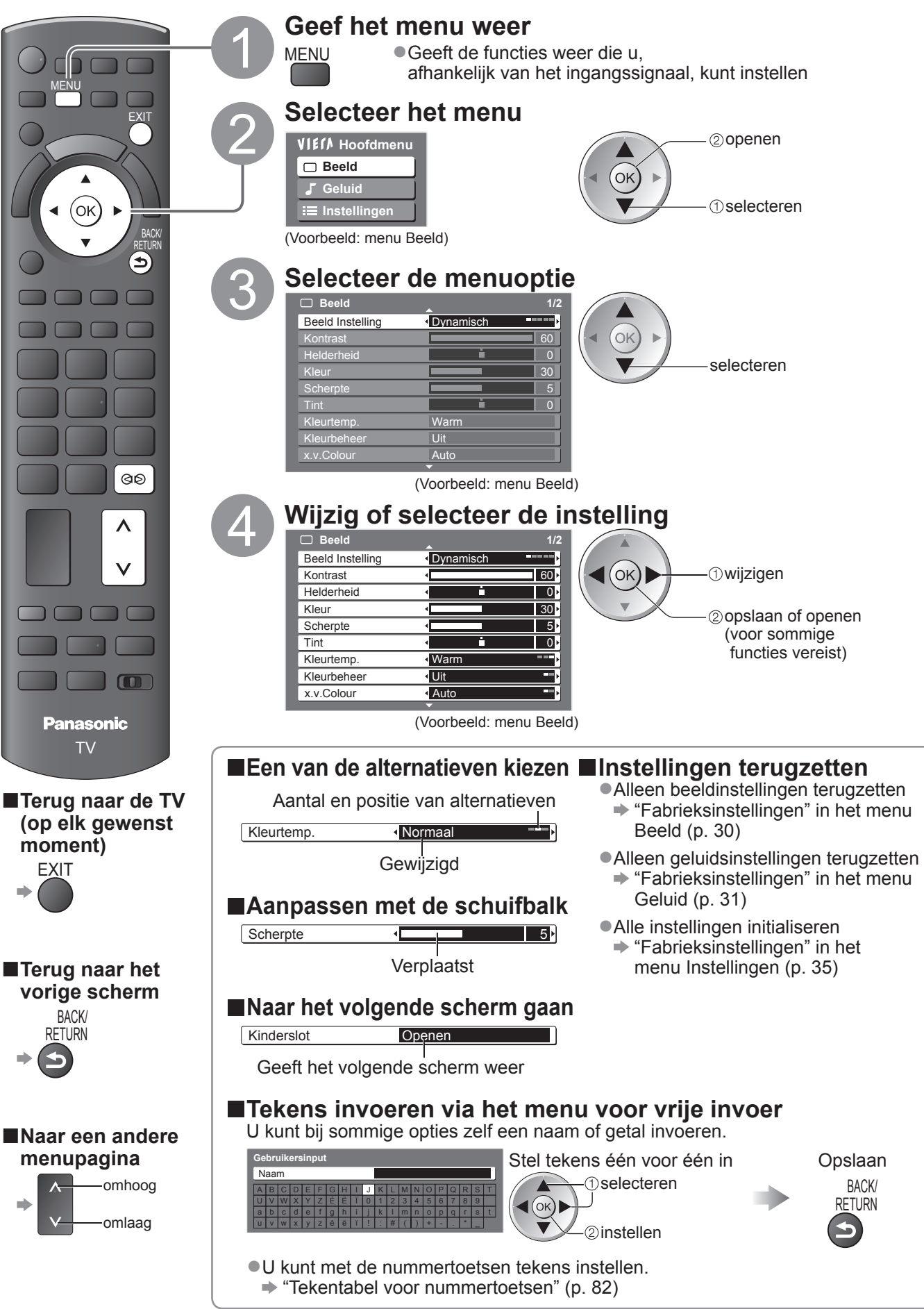

### ■Overzicht

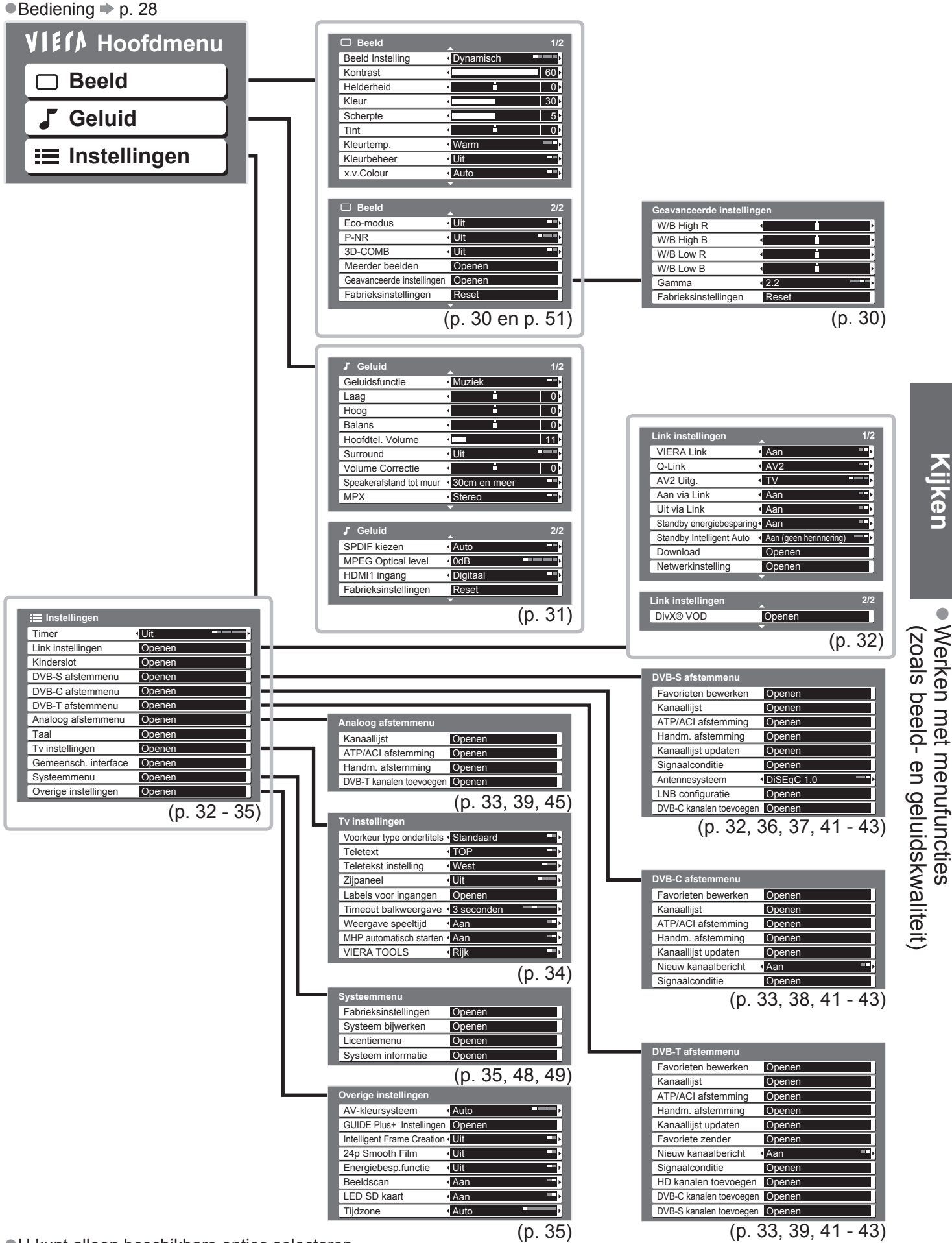

# Werken met menufuncties

# Menuoverzicht

| Menu | Optie                |                                      | Aanpassingen / Configuraties (alternatieven)                                                                                                    |
|------|----------------------|--------------------------------------|----------------------------------------------------------------------------------------------------|
|      | Beeld Instelling     |                                      | <ul> <li>Basisbeeldinstelling (Dynamisch / Normaal / Cinema / THX / Spel)</li> <li>Instellen voor elk ingangssignaal</li> <li>Dynamisch: Zorgt voor meer beeldcontrast en -scherpte in helverlichte kamers.</li> <li>Normaal : Aanbevolen voor weergave in normaal verlichte kamers</li> <li>Cinema : Voor het bekijken van films in een verduisterde omgeving</li> <li>THX : Aanbevolen voor het afspelen van een THX-disc (disc met "THX"-logo) de THX-modus wordt gebruikt om de beeldinstellingen van professionele regisseurs te weerspiegelen, zodat de beeldkwaliteit van THX-gecertificeerde films natuurgetrouw worden gereproduceerd.</li> <li>Wanneer "Intelligent Frame Creation" wordt gebruikt voor het verbeteren van THX-films, kan de optie "24p Smooth Film" in het menu Instellingen (p. 35) niet worden gebruikt, wat soms een minder vloeiend beeld kan veroorzaken.</li> <li>Discs met THX-gecertificeerde films dragen het "THX"-logo.</li> <li>Niet geldig op PC, SD-kaart en netwerkservice</li> <li>Spel : Snelle signalen die speciaal geschikt zijn voor beelden in de spelmodus</li> <li>Niet geldig in de TV-modus</li> <li>Rechts boven in het scherm kan continu worden bijgehouden hoeveel tijd er in de spelmodus wordt doorgebracht</li> <li>"Weergave speeltijd" (p. 34)</li> </ul>                                                                                                    |
|      | Ko<br>Kle            | ntrast, Helderheid,<br>eur, Scherpte | Vergroot of verkleint de waarde van deze opties op basis van uw persoonlijke voorkeur                                                                                                    |
|      | Tint                 |                                      | <ul> <li>Bij aansluiting van een NTSC-signaalbron op de TV kunt u de beeldtint aan<br/>uw wensen aanpassen.</li> <li>Alleen bij NTSC-signaalontvangst</li> <li>Stelt u in staat de algebele kleutoon van het beeld in te stellen.</li> </ul>                                                                                                    |
|      | Kleurtemp.           |                                      | <ul> <li>Koel / Normaal / Warm)</li> <li>Niet geldig wanneer "Beeld Instelling" is ingesteld op "THX"</li> </ul>                                                                                                    |
|      | Kleurbeheer          |                                      | Zorgt automatisch voor levendige kleuren <b>(Uit / Aan)</b><br>●Niet geldig bij PC-signalen                                                                                                    |
| Bee  | x.v.Colour           |                                      | Vergroot de kleurgradaties (Uit / Auto)<br>• Dit is effectief als u bewegende HD-beelden van externe apparatuur bekijkt.<br>• Alleen HDMI-ingangsmodus of Filmweergavefunctie (p. 66)                                                                                                    |
| þlé  | Eco-modus            |                                      | Past beeldinstellingen automatisch aan het omgevingslicht aan (Uit / Aan)                                                                                                    |
|      | P-NR                 |                                      | PNR staat voor Picture Noise Reduction, beeldruisvermindering<br>Vermindert automatisch ongewenste beeldruis en flikkeringen in de delen van een beeld<br>met contouren ( <b>Uit / Minimum / Midden / Maximum</b> )<br><ul> <li>Niet geldig bij PC-signalen</li> </ul>                                                                                                    |
|      | 3D-COMB              |                                      | Soms ziet u bij het bekijken van stilstaande of langzaam bewegende beelden een<br>kleurenpatroon.<br>Kies "Aan" om scherpere en levensechtere kleuren te zien <b>(Uit / Aan)</b><br>• Alleen bij PAL- of NTSC-signaalontvangst<br>• Niet geldig bij RGB-, S-video-, Component-, PC-, HDMI- en SD-kaartsignalen                                                                                                    |
|      | Me                   | erder beelden                        | Toont twee vensters tegelijk (p. 51)                                                                                                    |
|      | G                    | W/B High R                           | Witbalans van felrood gebied<br>• Bij PC-invoer of als "Beeldinstelling" is<br>ingesteld op "Normaal" / "Cinema" / "THX"                                                                                                    |
|      | eavanc               | W/B High B                           | Witbalans van felblauw gebied<br>•Bij PC-invoer of als "Beeldinstelling" is<br>ingesteld op "Normaal" / "Cinema" / "THX"<br>Minuter of the second second se |
|      | ceerd                | W/B Low R                            | Witbalans van donkerrood gebied     Bij PC-invoer of als "Beeldinstelling" is     ingesteld op "Normaal" / "Cinema" / "THX"                                                                                                    |
|      | e inste              | W/B Low B                            | Witbalans van donkerblauw gebied<br>•Bij PC-invoer of als "Beeldinstelling" is<br>ingesteld op "Normaal" / "Cinema" / "THX"                                                                                                    |
|      | ellingen             | Gamma                                | Selecteert een andere gammacurve (S Curve / 2.0 / 2.2 / 2.5)<br>• Bij PC-invoer of als "Beeldinstelling" is ingesteld op "Normaal" / "Cinema"                                                                                                    |
|      |                      | Fabrieksinstellingen                 | Druk op de OK-toets om terug te keren naar de standaard geavanceerde instellingen.<br>● Bij PC-invoer of als "Beeldinstelling" is ingesteld op "Normaal" / "Cinema" / "THX"                                                                                                    |
|      | Fabrieksinstellingen |                                      | Druk op de OK-toets om de huidige Beeldinstellingen te vervangen door de standaardinstellingen.                                                                                                    |

| Menu   | Optie                      | Aanpassingen / Configuraties (alternatieven)                                                                                                    |                                   |
|--------|----------------------------|----------------------------------------------------------------------------------------------------|-----------------------------------|
|        | Geluidsfunctie             | Basisgeluidsfunctie (Muziek / Spraak)                                                                                                    |                                   |
|        | Laag                       | Vergroot of verkleint de uitvoer van lage, diepe tonen                                                                                                    |                                   |
|        | Ноод                       | Vergroot of verkleint de uitvoer van scherpe, hoge tonen                                                                                                    |                                   |
|        | Balans                     | Past het volume van de rechter- en linkerluidspreker aan                                                                                                    |                                   |
|        | Hoofdtel. Volume           | Past het volume van de hoofdtelefoon aan                                                                                                    |                                   |
|        | Surround                   | <ul> <li>Surroundgeluidsinstellingen (Uit / V-Audio / V-Audio Surround / V-Audio ProSurround)</li> <li>V-Audio: Biedt meer breedtedynamiek om nog meer ruimtelijk effect te simuleren.</li> <li>V-Audio Surround: Biedt meer breedte- en dieptedynamiek om nog meer ruimtelijk effect te simuleren.</li> <li>V-Audio ProSurround: Biedt een meer progressieve versterker en weergalm om verbeterde ruimtelijke effecten te simuleren.</li> <li>U kunt ook schakelen met de Surround-toets op de afstandsbediening (p. 15).</li> </ul> |                                   |
|        | Volume Correctie           | Past het volume van één kanaal of van de ingangsmodus aan                                                                                                    | Kijke                             |
| Geluid | Speakerafstand tot<br>muur | <ul> <li>Past het lage-frequentiegeluid aan (30 cm en meer / Tot 30 cm)</li> <li>Als de ruimte tussen het scherm en de muur meer dan 30 cm is, kiest u "30 cm en meer".</li> <li>Als de ruimte tussen het scherm en de muur 30 cm of minder is, kiest u "Tot 30 cm".</li> </ul>                                                                                                    | ň                                 |
|        | МРХ                        | Selecteer mono of stereo ( <b>Mono / Stereo</b> )<br>•Normaal: Stereo<br>•Als u geen stereosignalen kunt ontvangen: Mono<br>•M1 / M2: Beschikbaar bij de overdracht van monosignalen<br>•Alleen in de analoge modus                                                                                                    | Werken me<br>(zoals beeld         |
|        | SPDIF kiezen               | <ul> <li>Selecteert de initiële instelling voor digitale audio-uitgangssignalen vanuit de DIGITAL<br/>AUDIO OUT-aansluiting (Auto / PCM)</li> <li>Auto : Dolby Digital Plus en Dolby Digital worden uitgevoerd als Dolby Digital Bitstream.<br/>HE-AAC (48 kHz) wordt uitgevoerd als DTS.<br/>MPEG wordt uitgevoerd als PCM.</li> <li>PCM : Digitale uitgangssignalen zijn altijd PCM.</li> <li>Voor DVB-modus, netwerkfilminhoud (p. 61) of Filmweergavefunctie (p. 66)</li> </ul>                                                   | t menufuncties<br>- en geluidskwa |
|        | MPEG Optical Level         | Gewoonlijk is MPEG-geluid harder dan de andere typen audiotracks.<br>U kunt al bij voorbaat het geluidsniveau van MPEG-uitgangssignalen via de DIGITAL<br>AUDIO OUT-aansluiting aanpassen <b>(0 / -2 / -4 / -6 / -8 / -10 / -12dB)</b><br>• Alleen in de DVB-modus                                                                                                    | liteit)                           |
|        | HDMI1 / 4 ingang           | Selecteer in overeenstemming met het ingangssignaal <b>(Digitaal / Analoog)</b> (p. 83)<br>Digitaal : HDMI-kabelaansluiting<br>Analoog: Aansluiting via HDMI-DVI-adapterkabel<br>•Alleen in de HDMI-ingangsmodus<br>•De aansluitingen HDMI2 / 3 zijn alleen voor digitale signalen<br>•Geen instelling voor HDMI2 / 3 beschikbaar                                                                                                    |                                   |
|        | Fabrieksinstellingen       | Druk op de OK-toets om terug te keren naar de standaardgeluidsfunctie.                                                                                                    |                                   |

Er wordt een ander menu weergegeven in de modus voor de PC-invoer, de SD-kaart of de netwerkservicebewerkingen. (p. 54, 61, 65, 67)
U kunt alleen beschikbare opties selecteren.

# Werken met menufuncties

### Menuoverzicht

| Menu       | Optie       |                             | Aanpassingen / Configuraties (alternatieven)                                                                                                    |
|------------|-------------|-----------------------------|----------------------------------------------------------------------------------------------------|
|            | Tin         | ner                         | Stelt de tijd in waarna de TV automatisch wordt uitgeschakeld<br>(Uit / 15 / 30 / 45 / 60 / 75 / 90 minuten)                                                                                                    |
|            |             | VIERA Link                  | Stelt het gebruik van VIERA Link-functies in (Uit / Aan) (p. 71)                                                                                                    |
|            |             | Q-Link                      | <ul> <li>Selecteert welke AV-aansluiting wordt gebruikt voor gegevenscommunicatie tussen de TV en een compatibele recorder (AV1 / AV2) (p. 70)</li> <li>Selecteer de aansluiting waarop de recorder is aangesloten, zelfs als deze niet compatibel is met Q-Link.</li> </ul> |
|            |             | AV1 / AV2 Uitg.             | Kiest het signaal dat wordt verzonden van de TV naar Q-Link<br>(TV / AV1 / AV2 / AV3 / Monitor)<br>●Monitor: Beeld op het scherm<br>●Component-, PC- en HDMI-signalen kunnen niet worden uitgevoerd.                                                                         |
|            | <u> </u>    | Aan via Link                | Stelt het gebruik van de functie Aan via Link in <b>(Uit / Aan)</b> (p. 70 en p. 71)                                                                                                    |
|            | nk ir       | Uit via Link                | Stelt het gebruik van de functie Uit via Link in <b>(Uit / Aan)</b> (p. 70 en p. 71)                                                                                                    |
|            | nstellingen | Standby<br>energiebesparing | <ul> <li>Vermindert het energieverbruik van de aangesloten apparatuur als deze in de standbystand staat (Uit / Aan) (p. 72)</li> <li>Deze functie is beschikbaar als "VIERA Link" is ingesteld op "Aan" en "Uit via Link" is ingesteld op "Aan".</li> </ul>                  |
|            |             | Standby<br>Intelligent Auto | Zet niet-bekeken of niet-gebruikte aangesloten apparatuur in de standby-stand om het<br>energieverbruik te verminderen<br>(Uit / Aan (met herinnering) / Aan (geen herinnering)) (p. 72)<br>• Deze functie is beschikbaar als "VIERA Link" is ingesteld op "Aan".            |
| Instelling |             | Download                    | Downloadt kanaal-, taal- en land- / regio-instellingen naar een Q-Link- of<br>VIERA Link-apparaat dat op de TV is aangesloten<br>●De DVB-S- en DVB-C-kanaalinstellingen kunnen niet worden gedownload.                                                                       |
|            |             | Netwerkinstelling           | Stelt de netwerkinstelling in voor gebruik in uw netwerkomgeving (p. 58)                                                                                                    |
| en         |             | DivX® VOD                   | Toont de DivX VOD-registratiecode (p. 62)                                                                                                    |
|            | Kinderslot  |                             | Blokkeert de toegang tot een kanaal / AV-ingang (p. 46)                                                                                                    |
|            |             | Favorieten<br>bewerken      | Maakt een lijst met favoriete DVB-S-kanalen (p. 41)                                                                                                    |
|            |             | Kanaallijst                 | Slaat ongewenste DVB-S-kanalen over of bewerkt DVB-S-kanalen (p. 41)                                                                                                    |
|            |             | ATP/ACI<br>afstemming       | Stelt automatisch de DVB-S-kanalen in de regio in (p. 36)                                                                                                    |
|            | DVB-        | Handm.<br>afstemming        | Maakt handmatige instelling van de DVB-S-kanalen mogelijk (p. 42)                                                                                                    |
|            | afste       | Kanaallijst<br>updaten      | Werkt de DVB-S-kanaallijst bij met behoud van uw instellingen (p. 42)                                                                                                    |
|            | mme         | Signaalconditie             | Controleert de sterkte van DVB-S-signalen (p. 43)                                                                                                    |
|            | nu          | Antennesysteem              | Stelt het antennesysteem in om meerdere LNB's te gebruiken voor het ontvangen van verschillende satellieten (p. 37)<br>• Deze TV ondersteunt DiSEqC Version 1,0.                                                                                                    |
|            |             | LNB configuratie            | Selecteert de satelliet voor elke LNB (p. 37)                                                                                                    |
|            |             | DVB-C kanalen<br>toevoegen  | Stelt alle TV-kanalen opnieuw in om DVB-C-kanalen toe te voegen<br>●Alle vorige afsteminstellingen worden gewist.<br>●Gebruik deze functie als er DVB-C-services worden geleverd.                                                                                            |

| Menu     |            | Optie                      | Aanpassingen / Configuraties (alternatieven)                                                                                                    |                       |
|----------|------------|----------------------------|----------------------------------------------------------------------------------------------------|-----------------------|
|          |            | Favorieten bewerken        | Maakt een lijst met favoriete DVB-C-kanalen (p. 41)                                                                                                    |                       |
|          | Þ          | Kanaallijst                | Slaat ongewenste DVB-C-kanalen over of bewerkt DVB-C-kanalen (p. 41)                                                                                                    |                       |
|          | /B-C       | ATP/ACI afstemming         | Stelt de geleverde DVB-C-kanalen automatisch in (p. 38)                                                                                                    |                       |
|          | afstemme   | Handm. afstemming          | Maakt handmatige instelling van de DVB-C-kanalen mogelijk (p. 42)                                                                                                    |                       |
|          |            | Kanaallijst updaten        | Werkt de DVB-C-kanaallijst bij met behoud van uw instellingen (p. 42)                                                                                                    |                       |
|          | nu         | Nieuw kanaalbericht        | Bepaalt of er een bericht verschijnt bij een nieuw DVB-C-kanaal (p. 43)                                                                                                    |                       |
|          |            | Signaalconditie            | Controleert de sterkte van DVB-C-signalen (p. 43)                                                                                                    |                       |
|          |            | Favorieten bewerken        | Maakt een lijst met favoriete DVB-T-kanalen (p. 41)                                                                                                    | _                     |
|          |            | Kanaallijst                | Slaat ongewenste DVB-T-kanalen over of bewerkt DVB-T-kanalen (p. 41)                                                                                                    |                       |
|          |            | ATP/ACI afstemming         | Stelt automatisch de DVB-T-kanalen in de regio in (p. 39)                                                                                                    | <u> </u>              |
|          |            | Handm. afstemming          | Maakt handmatige instelling van de DVB-T-kanalen mogelijk (p. 42)                                                                                                    | ken                   |
| Inst     | D          | Kanaallijst updaten        | Werkt de DVB-T-kanaallijst bij met behoud van uw instellingen (p. 42)                                                                                                    |                       |
| ellingen | VB-T       | Favoriete zender           | Selecteert uw favoriete zender                                                                                                    |                       |
|          | afstemmenu | Nieuw kanaalbericht        | Bepaalt of er een bericht verschijnt bij een nieuw DVB-T-kanaal (p. 43)                                                                                                    | Wer<br>(zoa           |
|          |            | Signaalconditie            | Controleert de sterkte van DVB-T-signalen (p. 43)                                                                                                    | lls be                |
|          |            | HD-kanalen<br>toevoegen    | Stelt alle TV-kanalen opnieuw in om HD-kanalen toe te voegen<br>Alle vorige afsteminstellingen worden gewist.<br>Gebruik deze functie als er HD-services in uw regio worden gestart.       | net mer<br>eld- en    |
|          |            | DVB-C kanalen<br>toevoegen | Stelt alle TV-kanalen opnieuw in om DVB-C-kanalen toe te voegen<br>Alle vorige afsteminstellingen worden gewist.<br>Gebruik deze functie als er DVB-C-services worden geleverd.            | nufunctie<br>geluidsk |
|          |            | DVB-S kanalen<br>toevoegen | Stelt alle TV-kanalen opnieuw in om DVB-S-kanalen toe te voegen<br>Alle vorige afsteminstellingen worden gewist.<br>Gebruik deze functie als er DVB-S-services in uw regio worden gestart. | s<br>waliteit)        |
|          | Ana        | Kanaallijst                | Slaat ongewenste analoge kanalen over of bewerkt ze (p. 45)                                                                                                    |                       |
|          | gool       | ATP/ACI afstemming         | Stelt automatisch de analoge kanalen in de regio in (p. 39)                                                                                                    |                       |
|          | afst       | Handm. afstemming          | Maakt handmatige instelling van de analoge kanalen mogelijk (p. 45)                                                                                                    |                       |
|          | mmenu      | DVB-T kanalen<br>toevoegen | Stelt alle TV-kanalen opnieuw in om DVB-T-kanalen toe te voegen<br>Alle vorige afsteminstellingen worden gewist.<br>Gebruik deze functie als er DVB-T-services in uw regio worden gestart. | _                     |

Er wordt een ander menu weergegeven in de modus voor de PC-invoer, de SD-kaart of de netwerkservicebewerkingen. (p. 54, 61, 65, 67)
U kunt alleen beschikbare opties selecteren.

33

# Werken met menufuncties

# Menuoverzicht

| Menu   |                 | Optie                         | Aanpassingen / Configuraties (alternatieven)                                                                                                    |
|--------|-----------------|-------------------------------|----------------------------------------------------------------------------------------------------|
|        |                 | OSD-taal                      | Wijzigt de taal van de beeldschermmenu's (On-Screen Displays)                                                                                                    |
|        | _               | Voorkeur Audio 1 / 2          | Selecteert de eerste en tweede voorkeurtaal voor DVB-multi-audio (afhankelijk van de zender)                                                                                                    |
|        | <b>Taal</b>     | Voorkeur Ondertitels<br>1 / 2 | Selecteert de eerste en tweede voorkeurtaal voor DVB-ondertitels (afhankelijk van de zender)<br>● Ondertitels weergeven ➡ p. 20                                                                                                    |
|        |                 | Voorkeur teletekst            | Selecteert de voorkeurtaal voor DVB-teletekstservices (afhankelijk van de zender)                                                                                                    |
|        |                 | Voorkeur type<br>ondertitels  | <ul> <li>Selecteert het voorkeurstype voor ondertitels (Standaard / Slechthorend)</li> <li>"Slechthorend" biedt extra ondersteuning voor DVB-ondertitels (afhankelijk van de zender)</li> <li>"Voorkeur Ondertitels 1 / 2" in "Taal" heeft prioriteit.</li> </ul>                                                                     |
|        |                 | Teletext                      | Teletextweergavemodus (TOP (FLOF) / List) (p. 24)                                                                                                    |
| Instel | Tv instellingen | Teletekst instelling          | <ul> <li>Selecteert de taal voor teletekst (West / Oost1 / Oost2)</li> <li>West: Engels, Frans, Duits, Grieks, Italiaans, Spaans, Zweeds, Turks, enzovoort</li> <li>Oost1: Tsjechisch, Engels, Ests, Lets, Roemeens, Russisch, Oekraïens, enzovoort</li> <li>Oost2: Tsjechisch, Hongaars, Lets, Pools, Roemeens, enzovoort</li> </ul> |
| lingen |                 | Zijpaneel                     | Vergroot de helderheid van het zijpaneel <b>(Uit / Laag / Midden / Hoog)</b><br>●De aanbevolen instelling is "Hoog" om inbranden van het beeld te voorkomen.                                                                                                    |
|        |                 | Labels voor<br>ingangen       | Geeft elke ingang een label of slaat deze over (p. 50)                                                                                                    |
|        |                 | Timeout<br>balkweergave       | Stelt in hoe lang de informatiebalk (p. 19) wordt weergegeven<br>(geen weergave / 1 / 2 / 3 / 4 / 5 / 6 / 7 / 8 / 9 / 10 seconden)                                                                                                    |
|        |                 | Weergave speeltijd            | <ul> <li>Instellen op "Aan" om elke 30 minuten de registratie weer te geven van de tijd die in de modus Spel is gespendeerd (Uit / Aan)</li> <li>Deze functie is beschikbaar als u bij "Beeldinstelling" de optie "Spel" hebt geselecteerd (p. 30).</li> </ul>                                                                        |
|        |                 | MHP automatisch<br>starten    | Wordt ingesteld op "Aan" om de MHP-toepassing automatisch te starten<br>(afhankelijk van de zender)<br>( <b>Uit / Aan)</b> (p. 52)<br>•Alleen in de DVB-T-modus                                                                                                    |
|        |                 | VIERA TOOLS                   | Selecteert het weergavetype van de functiepictogrammen van VIERA TOOLS<br>(Rijk / Snel) (p. 55)<br>Rijk : geanimeerd weergavetype met gedetailleerde vormgeving<br>Snel : weergavetype met eenvoudige vormgeving                                                                                                    |
|        | Ge              | meensch. interface            | Onder andere voor het bekijken van betaal-TV (p. 47)                                                                                                    |

34

| Menu       |                 | Optie                         |                       | Aanpassingen / Configuraties (alternatieven)                                                                                                    |
|------------|-----------------|-------------------------------|-----------------------|----------------------------------------------------------------------------------------------------|
|            | Syst            | Fabrieksinstellingen          |                       | Zet alle standaardinstellingen terug, bijvoorbeeld bij een verhuizing (p. 48)                                                                                                    |
|            |                 | Systeem bijwerken             |                       | Downloadt nieuwe software naar de TV (p. 49)                                                                                                    |
|            | eemm            | Licenti                       | Softwarelicentie      | Geeft informatie over de softwarelicentie weer                                                                                                    |
|            | enu             | emenu                         | Java logo             | Toont het Java-logo                                                                                                    |
|            |                 | Syste                         | em informatie         | Geeft informatie over het TV-systeem weer                                                                                                    |
|            |                 | AV-kleursysteem               |                       | Selecteert in de AV-modus een optioneel kleursysteem op basis van de videosignalen (Auto / PAL / SECAM / M. NTSC / NTSC)                                                                                                    |
|            |                 | ار<br>ار                      | Update                | Werkt het GUIDE Plus+-schema en de advertenties voor het GUIDE Plus+-systeem bij (p. 23)                                                                                                    |
|            |                 | UIDE P<br>1stellin            | Postcode              | Stelt uw postcode in ten behoeve van de advertenties in het GUIDE Plus+-systeem (p. 23)                                                                                                    |
| П          |                 | lus+<br>gen                   | Systeem<br>informatie | Geeft de systeeminformatie van het GUIDE Plus+-systeem weer                                                                                                    |
| stellingen | Overige instell | Intelligent Frame<br>Creation |                       | Compenseert automatisch de beeldframesnelheid en verwijdert trillende<br>bewegingen om de beelden zuiver en helder weer te geven <b>(Uit / Aan)</b><br>• Deze functie kan niet worden geselecteerd (standaard is "Uit") wanneer "Beeld<br>Instelling" is ingesteld op "THX" of "Spel".                                                                                                    |
|            |                 | 24p Smooth Film               |                       | <ul> <li>Compenseert automatisch de beeldframesnelheid om de filmbeelden van een 24p-bron vloeiender te maken (Uit / Aan)</li> <li>Dit is alleen beschikbaar voor 24p signaalinvoer en wordt weergegeven in plaats van "Intelligent Frame Creation".</li> <li>Deze functie kan niet worden geselecteerd (standaard is "Uit") wanneer "Beeld Instelling" is ingesteld op "THX" of "Spel".</li> </ul>                                                                                                    |
|            | ingen           | Energiebesp.functie           |                       | Vermindert de helderheid van het beeld om energie te besparen (Uit / Aan)                                                                                                    |
|            |                 | Beeldscan                     |                       | <ul> <li>Bepaalt hoe het beeld wordt weergegeven (Uit / Aan)</li> <li>Aan : Vergroot het beeld om de rand te verbergen.</li> <li>Uit : Geeft het beeld in de oorspronkelijke grootte weer.</li> <li>Selecteer "Aan" bij ruis aan de rand van het scherm.</li> <li>Deze functie is beschikbaar bij de beeldverhouding Auto (alleen 16:9-signaal) en 16:9.</li> <li>Deze functie kan zowel voor SD- (Standard Definition) als voor HD-signalen (High Definition) worden opgeslagen in het geheugen.</li> <li>Deze functie kan niet worden geselecteerd (standaard is "Uit") wanneer "Beeld Instelling" is ingesteld op "THX".</li> </ul> |
|            |                 | LED SD kaart                  |                       | Zorgt ervoor dat het lampje blauw oplicht als de SD-kaart is geplaatst <b>(Uit / Aan)</b><br>(p. 64)                                                                                                    |
|            |                 | Tijdzo                        | one                   | Past de tijd automatisch aan<br>●De tijd wordt aangepast op basis van GMT.<br>●Stel in op "Auto" als u de tijd automatisch wilt aanpassen op basis van uw regio.                                                                                                    |

Er wordt een ander menu weergegeven in de modus voor de PC-invoer, de SD-kaart of de netwerkservicebewerkingen. (p. 54, 61, 65, 67)
U kunt alleen beschikbare opties selecteren.

# Opnieuw instellen vanuit het menu Instellingen

Met ATP/ACI afstemming worden alle kanalen automatisch opnieuw ingesteld.

# **DVB-S-kanalen**

Stem automatisch alle DVB-S-kanalen af die in het gebied zijn ontvangen.

- Deze functie is alleen beschikbaar als de afstemming van DVB-S-kanalen al is uitgevoerd.
- Alleen DVB-S-kanalen worden opnieuw ingesteld.
- Alle vorige afsteminstellingen worden gewist.
- Als er een PIN-code voor het kinderslot (p. 46) is ingesteld, moet deze worden ingevoerd.

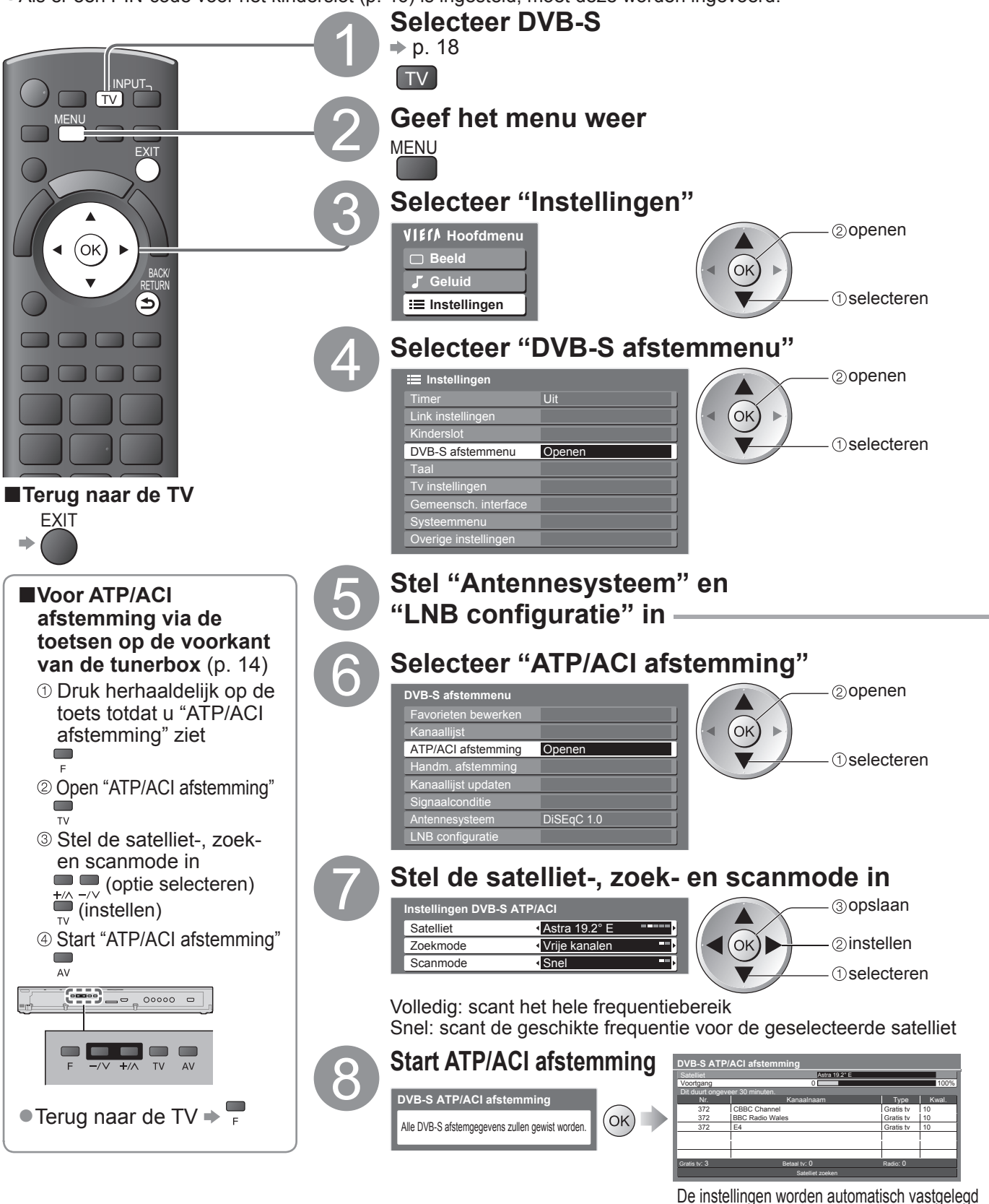

Na afloop wordt het kanaal op de positie met het laagste nummer weergegeven.
| <ul> <li>① Selecteer "Antennesysteem" en instellen</li> <li>Als u een DiSEqC-antennebesturingssysteem hebt, kunt u meerdere satellieten ontvangen.</li> </ul>                                                                                                    |      |
|----------------------------------------------------------------------------------------------------|------|
| DVB-S afstemmenu         Favorieten bewerken         @instellen                                                                                                    |      |
| ATP/ACI afstemming<br>Handm. afstemming<br>Kanaaliijst updaten                                                                                                    |      |
| Signaalconditie<br>Antennesysteem   DISEqC 1.0  DISEqC 1.0  er kunnen maximaal 4 LNB's worden bestuurd                                                                                                    |      |
| ② Selecteer "LNB configuratie"          DVB-S afstemmenu       2 openen         Favorieten bewerken       2 openen         Kanaallijst       3 selecteren         ArtP/ACI afstemming       3 selecteren         Handm. afstemming       3 selecteren         Kanaallijst updaten       3 selecteren         Signaalconditie       3 selecteren         Antennesysteem       DiSEqC 1.0         LNB configuratie       Openen                                                                                                    |      |
| ③ Selecteer "LNB" en stel een van de LNB's in<br>LNB configuratie • Als u dit instelt op "Een LNB"                                                                                                    |      |
| Signalakvalitet 0 10<br>Signalakvalitet 0 10<br>LNB lagfrequent 0720 MHz<br>LNB lagfrequent 10000 MHz                                                                                                    |      |
| Satelliet       Geen satelliet         Transponder frequentle testen       10700 MHz         ● Als u dit instelt op "DiSEqC 1.0"         ▶ kies tussen LNB AA, AB, BA en BB                                                                                                    |      |
| <ul> <li>Selecteer "Satelliet" en instellen<br/>Stel de aangesloten satelliet in voor de geselecteerde LNB</li> <li><u>LNB configuratie</u></li> <li><u>Signaalkerkte</u></li> <li><u>Signaalkerkte</u></li> <li><u>Signaalkerkerkte</u></li> <li><u>Signaalkerkerkte</u></li> <li><u>Signaalkerk</u></li></ul> | īP/  |
| Satelliet (Astra 1922 E )<br>Transponder frequentie testen 10744 MHz<br>• Selecteer "Gebruiker bepalen" om<br>"Transponder frequente testen" handmatig<br>te stellen.                                                                                                    | g in |
| S Opslaan<br>BACK/<br>RETURN                                                                                                    |      |

Opmerking
●Als het afstemmen niet volledig is voltooid ⇒ "Handm. afstemming" (p. 42)

Geavanceerd

## **Opnieuw instellen vanuit het menu Instellingen**

### **DVB-C-kanalen**

U kunt automatisch alle aanwezige DVB-C-kanalen opnieuw instellen.

- Deze functie is alleen beschikbaar als de afstemming van DVB-C-kanalen al is uitgevoerd.
- Alleen DVB-C-kanalen worden opnieuw ingesteld.
- Alle vorige afsteminstellingen worden gewist.
- •Als er een PIN-code voor het kinderslot (p. 46) is ingesteld, moet deze worden ingevoerd.

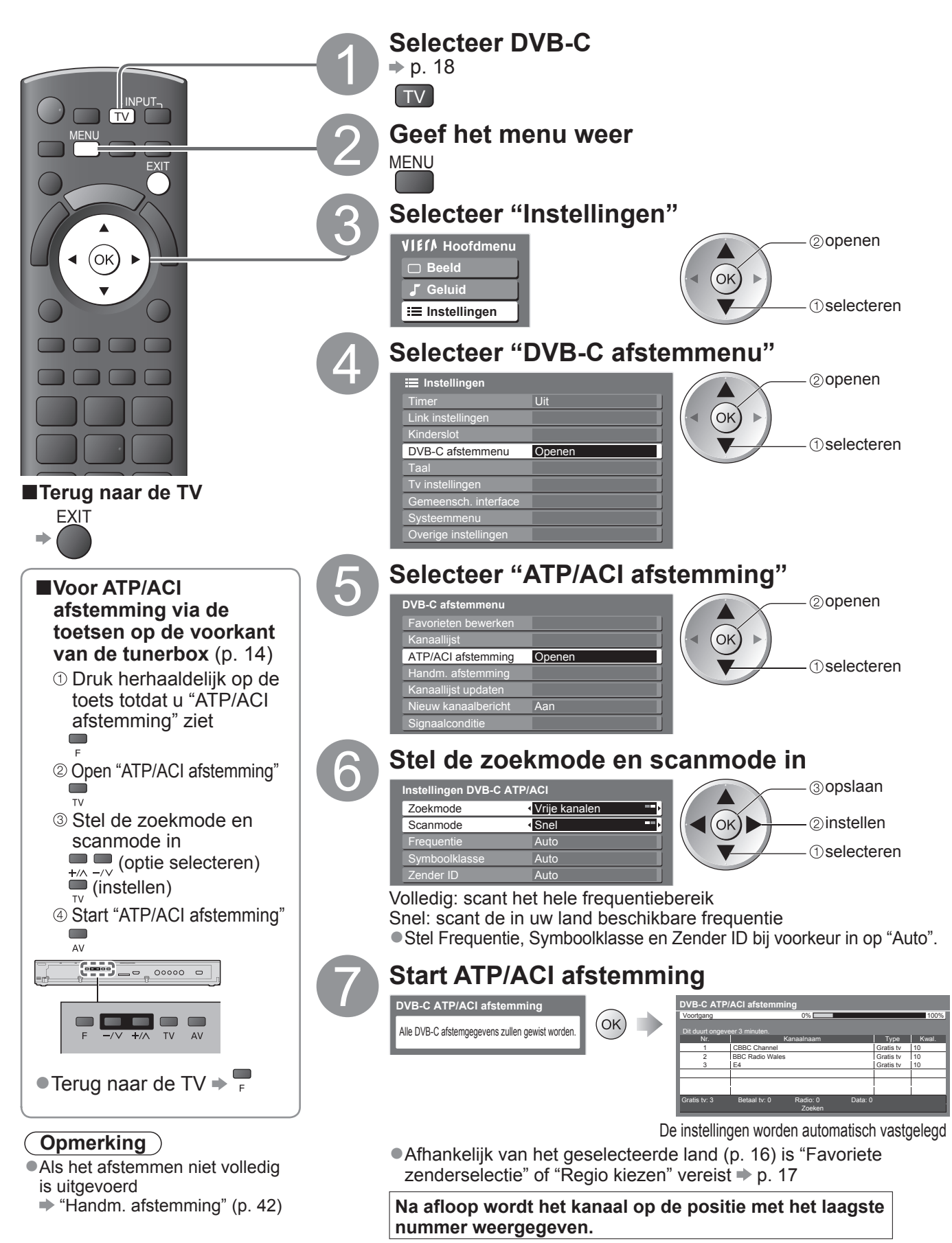

### DVB-T-kanalen of analoge kanalen

- U kunt alle DVB-T-kanalen of analoge kanalen die u in de regio kunt ontvangen, automatisch opnieuw instellen.
- DVB-T ATP/ACI afstemming is alleen beschikbaar als de afstemming van DVB-T-kanalen al is uitgevoerd.
   In de DVB-T-modus worden alleen DVB-T-kanalen opnieuw ingesteld.
- In de DVB-1-modus worden alleen DVB-1-kanalen opnieuw ingesteld.
   In de analoge modus worden alleen analoge kanalen opnieuw ingesteld.
- Alle vorige afsteminstellingen worden gewist.

(p. 42 en p. 45)

•Als er een PIN-code voor het kinderslot (p. 46) is ingesteld, moet deze worden ingevoerd.

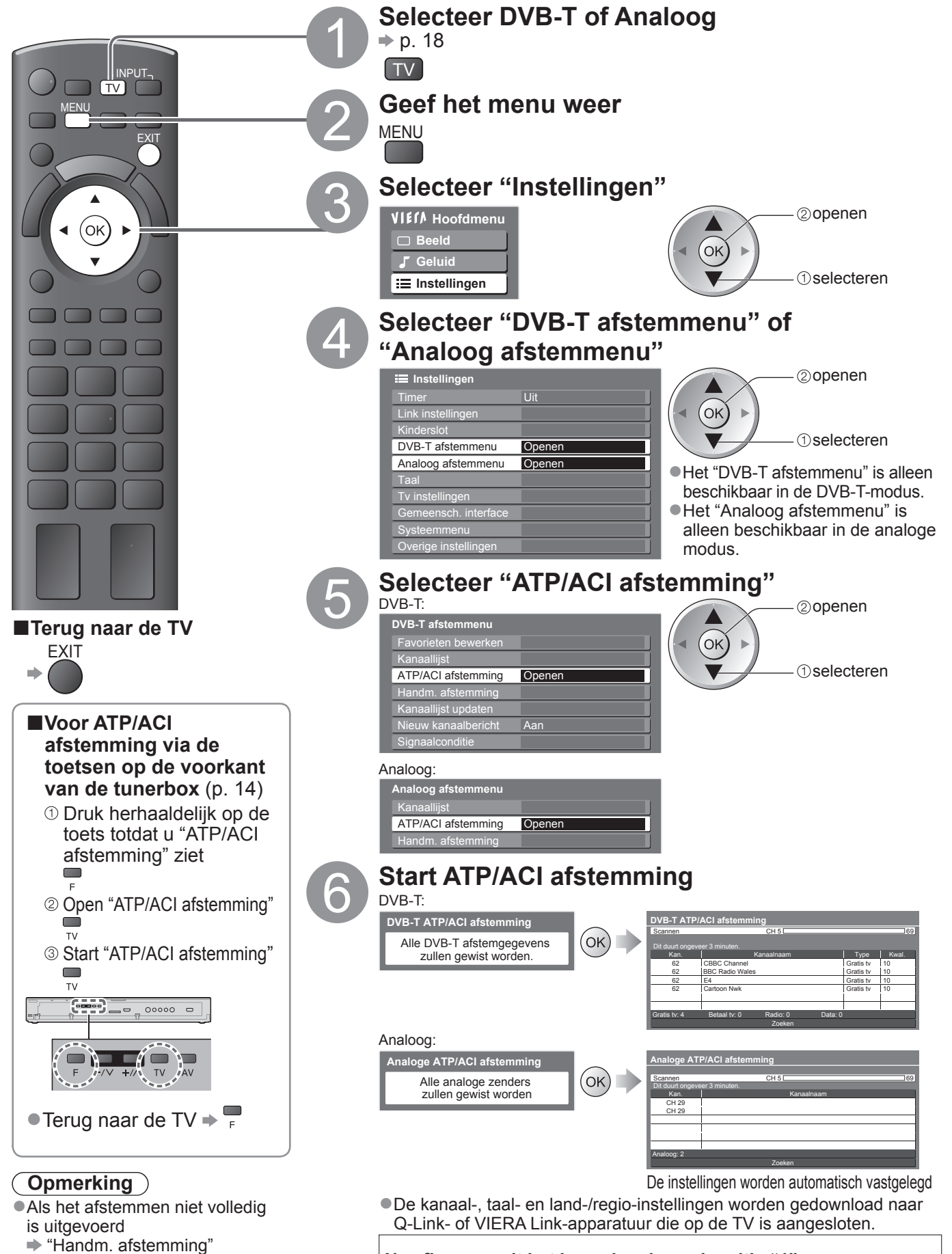

Na afloop wordt het kanaal op kanaalpositie "1" weergegeven.

Opnieuw instellen vanuit het menu Instellingen

# Kanalen instellen en bewerken

Ù kunt kanalen opnieuw instellen, lijsten maken met favoriete kanalen, ongewenste kanalen overslaan, enzovoort.

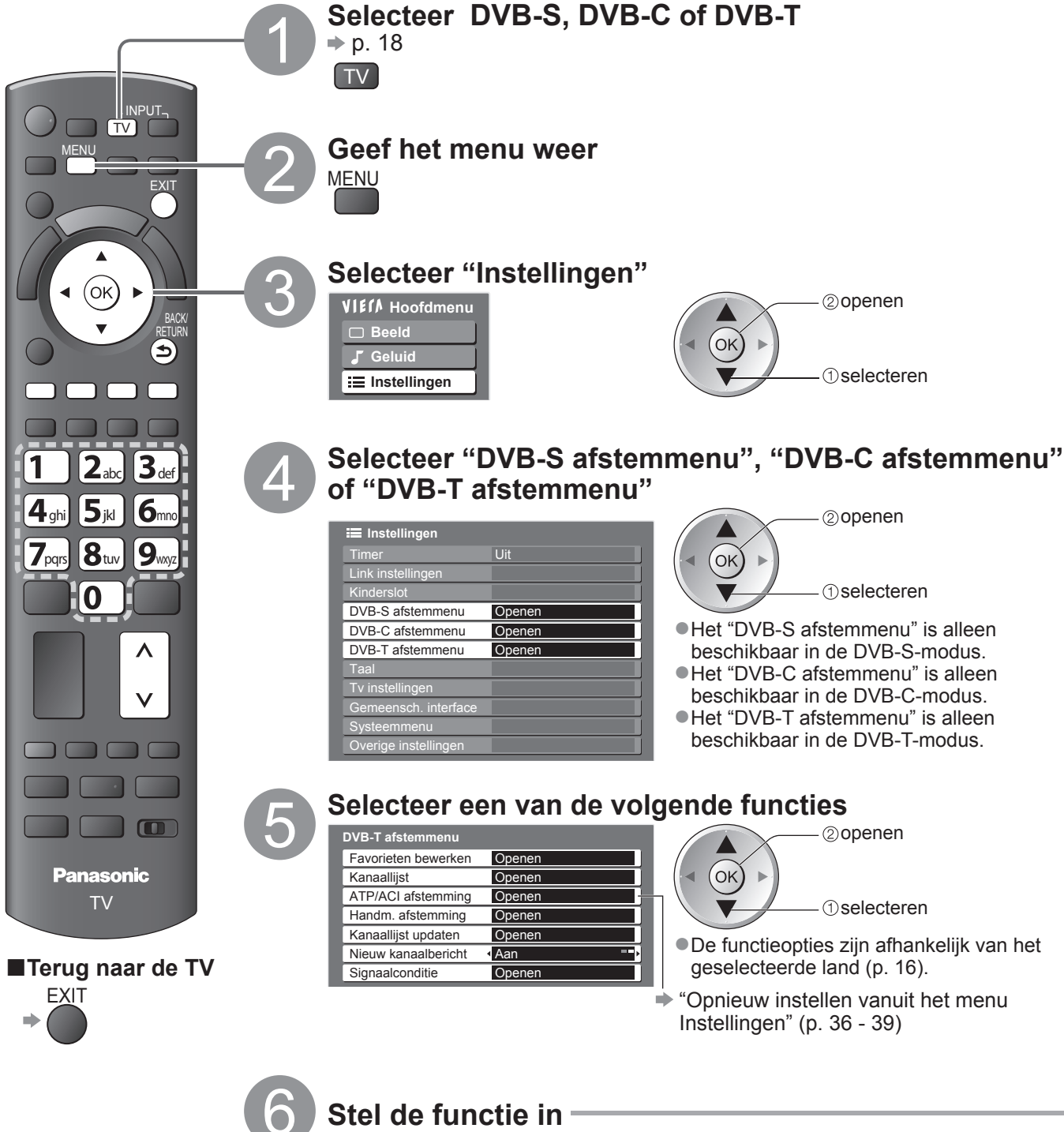

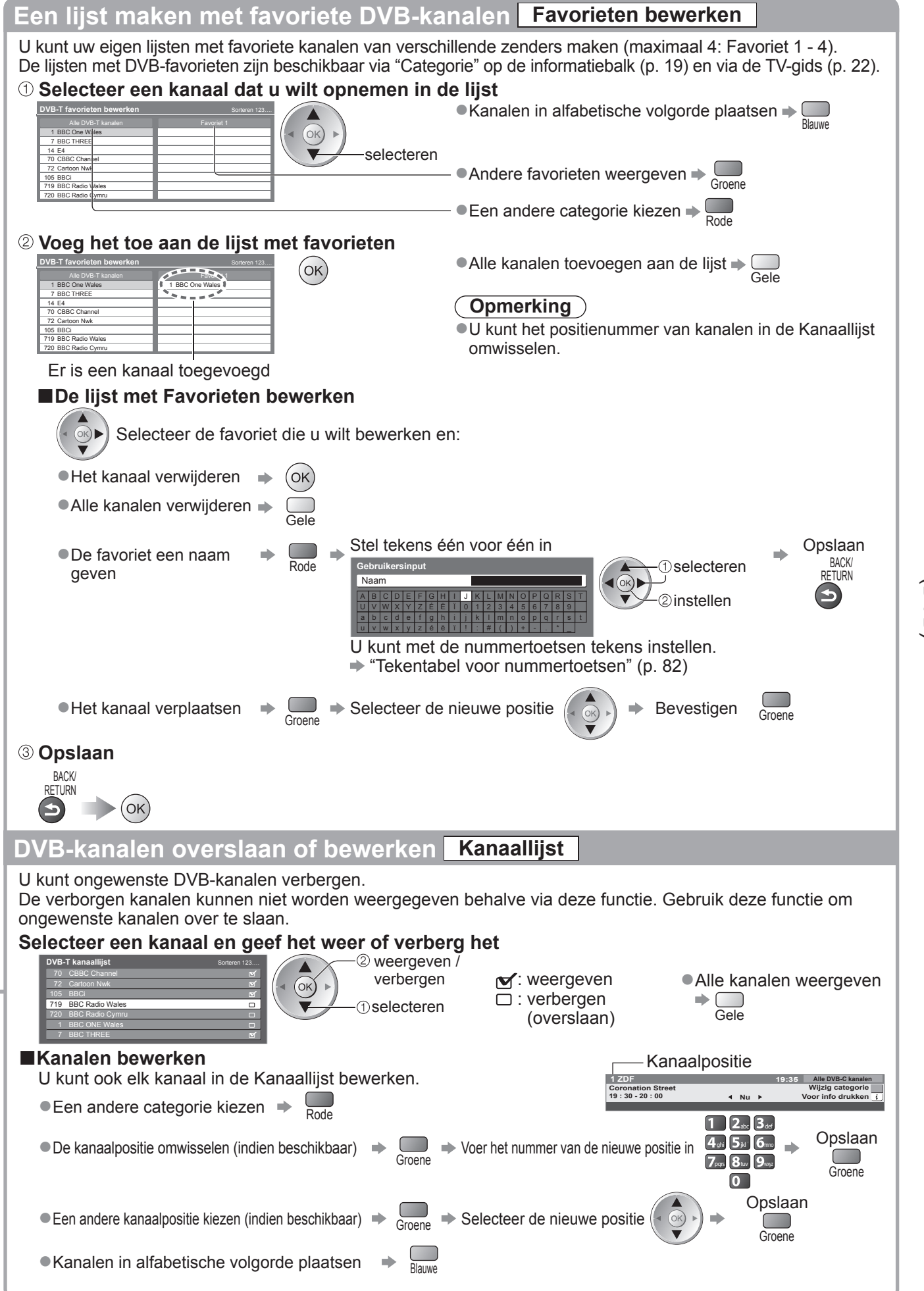

Geavanceerd

# Kanalen instellen en bewerken

### DVB-kanalen handmatig instellen Handm. afstemming

Gebruik bij voorkeur "ATP/ACI afstemming" of "Kanaallijst updaten" om DVB-kanalen opnieuw in te stellen. Gebruik deze functie als het afstemmen niet volledig is voltooid of om de richting van de antenne of schotel af te stellen.

Alle aangetroffen kanalen worden toegevoegd aan de kanaallijst.

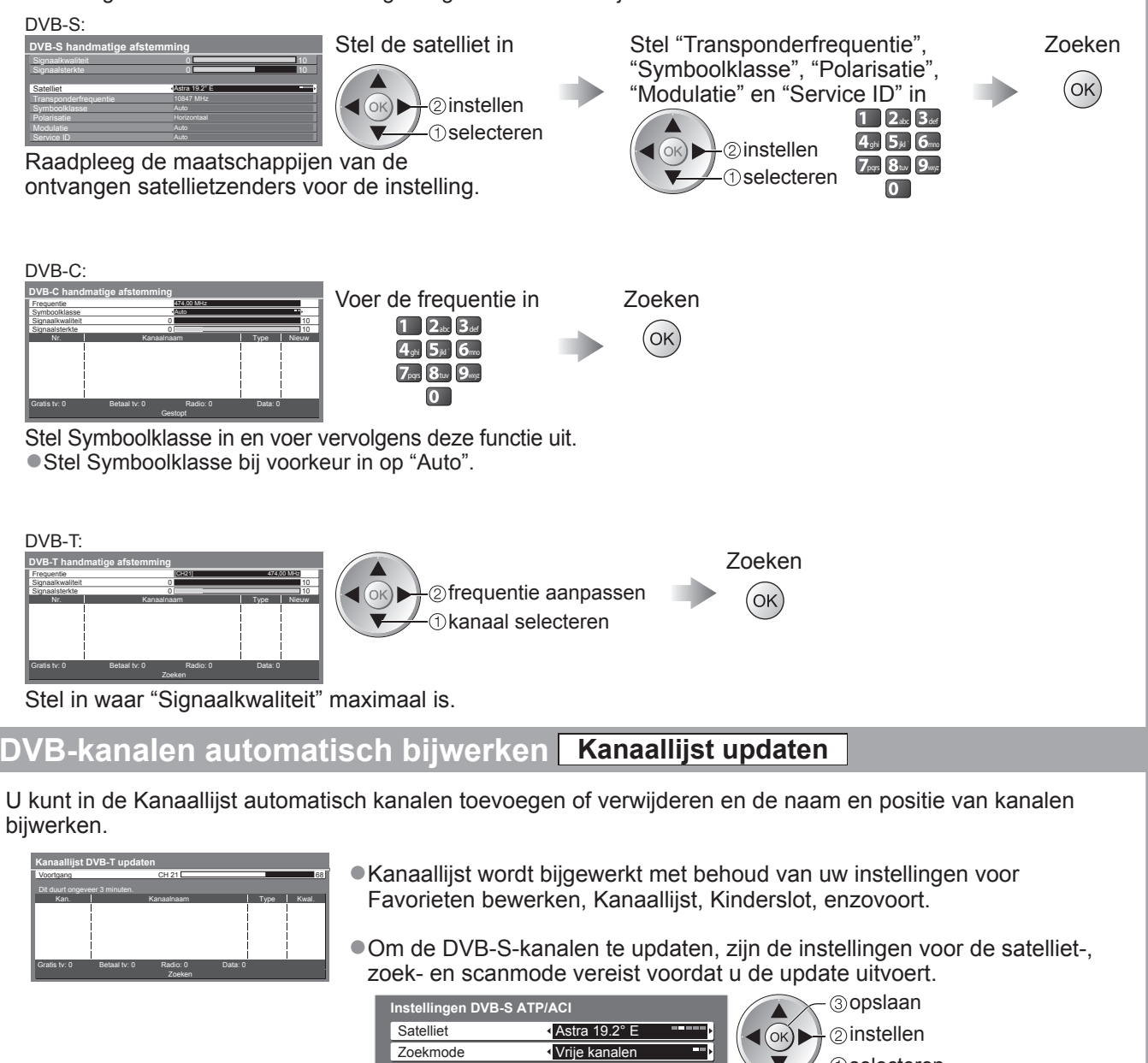

Snel

Scanmode

1) selecteren

### Bepaalt of er een bericht verschijnt bij een nieuw DVB-kanaal (Uit / Aan) Als u OK selecteert, wordt "Kanaallijst updaten" uitgevoerd. Nieuwe kanalen gevonden. Druk op OK om kanaallijst te updaten. Zo niet, druk op EXIT. Deze functie is niet beschikbaar in de DVB-S-mode. DVB-signaal controleren Signaalconditie Selecteert een kanaal en controleert de conditie van het DVB-signaal. Naar een ander kanaal gaan → DVB-S: DVB-S signaalconditie Kanaalnaam 1 BBC 1 East (W) ignaalk<u>walit</u> Signaalsterkte 10 Satelliet Parame Astra 19.2° E 10847MHz, H, 22000k DVB-C: **DVB-C** signaalconditie Kanaalnaam 70 CBBC Channel Signaalkwalitei Signaalsterkte

volgt:

Signaalkwaliteit:

●Groene balk ➡ Goed

Gele balk Matig

satellietschotel)

Een goede signaalsterkte betekent niet dat het signaal geschikt is

voor DVB-ontvangst. Gebruik de indicator voor signaalkwaliteit als

Rode balk Slecht (Controleer de aardse antenne, de kabel of de

Nieuw kanaalbericht

Een bericht weergeven

Zendernaam

DVB-T signaalconditie

Parameter

Kanaalnaam

Signaalkwalite

Signaalsterkte Zendernaam

Parameter

DVB-T:

[CH62] 802 MHz

70 CBBC Channel

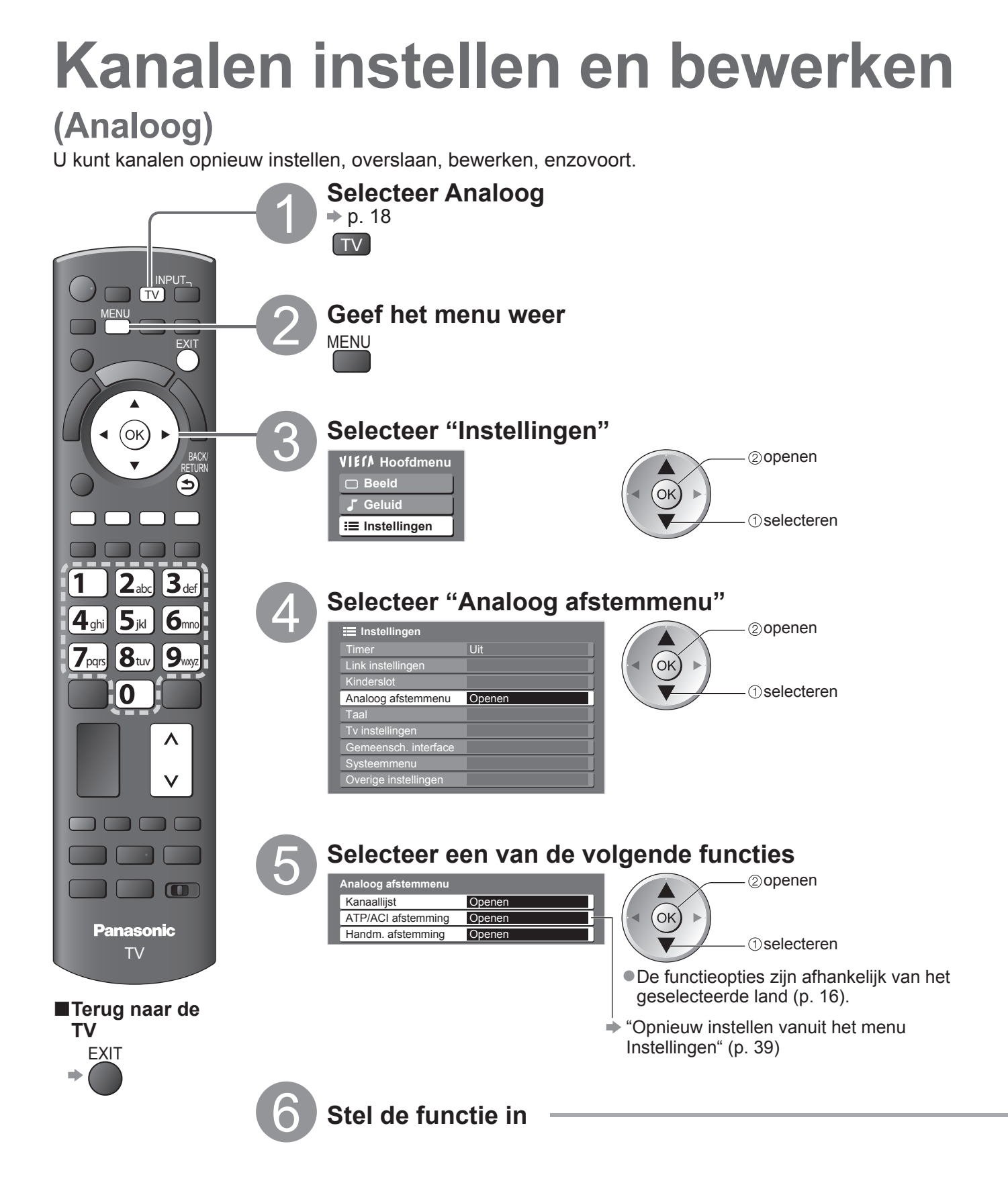

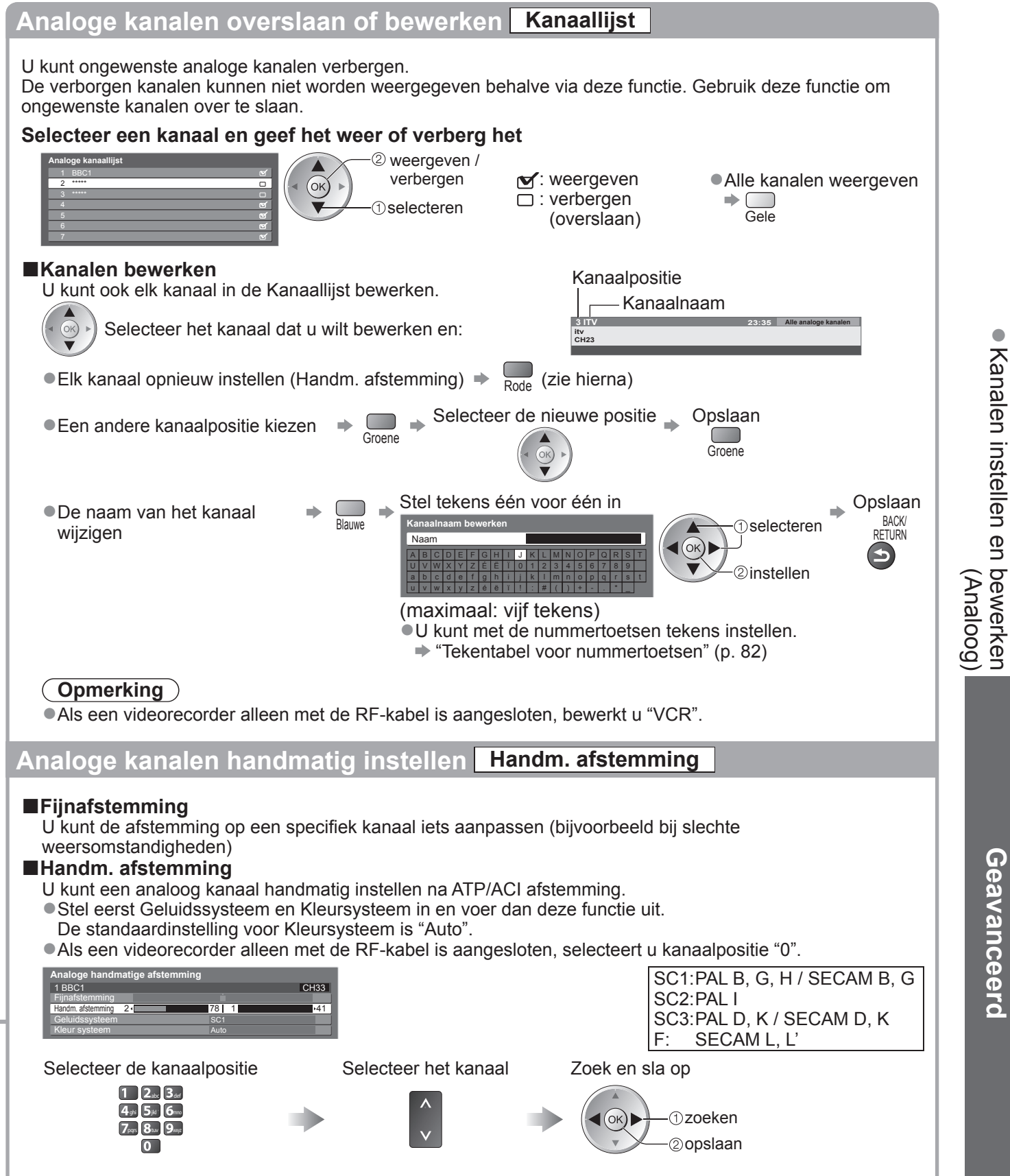

# Kinderslot

U kunt de toegang tot specifieke kanalen / AV-ingangen blokkeren en zo bepalen wie deze beelden mogen bekijken. Als geblokkeerde kanalen / ingangen worden geselecteerd, verschijnt er een bericht. Na invoering van de PIN-code kunt u de beelden bekijken.

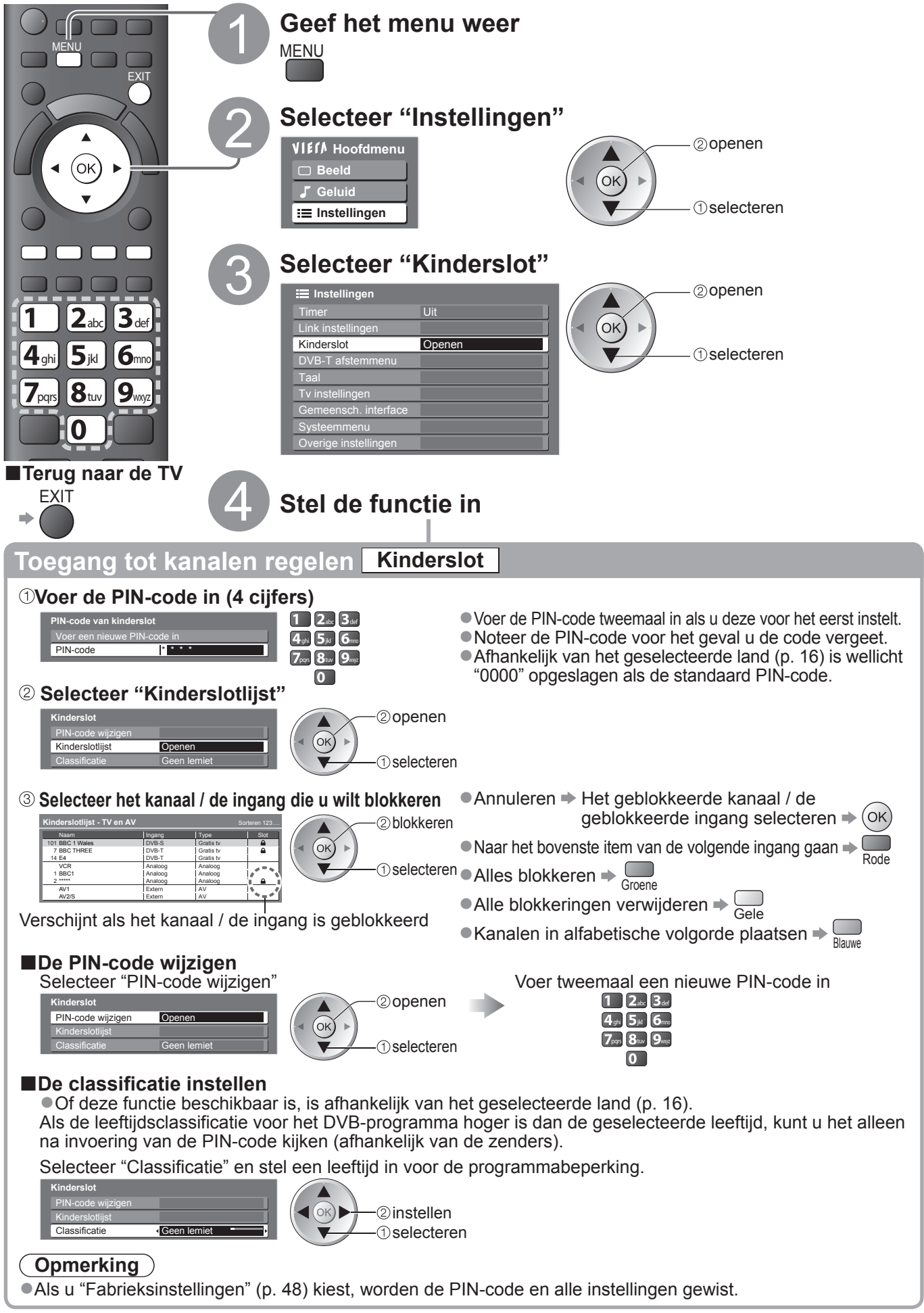

# Gemeenschappelijke interface gebruiken • Kinderslot

Het menu Gemeensch. interface biedt toegang tot de software op de Gemeensch. Interface kaarten (Common Interface-modules (CI)).

• Deze functie is niet in alle landen / regio's beschikbaar.

Met de kaart kunt u bepaalde services bekijken, maar het is niet gegarandeerd dat u alle services op de TV kunt bekijken (bijvoorbeeld betaal-TV).

Gebruik alleén geméenschappelijke-interfacekaarten die door de zender zijn goedgekeurd. Neem contact op met uw Panasonic-dealer of met de zenders voor meer informatie over de services en de voorwaarden.

### (Let op)

- Schakel de TV via de aan/uit-hoofdschakelaar uit als u een gemeenschappelijke interfacekaart plaatst of verwijdert.
- Als u een gecombineerde kaartlezer en abonnementskaart hebt, sluit u eerst de kaartlezer aan en vervolgens steekt u de kaart in de kaartlezer.
- Plaats de kaart in de juiste richting in het apparaat.

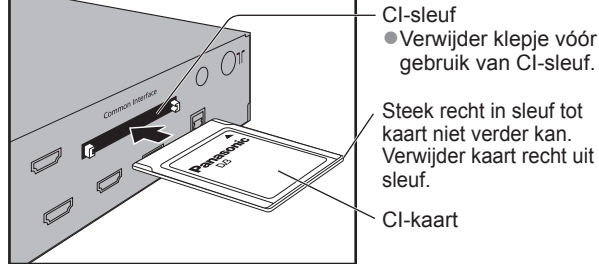

Achterkant van de tunerbox

### Plaats de Gemeensch. Interface kaart in het apparaat (optioneel)

- De functies die u op het scherm ziet, zijn afhankelijk van de inhoud van de geselecteerde kaart.
- Standaard verschijnen de betaal-TV-kanalen. Volg de bedieningsinstructies op het scherm.
  - Voer onderstaande procedure uit als u geen betaal-TV-kanalen ziet.
- •Raadpleeg voor meer informatie de handleiding bij de Gemeensch. interface of neem contact op met de zender.

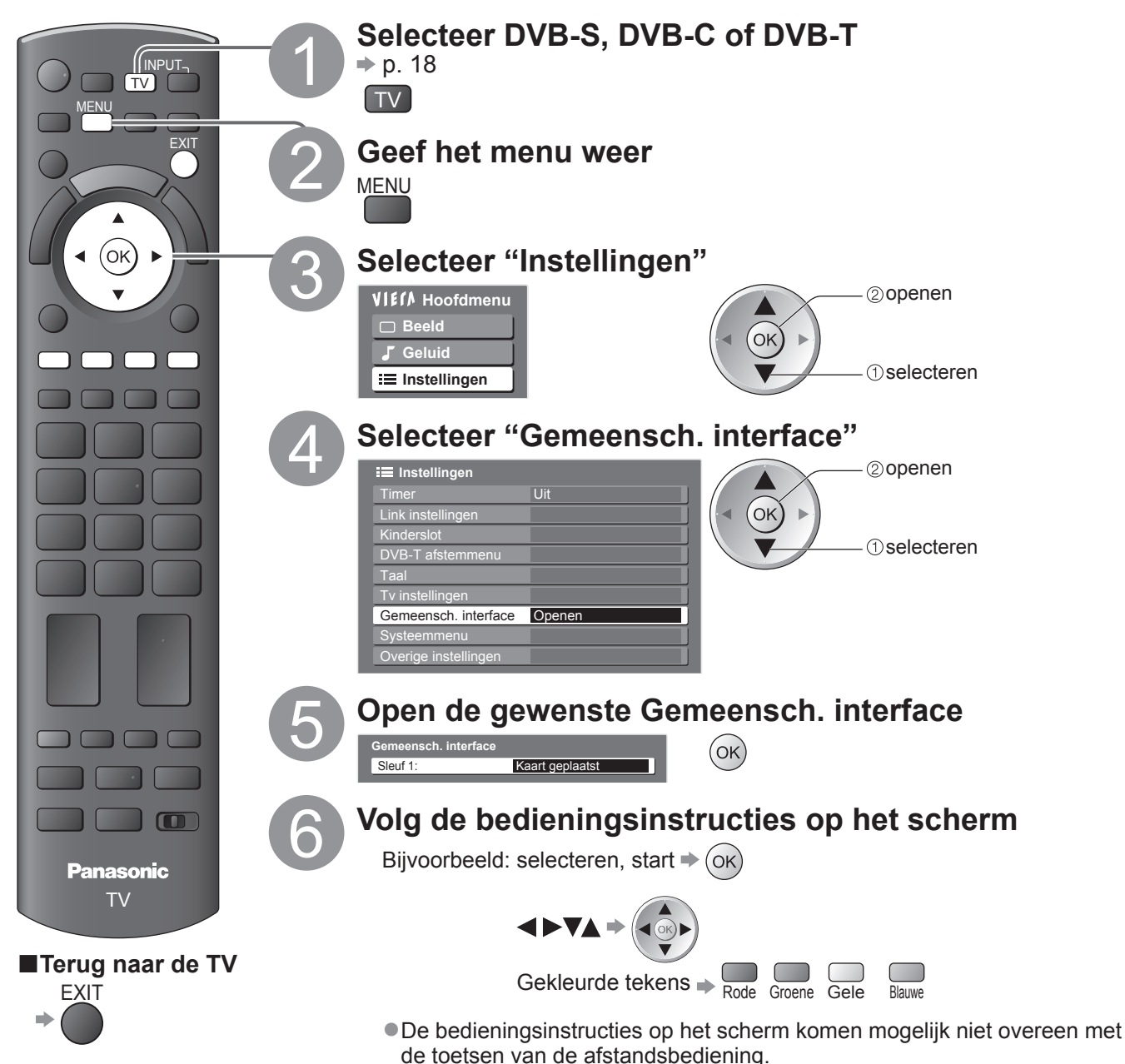

Geavanceero

# Fabrieksinstellingen

U kunt de oorspronkelijke instellingen van de TV herstellen, d.w.z. zonder ingestelde kanalen. Alle standaardinstellingen (kanalen, beeld, geluid, enzovoort) worden hersteld.

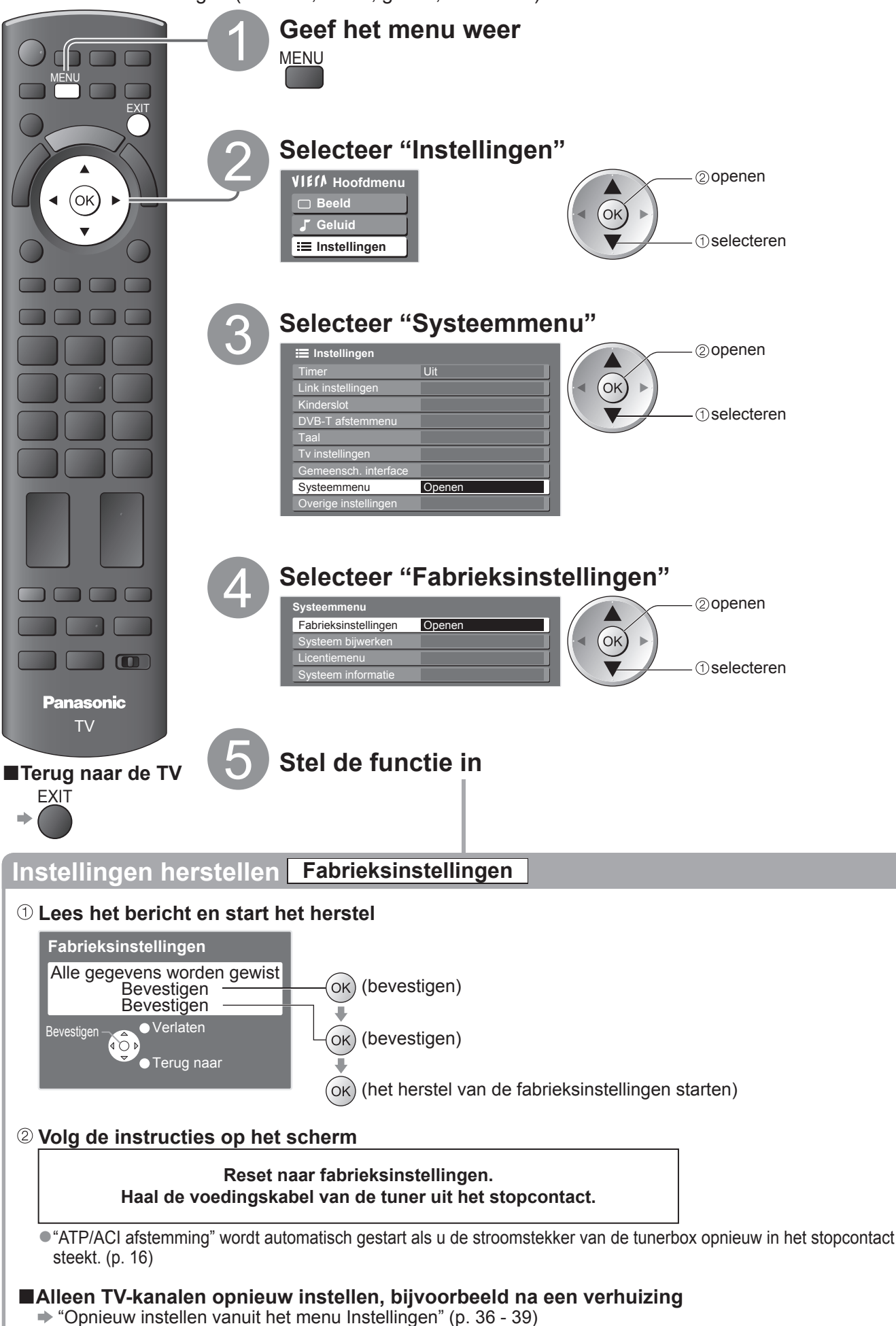

# De TV-software bijwerken

Van tijd tot tijd zijn er nieuwe versies van de software beschikbaar. U kunt deze downloaden om de prestaties of bediening van de TV te verbeteren.

Als het kanaal informatie heeft over een beschikbare update, verschijnt er een berichtbalk.

- ●Downloaden ➡ (ок)
- ●Als u niet wilt downloaden ⇒

U kunt nieuwe software automatisch of handmatig bijwerken.

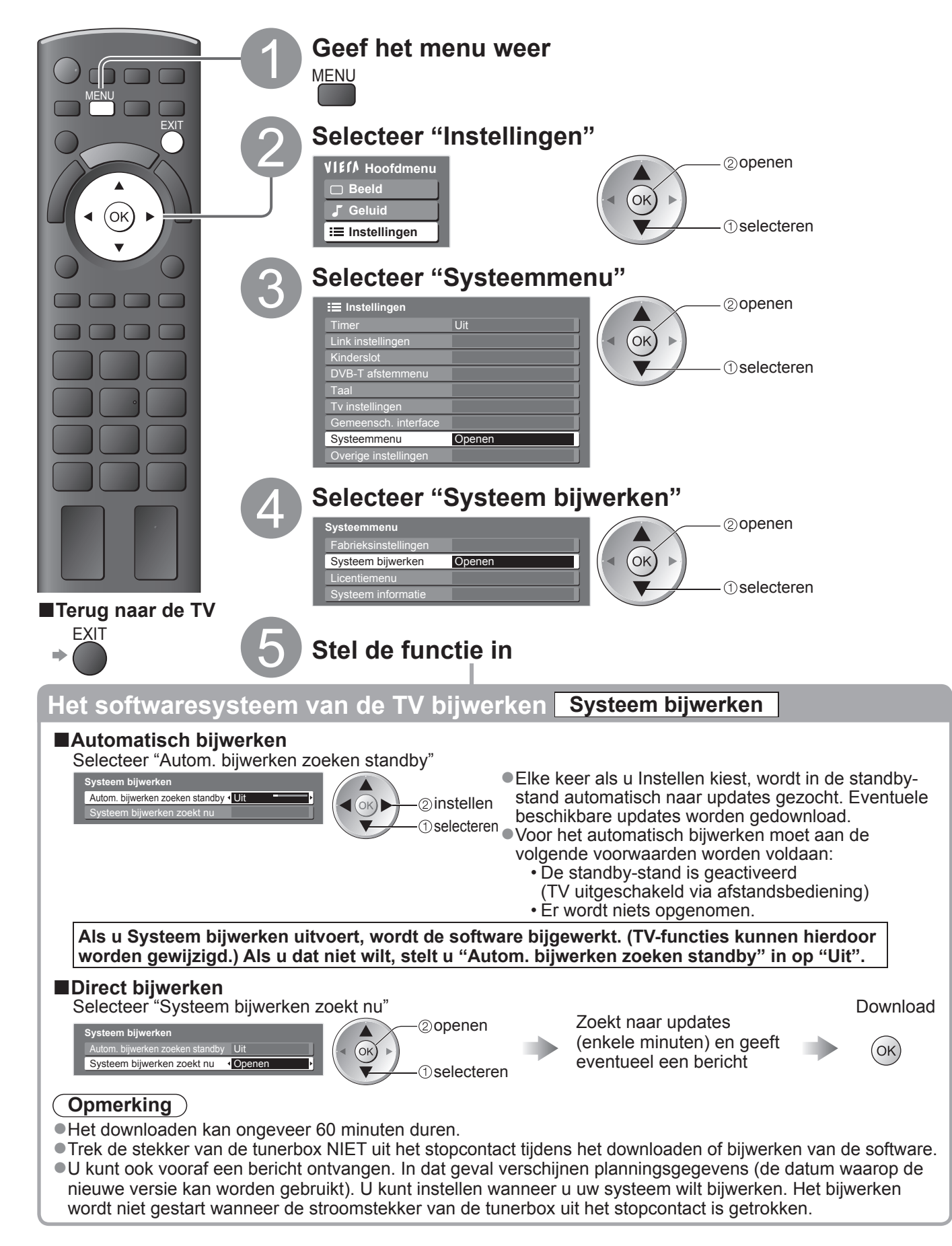

# Labels voor ingangen

Voor eenvoudige identificatie en selectie van de ingangsmodus kunt u elke ingangsmodus voorzien van een label of aansluitingen waarop geen apparatuur is aangesloten, overslaan. ●De ingangsmodus selecteren → p. 26

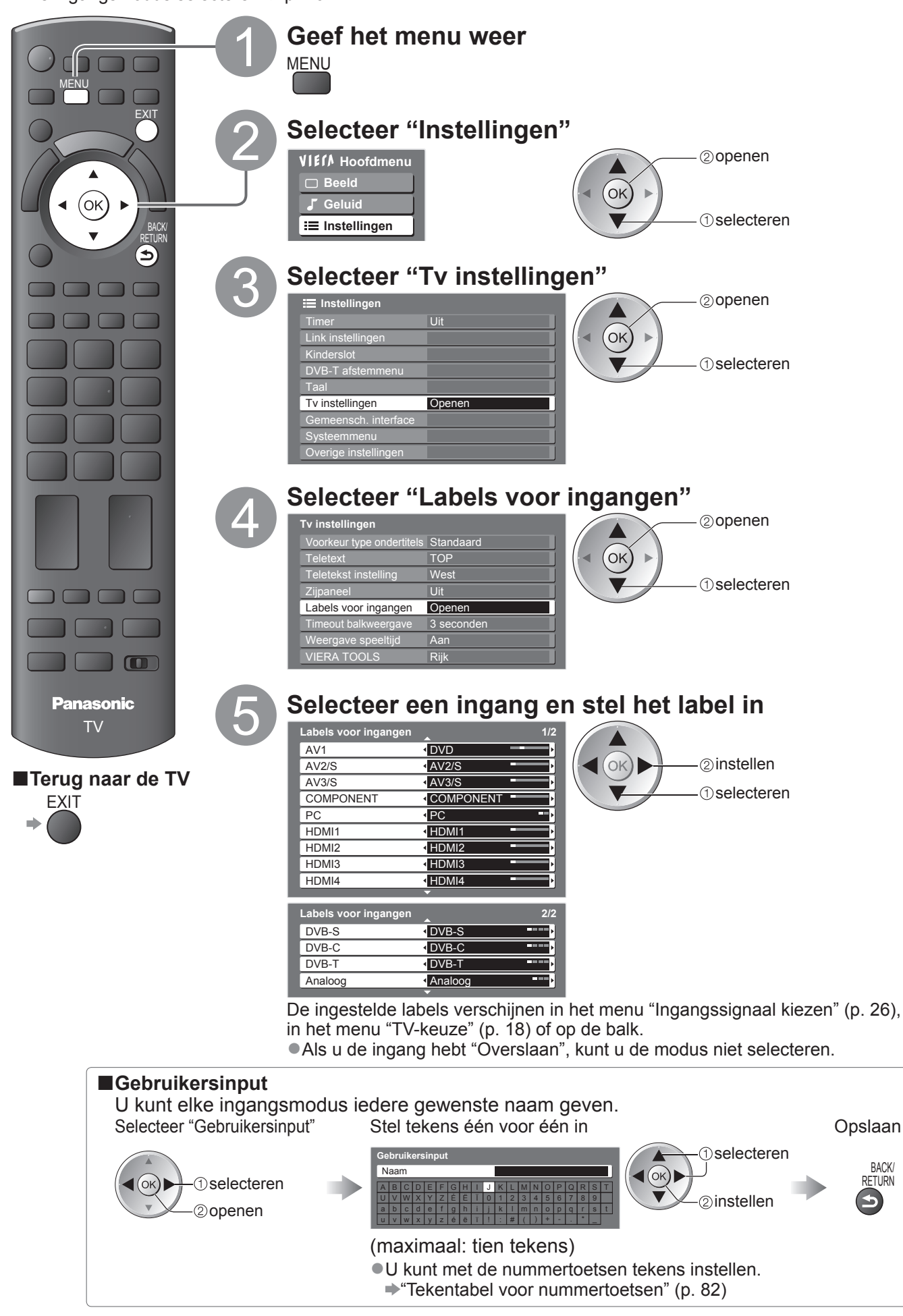

50

# Meerder beelden

Geniet van twee beelden tegelijk (meerdere beelden), zoals een tv-programma en een dvd.

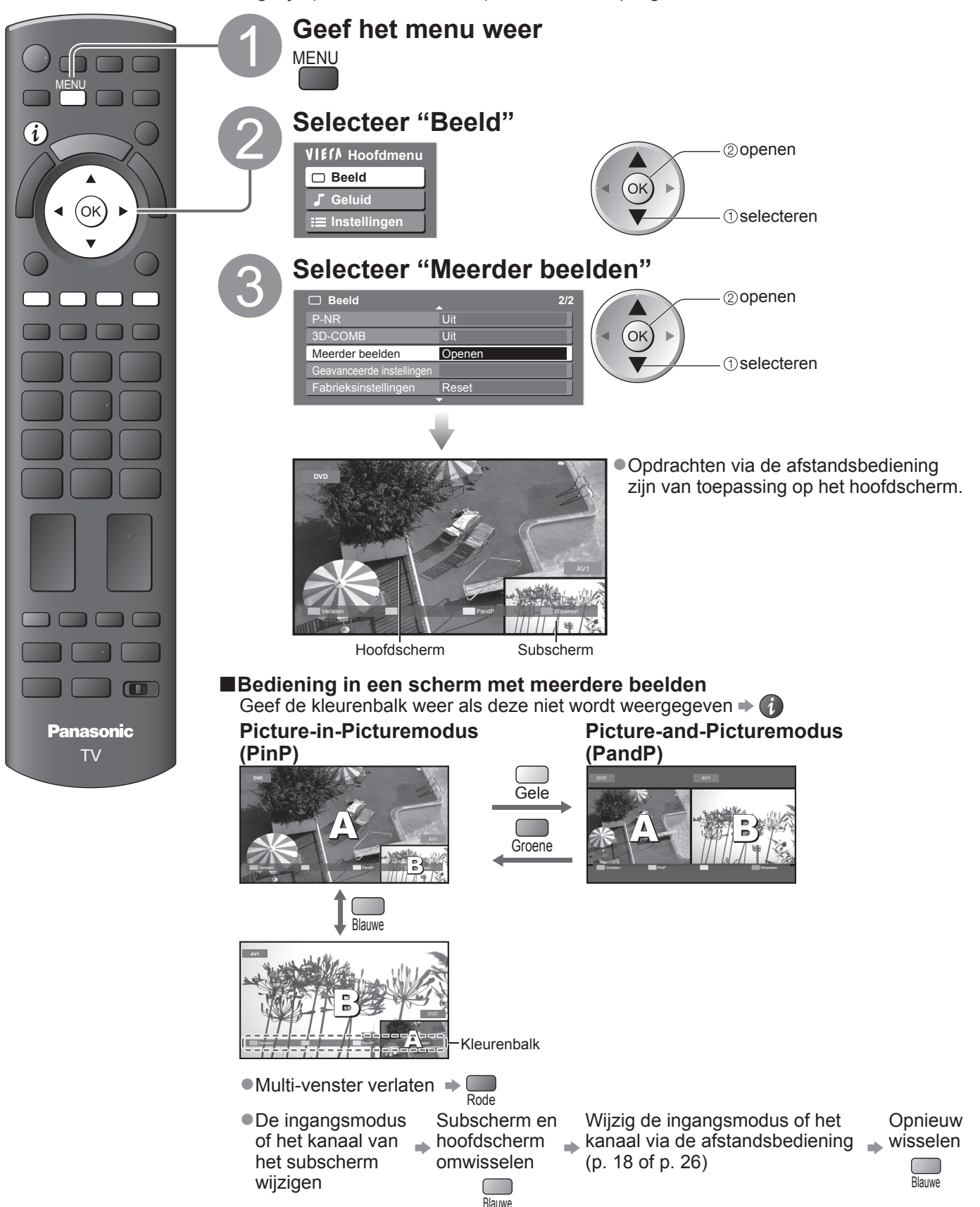

### Opmerking

• Elke ingangsmodus kan alleen op het hoofdscherm of alleen op het subscherm worden weergegeven.

- •Op een scherm met meerdere beelden, wordt alleen het geluid van het hoofdscherm weergegeven.
- In een scherm met meerdere beelden is het niet mogelijk de beeldverhouding aan te passen.
- De optie Meerdere beelden kan niet worden gebruikt met een PC, een SD-kaart of netwerkservices.
- COMPONENT of HDMI is alleen beschikbaar voor het hoofdscherm.
- Sommige signalen worden opnieuw opgemaakt voor een geschikte weergave op uw scherm.

Geavanceerd

Meerder beelden
 Labels voor ingangen

# **MHP-services gebruiken**

MHP (Multimedia Home Platform) is een standaard voor interactieve services voor digitale uitzendingen. MHP is een op Java gebaseerde toepassing die wordt geleverd door zenders en u kunt de MHPservices laden op de TV (nieuws, informatie, amusement, enz.).

• De beschikbaarheid van deze functie is afhankelijk van het land dat u selecteert (p. 16).

Deze functie verschilt afhankelijk van de zenders.

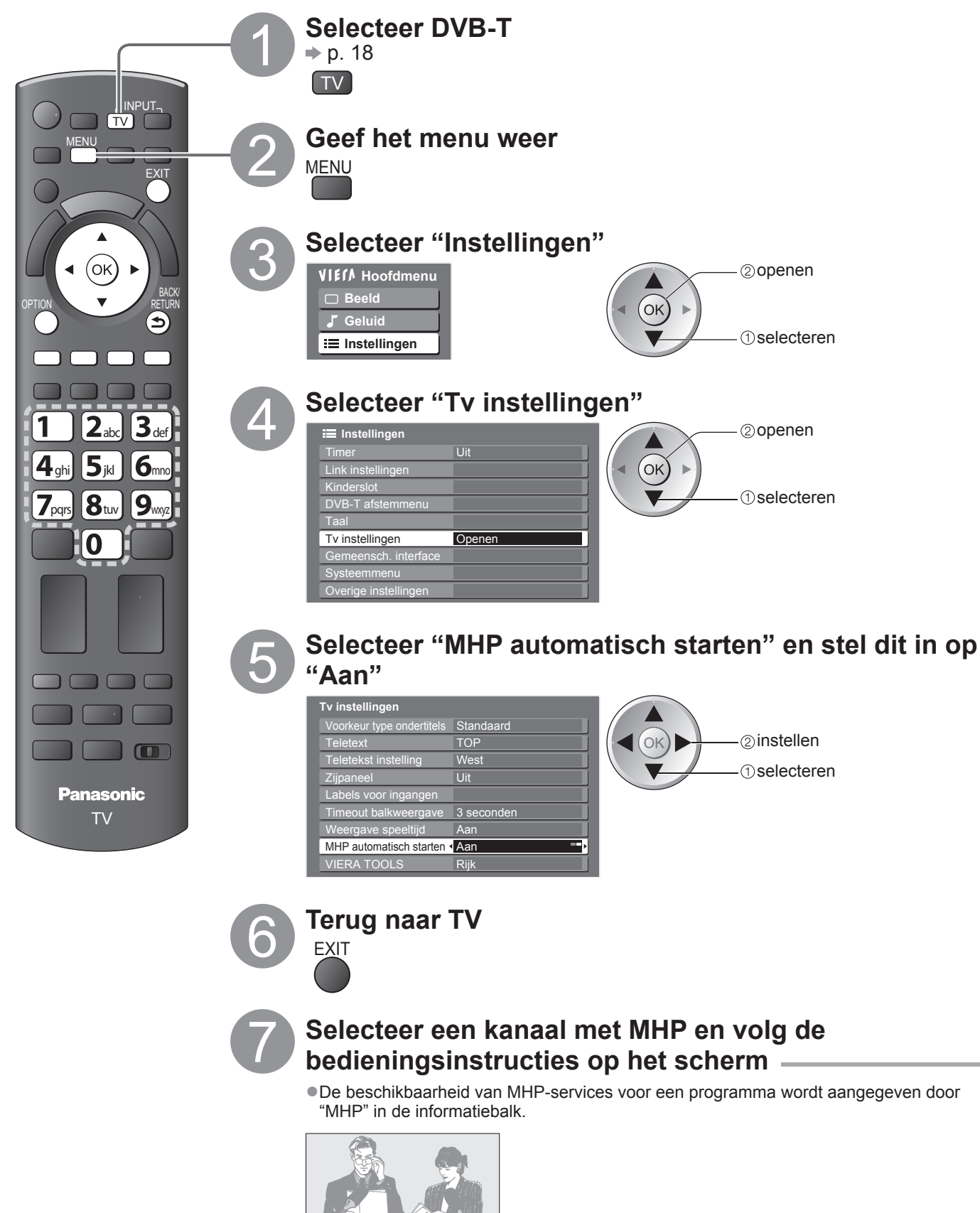

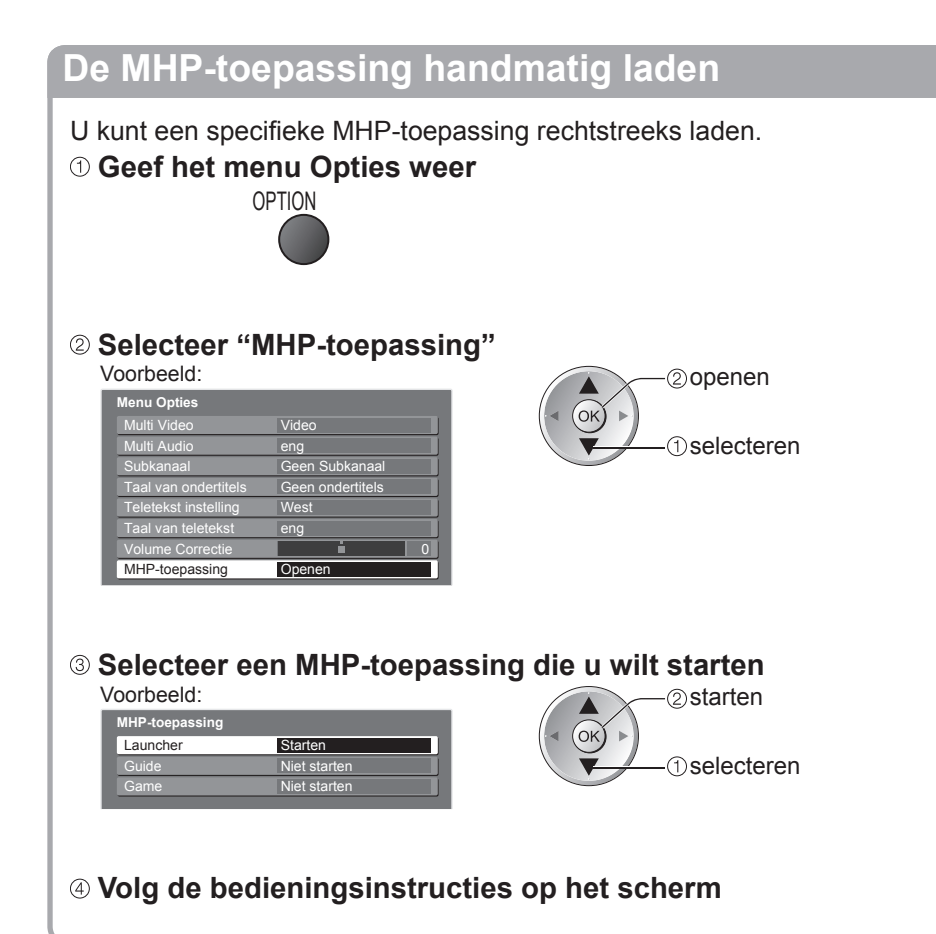

#### ■ De MHP-toepassing gebruiken In alle gevallen is het mogelijk in de toepas

In alle gevallen is het mogelijk in de toepassing te navigeren met de toetsen op de afstandsbediening. Omdat de beschikbare opdrachten echter toepasselijk moeten zijn op alle fabrikanten van digitale apparatuur, zullen sommige opdrachten op het scherm mogelijk niet exact overeenkomen met de toetsen van de afstandsbediening.

| Bijvoorbeeld:                                                     |
|-------------------------------------------------------------------|
| ●Wanneer "selecteren" of "start" wordt weergegeven 🔶 💿            |
|                                                                   |
| ●Wanneer het symbool "◀", "▶", "▲", "▼" wordt weergegeven ▶ ◀ ↔ ▶ |
|                                                                   |
|                                                                   |
|                                                                   |
|                                                                   |
|                                                                   |
|                                                                   |
| ■ Wanneer opties met nummers worden weergegeven ⇒ 4 5 5 6 6       |
|                                                                   |
| ● Terug naar de TV →                                              |
|                                                                   |

### **Opmerking**

• Tijdens het gebruik van een MHP-toepassing, wordt rechtsboven op het scherm een korte melding weergegeven (bijvoorbeeld "Bezig met laden") om u te laten weten wat er gebeurt.

# PC-beelden weergeven op TV

De beelden van een aangesloten PC kunnen worden weergegeven op de TV. U kunt via de aangesloten audiokabel ook naar PC-geluid luisteren. ●De PC aansluiten → p. 76

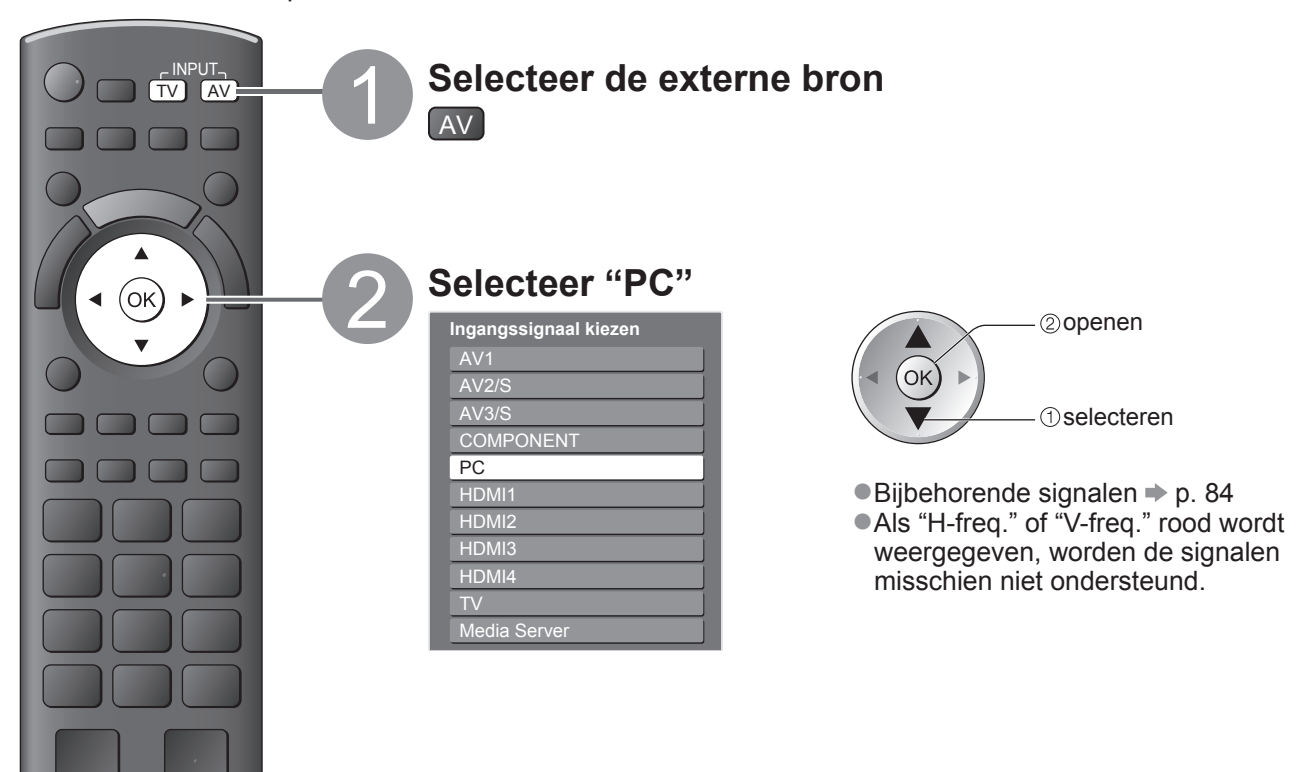

Terug naar de TV

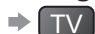

### **PC-menu-instellingen** (desgewenst te wijzigen)

Instellingen opgeven → "Werken met menufuncties" 1 tot 4 (p. 28)

| Menu         | u Optie          |                           | Aanpassingen / configuraties (opties)                                                                                                    |
|--------------|------------------|---------------------------|----------------------------------------------------------------------------------------------------|
|              |                  | Ingang<br>resolutie       | Schakelt naar breedbeeld<br>•VGA (640 × 480 pixels), WVGA (852 × 480 pixels),<br>XGA (1.024 × 768 pixels), WXGA (1.280 × 768 pixels, 1.366 × 768 pixels)<br>•Welke opties beschikbaar zijn, is afhankelijk van het signaal                                    |
|              |                  | Klok                      | Stel deze bij ruis in op het minimumniveau                                                                                                    |
| Instellingen | PC<br>Instelling | H-pos                     | Past de horizontale positie aan                                                                                                    |
|              |                  | V-pos                     | Past de verticale positie aan                                                                                                    |
|              |                  | Klok fase                 | Voor beeld zonder flikkeringen of vervorming<br>• Aanpassen nadat u de klok hebt<br>aangepast • Stel deze bij ruis in op het<br>minimumniveau                                                                                                    |
|              |                  | Sync.                     | <ul> <li>Kiest een ander synchroon signaal als het beeld is vervormd (H &amp; V / On G)</li> <li>H &amp; V : op basis van de horizontale en verticale signalen van de PC<br/>On G : op basis van het groene signaal van de PC (indien beschikbaar)</li> </ul> |
|              |                  | Fabrieksin-<br>stellingen | Druk op de OK-toets om terug te keren naar de standaard PC-instellingen.                                                                                                    |

Overige opties 
p. 30 - 35

(**Opmerking**)

 Een HDMI-compatibele PC kan via een HDMI-kabel worden aangesloten op een HDMI-aansluiting (HDMI1 / HDMI2 / HDMI3 / HDMI4) (p. 83).

# VIERA TOOLS gebruiken

Met de functie VIERA TOOLS hebt u heel eenvoudig toegang tot een aantal speciale functies.

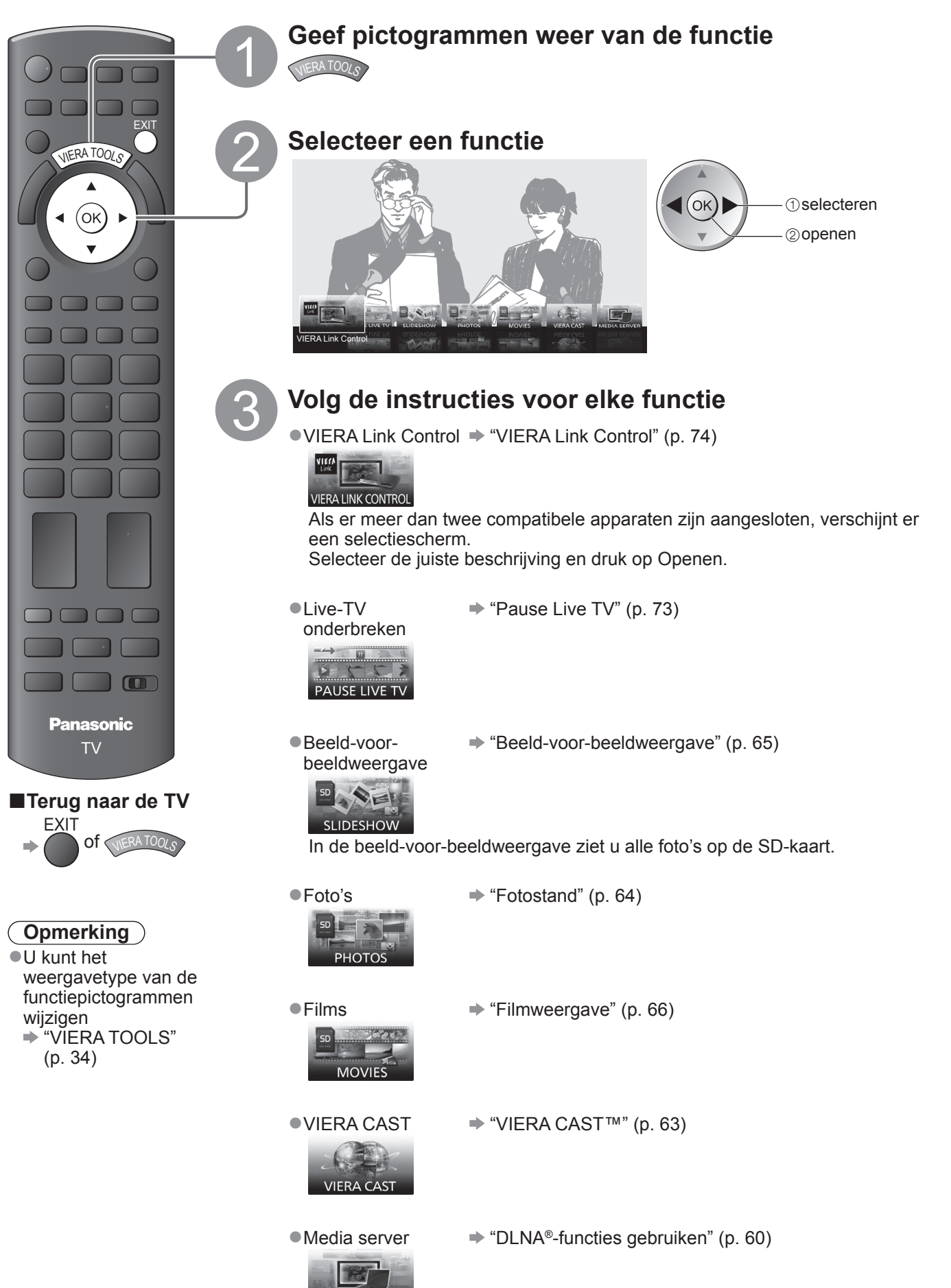

MEDIA SERVER

# Netwerkservices gebruiken

### (DLNA / VIERA CAST)

### **DLNA**®

Deze TV is een DLNA Certified<sup>™</sup>-product.

DLNA (Digital Living Network Alliance) is een standaard waarmee digitale DLNA Certified elektronicaapparatuur gemakkelijker en handiger kan worden gebruikt op een thuisnetwerk. Bezoek www.dlna.org voor meer informatie.

Hiermee kunt u foto's en films delen die op de DLNA Certified-mediaserver (zoals een PC, enz.) zijn opgeslagen die op uw thuisnetwerk is aangesloten. Bovendien kunt u ze bekijken op het tv-scherm.

### ■Toepasselijke bestandsindeling

Foto : JPEG (subsampling 4:4:4, 4:2:2 of 4:2:0) Extensie - ".ipa" of ".ipea"

Extensie - ".jpg" of ".jpeg" Beeldresolutie - 8 × 8 tot 30.719 × 17.279 pixels

Motion JPEG en Progressieve JPEG worden niet ondersteund.

Film: MPEG-2 (PS-indeling) / DivX

Extensie - ".mpg", ".mpeg", ".divx" of ".avi"

• Sommige MPEG-2-indelingen zullen mogelijk niet worden ondersteund.

■Voor details over DivX ⇒ p. 80

### Media server

Controleer of de aangesloten apparatuur een DLNA Certified mediaserver heeft.

Om de pc te gebruiken, moet u de serversoftware installeren op de pc voor het verkrijgen van een mediaserver. Sla foto's of films op de mediaserver op zodat u ze vervolgens op de tv kunt bekijken.

Raadpleeg de handleiding van de serversoftware voor de installatie.

Raadpleeg uw lokale Panasonic-dealer voor informatie over de aanbevolen serversoftware.

• Wanneer er serversoftware voor de mediaserver is geïnstalleerd op de pc, bestaat het risico dat de gegevens toegankelijk zijn voor derden. Geef de instellingen en verbindingen op volgens de netwerkomstandigheden op kantoor, in het hotel of zelfs thuis wanneer u geen router gebruikt.

### Netwerkverbinding

Voorbeeld 1 of Voorbeeld 2 in "Netwerkverbindingen" (p. 57)

### Netwerkinstelling

▶ p. 58 en p. 59

### DLNA-bewerkingen

➡ p. 60 - 62

### VIERA CAST™

VIERA CAST is een gateway voor internetservices die uniek is voor Panasonic.

Door de TV aan te sluiten op de internetomgeving, kunt u met VIERA CAST internetinhoud, zoals foto's, films, weer, enz. vanaf het startscherm van VIERA CAST op het tv-scherm.

U kunt het startscherm van VIERA CAST rechtstreeks openen door op de toets VIERA CAST op de afstandsbediening te drukken.

### Netwerkverbinding

Voorbeeld 1 of Voorbeeld 3 in "Netwerkverbindingen" (p. 57)

### ■Netwerkinstelling

➡ p. 58 en p. 59

### VIERA CAST-bewerkingen

▶ p. 63

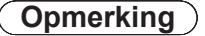

### Netwerkverbindingen

- Raadpleeg uw leverancier voor hulp als u geen breedband netwerkservices.
- Controleer de voorwaarden en bepalingen van de contracten bij uw internet-provider (ISP) of uw telesemmunisatieke drijf
- telecommunicatiebedrijf.
- Stel de apparatuur in die vereist is voor de netwerkomgeving en sluit deze aan.
- Vereiste snelheid (effectief): Respectievelijk minstens 1,5 Mbps voor SD en 6 Mbps voor HD-beeldkwaliteit.
- •Lees ook de handleiding van de netwerkapparatuur.

### ■Voorbeeld 1

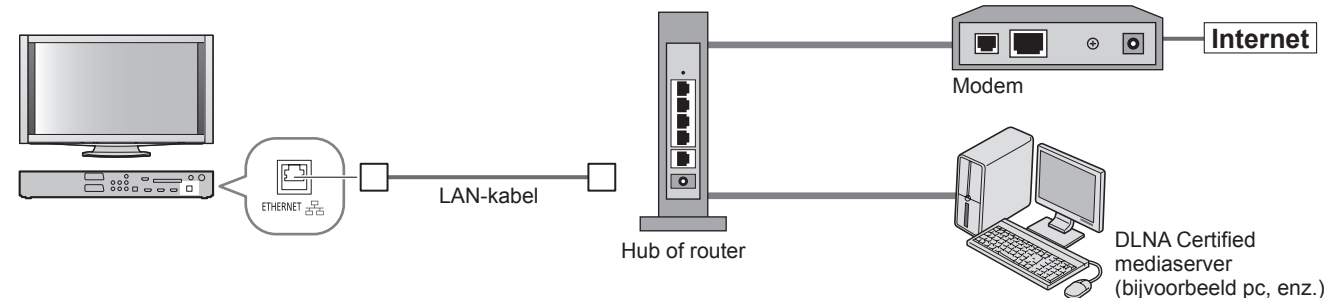

- Zorg dat u een rechte LAN-kabel gebruikt voor deze aansluiting.
- Als uw modem geen breedbandrouterfuncties heeft, moet u een breedbandrouter gebruiken.
- Als uw modem breedbandrouterfuncties heeft, maar er geen beschikbare poorten zijn, moet u een hub gebruiken.
- Controleer of de breedbandrouters en hubs compatibel zijn met 10BASE-T / 100BASE-TX.
- Als u een apparaat gebruikt die alleen compatibel is met 100BASE-TX, zijn LAN-kabels van categorie 5 vereist.

### Voorbeeld 2

U kunt de tv en de apparatuur direct aansluiten om de DLNA-functies te gebruiken.

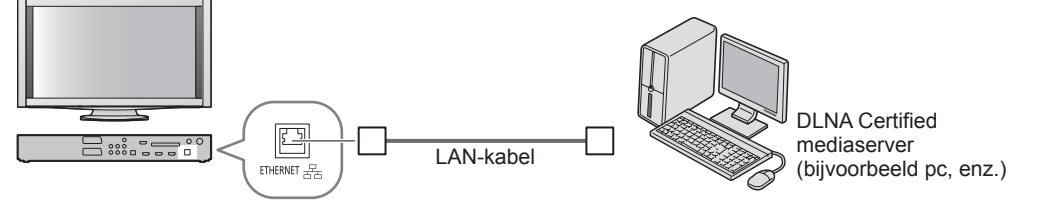

• Zorg dat u een gekruiste LAN-kabel gebruikt voor deze aansluiting.

### ■Voorbeeld 3

U kunt de tv en de telecommunicatie-apparatuur direct aansluiten om de VIERA CAST-functies te gebruiken.

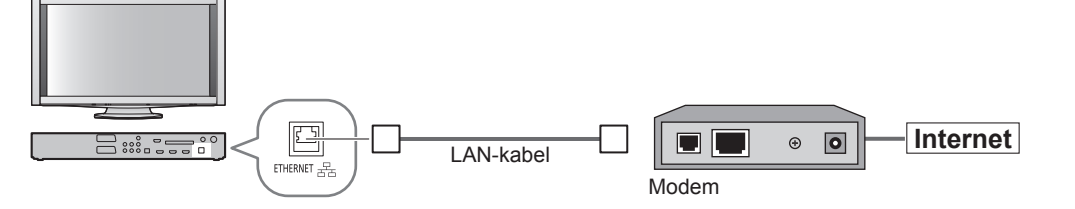

### **Opmerking**

- Afhankelijk van de ISP of het telecommunicatiebedrijf, zullen de vereiste apparatuur en de procedure voor het verbinden met internet, verschillen. Controleer of u de netwerkapparatuur gebruikt die is toegelaten door uw ISP en telecommunicatiebedrijf.
- Op deze TV kunt u geen instellingen opgeven voor de netwerkapparatuur. U kunt worden gevraagd instellingen op uw computer op te geven.
- •Afhankelijk van de voorwaarden en bepalingen in de contracten met uw ISP of telecommunicatiebedrijf, kunnen extra kosten worden aangerekend of zijn meerdere internetverbindingen wellicht onmogelijk.
- •Neem contact op met uw ISP of telecommunicatiebedrijf als u meer hulp nodig hebt bij de netwerkapparatuur.

### Netwerkservices gebruiken (DLNA / VIERA CAST)

### Netwerkinstelling

• Controleer of de verbindingen zijn voltooid voordat u Netwerkinstelling start.

"Netwerkverbindingen" (p. 57)

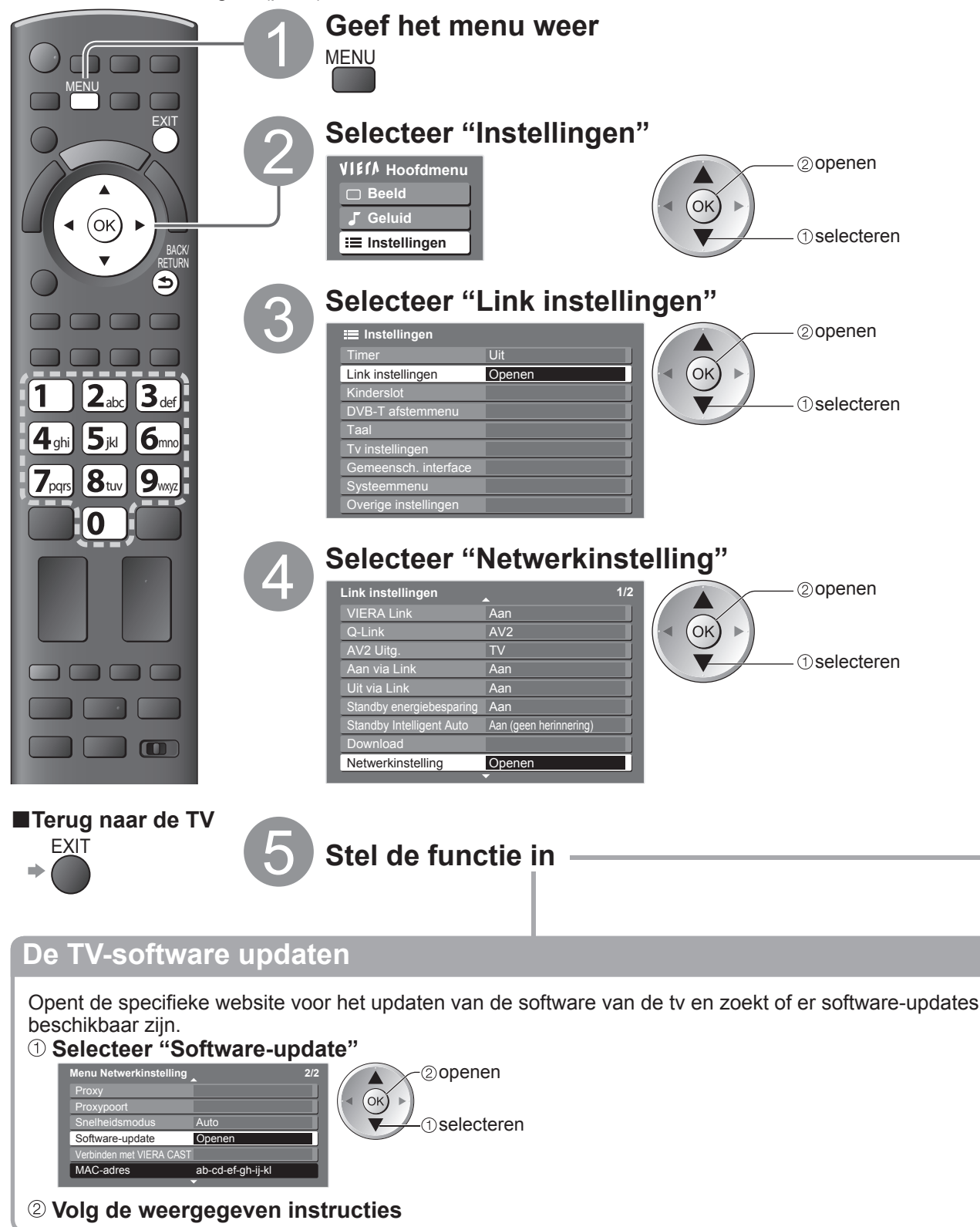

### Opmerking

### **MAC-adres**

• MAC-adres is een uniek adres dat de hardware in het netwerk identificeert. (alleen ter informatie)

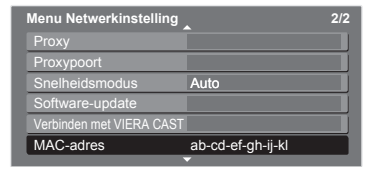

### ① Geef de items voor het instellen van het netwerk op

Als u de netwerkverbinding maakt zoals "Voorbeeld 2" (p. 57), hoeft u "DNS-adres ophalen", "Proxy" en "Proxypoort" niet in te stellen.

### ■IP-adres ophalen

#### DNS-adres ophalen

Stelt IP-adres, Subnetmasker, Gateway, Primaire DNS en Secundaire DNS in.

Voor de meeste gebruikers is het gebruik van de functie Auto de aanbevolen methode voor het maken van een verbinding met uw netwerk. Selecteer "IP-adres ophalen" en stel dit vervolgens in op "Auto"

### Selecteer "DNS-adres ophalen" en stel dit vervolgens in op "Auto"

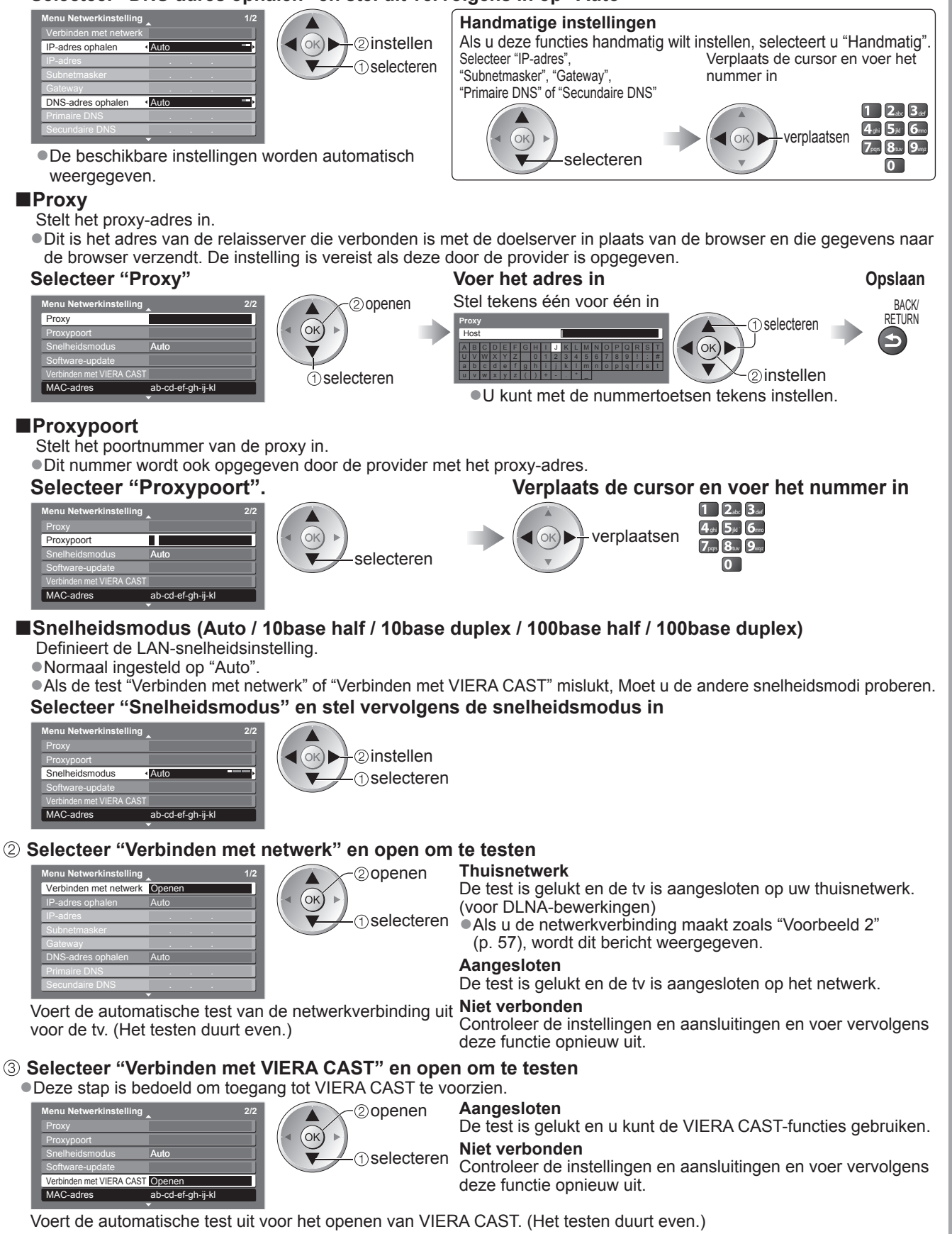

### Netwerkservices gebruiken (DLNA / VIERA CAST)

**DLNA<sup>®</sup>-functies gebruiken** 

Zorg dat de voorbereiding van de mediaserver, netwerkverbindingen en netwerkinstellingen is voltooid.
 "Media server" (p. 56), "Netwerkverbindingen" (p. 57), "Netwerkinstelling" (p. 58 en p. 59)

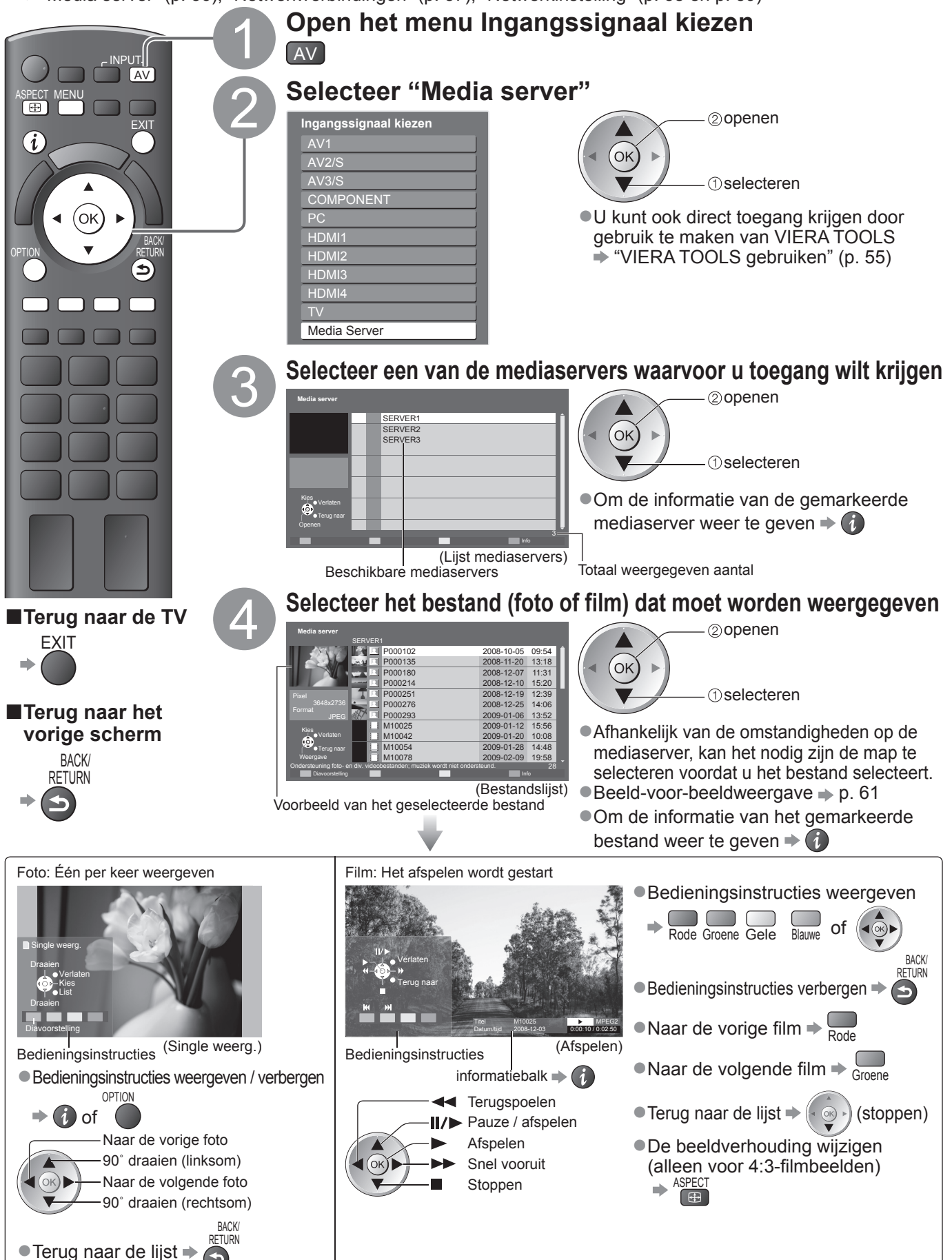

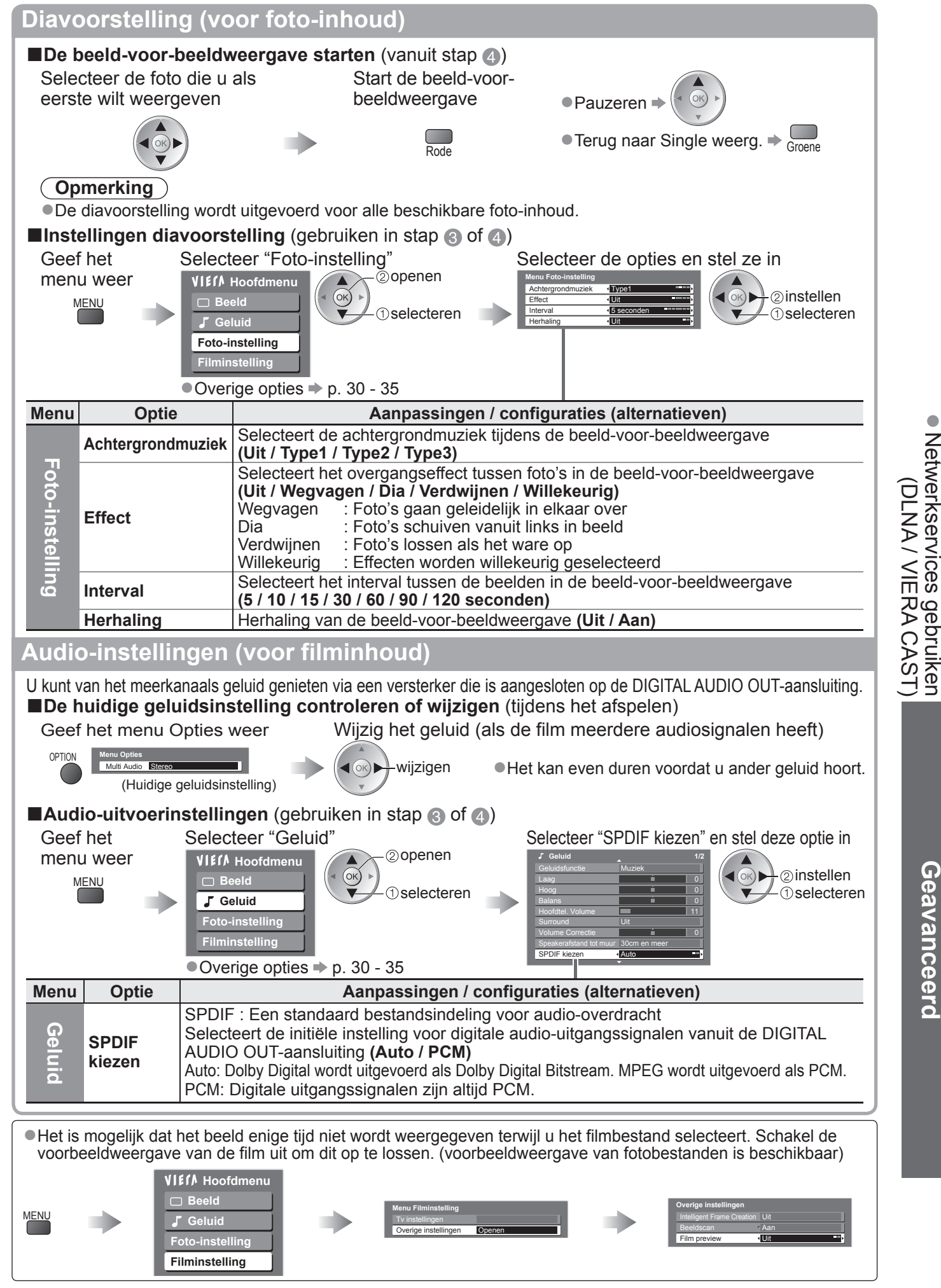

### Opmerking

- Deze TV biedt geen ondersteuning voor muziekgegevens (MP3, enz.)
- Niet-afspeelbare bestanden worden ook weergegeven, maar kunnen niet worden geselecteerd.
- Schakel de TV uit en vervolgens opnieuw in wanneer u de netwerkverbinding wijzigt of opnieuw maakt.

### Netwerkservices gebruiken (DLNA / VIERA CAST)

### DivX® VOD

OVER DIVX VIDEO-ON-DEMAND (DivX Video-On-Demand):

Dit DivX®-gecertificeerde apparaat moet geregistreerd zijn om DivX Video-on-Demand (VOD)-inhoud te kunnen afspelen. Genereer eerst de DivX VOD-registratiecode voor uw apparaat en verzend dit tijdens het registratieproces.

[Belangrijk: DivX VOD-inhoud wordt beschermd door een DivX DRM-systeem (Digital Rights Management) dat het afspelen beperkt tot geregistreerde DivX-gecertificeerde apparaten. Als u DivX VOD-inhoud die niet voor uw apparaat is toegelaten probeert af te spelen, verschijnt het bericht "Autorisatiefout" en wordt uw inhoud niet afgespeeld.]

U vindt meer informatie op www.divx.com/vod.

- Nadat u DivX VOD-inhoud voor de eerste keer hebt afgespeeld, wordt een andere registratie weergegeven in "DivX® VOD" in het menu Instellingen. Gebruik deze registratiecode niet om DivX VOD-inhoud te kopen. Als u deze code gebruikt om DivX VOD-inhoud te kopen en deze inhoud vervolgens afspeelt op deze tv, zult u geen inhoud meer kunnen afspelen die u met de vorige code hebt gekocht.
- •Als u DivX VOD-inhoud koopt met een andere registratiecode dan de code van deze tv, kunt u deze inhoud niet afspelen. ("Autorisatiefout" wordt weegegeven.)

#### ■ Betreffende DivX-inhoud die slechts een bepaald aantal keer kan worden afgespeeld Bepaalde DivX VOD-inhoud kan slechts een bepaald aantal keer worden afgespeeld.

Wanneer u deze inhoud afspeelt, wordt weergegeven hoeveel keer de inhoud nog kan worden afgespeeld. U kunt deze inhoud niet afspelen als aantal keer dat de inhoud kan worden afgespeeld op nul staat. ("Huur verlopen" wordt weergegeven.)

Wanneer deze inhoud wordt afgespeeld • Het resterend aantal keer dat de inhoud kan worden afgespeeld wordt met één verminderd:

• Als u de huidige toepassing afsluit.

• Verlate • Terug

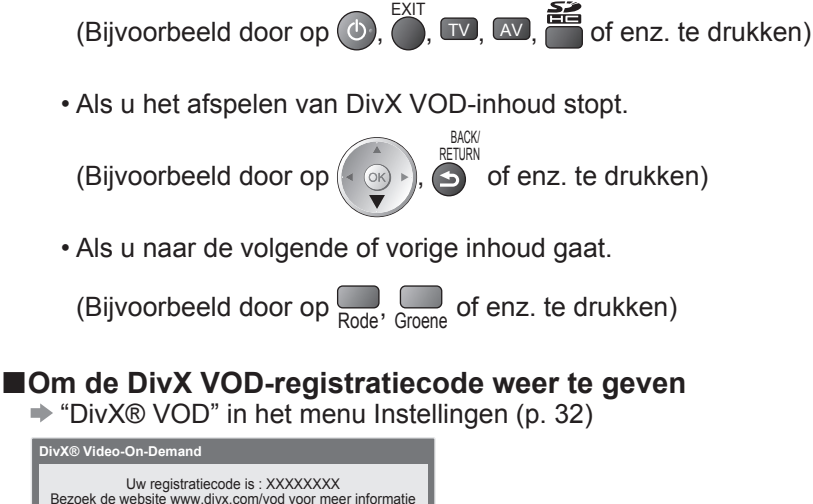

### VIERA CAST™

Via het startscherm van VIERA CAST krijgt u toegang tot een reeks internetservices. Bijvoorbeeld: YouTube, Picasa-webalbums (toepasselijk vanaf april 2009).

VIERA CAST vereist een breedband internetverbinding. Er kunnen geen inbelverbindingen voor internet worden gebruikt.
 Zorg dat de netwerkverbindingen en -instellingen zijn voltooid.

"Netwerkverbindingen" (p. 57), "Netwerkinstelling" (p. 58 en p. 59)

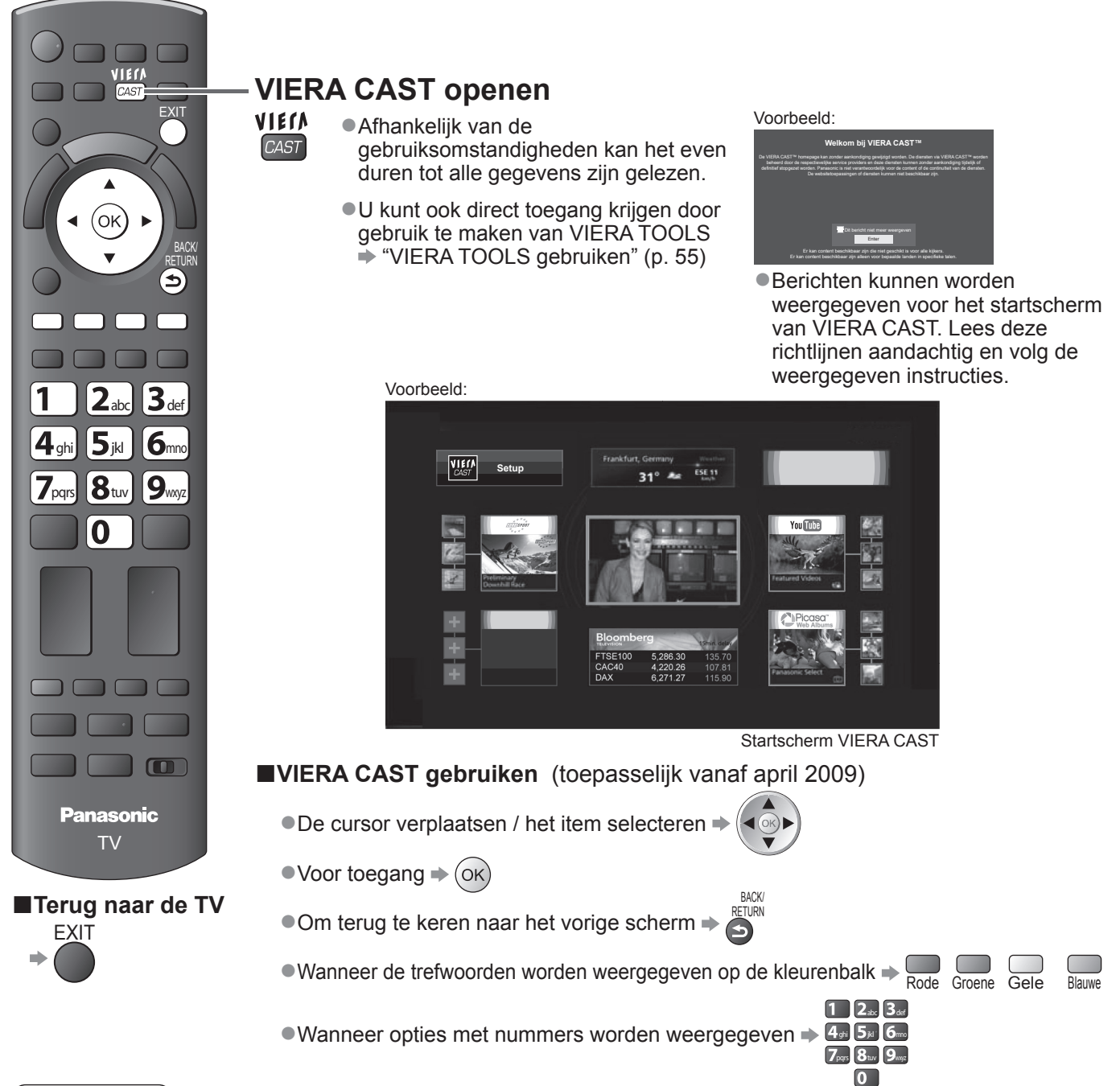

### Opmerking

●Het startscherm van VIERA CAST<sup>TM</sup> is onderhevig aan wijzigingen zonder kennisgeving.

- De services via VIERA CAST<sup>™</sup> worden gebruikt door hun respectieve serviceproviders en de service kan tijdelijk of permanent worden gestopt zonder kennisgeving. Daarom biedt Panasonic geen garantie voor de inhoud of de continuïteit van de services.
- Het is mogelijk dat niet alle functies van websites of inhoud van de service beschikbaar zijn.
- Bepaalde inhoud kan ongeschikt zijn voor sommige viewers.
- Bepaalde inhoud zal mogelijk niet beschikbaar zijn voor specifieke landen en kan worden voorgesteld in specifieke talen.
- •Afhankelijk van de verbindingsomgeving, kan de internetverbinding langzaam zijn of mislukken.
- Tijdens het gebruik wordt het geluidssignaal uitgevoerd van AV1-, AV2-, AUDIO OUT- en DIGITAL AUDIO OUT-
- aansluitingen. Er worden echter geen videosignalen uitgevoerd.
- ●U kunt een instelling opgeven om het gebruik van VIERA CAST beperken → "Kinderslot" (p. 46)
- Schakel de TV uit en vervolgens opnieuw in wanneer u de netwerkverbinding wijzigt of opnieuw maakt.

Geavanceero

 Netwerkservices gebruiken (DLNA / VIERA CAST)

### Bekijken vanaf een SD-kaart (VIERA IMAGE VIEWER)

Fotostand : U ziet stilstaande beelden die zijn opgenomen met een digitale camera.

Filmweergave : U ziet bewegende beelden die zijn opgenomen met een digitale videocamera.

• Tijdens het proces wordt het geluidssignaal uitgevoerd via de aansluitingen AV1, AV2, AUDIO OUT- en DIGITAL AUDIO OUT-aansluitingen. Er worden echter geen videosignalen uitgevoerd.

 Bij "Datum" ziet u de datum waarop de opname met de digitale camera of digitale videocamera is gemaakt. Bestanden zonder datum worden als volgt weergegeven: "\*\*/\*\*/\*\*\*\*".

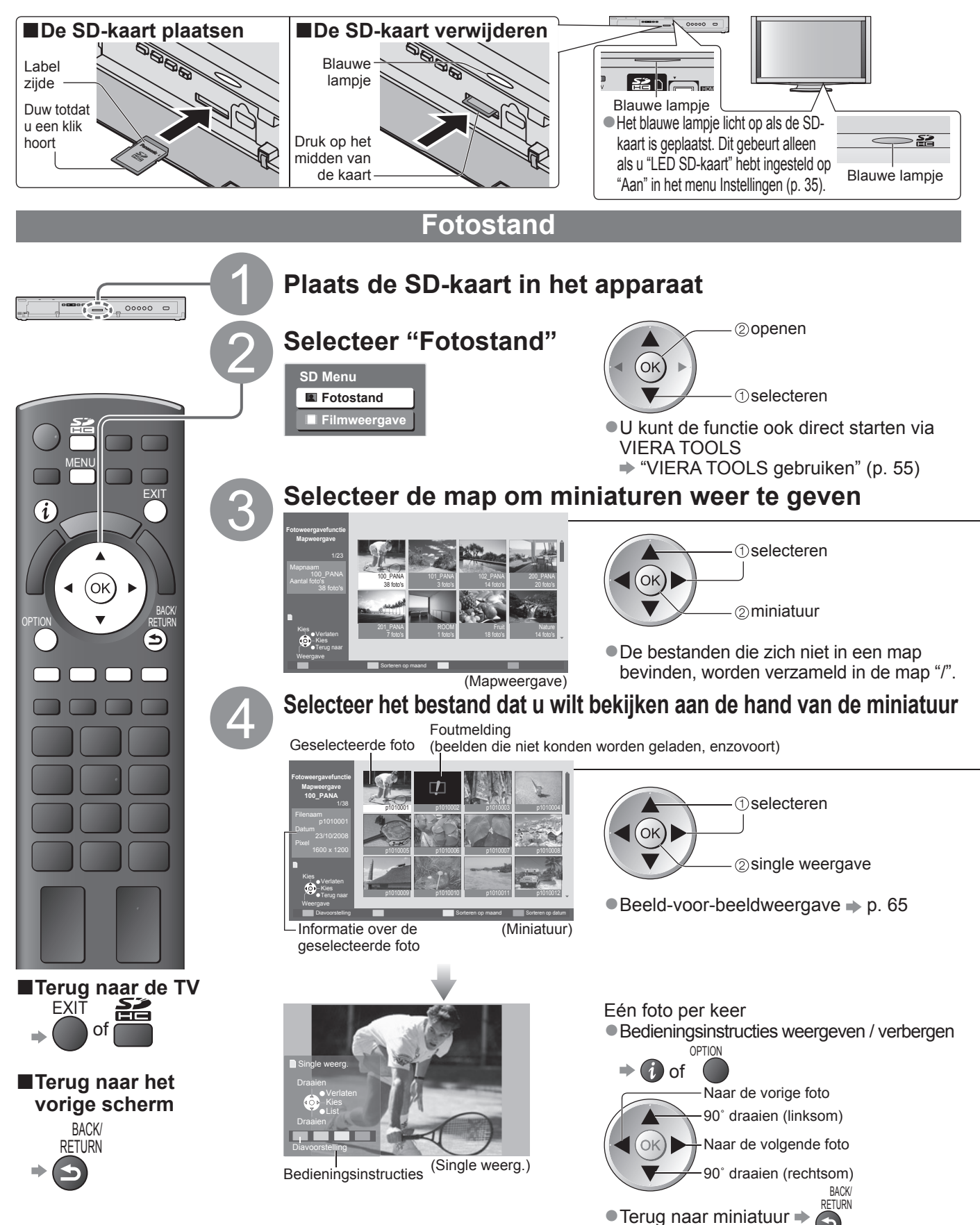

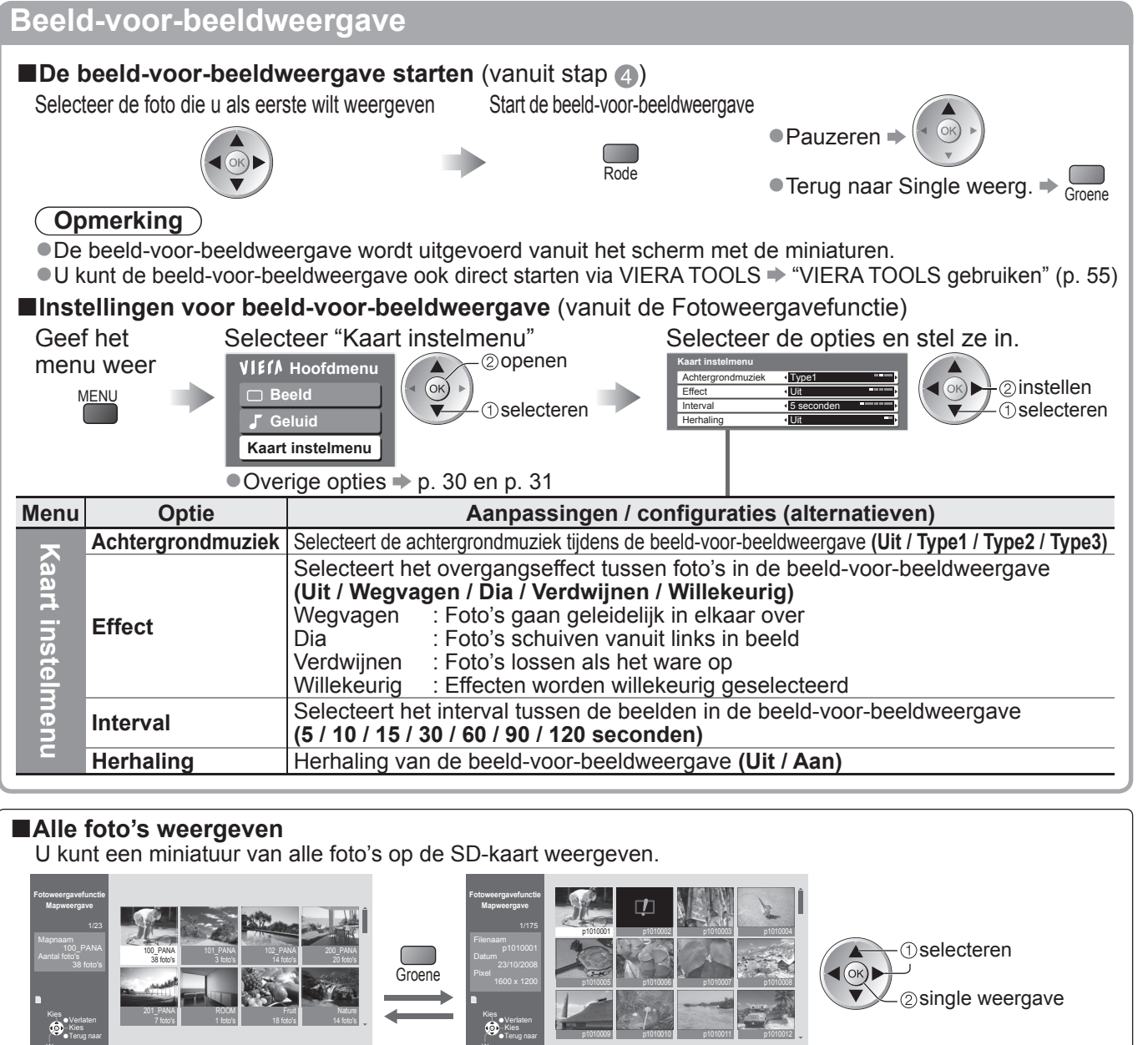

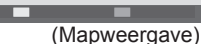

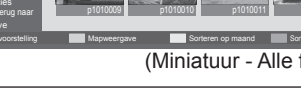

(Miniatuur - Alle foto's)

### Sorteren op opnamedatum of -maand

U kunt de lijst weergeven in groepen die zijn gesorteerd op datum of maand. • De groep foto's zonder datum wordt weergegeven als "Onbekend".

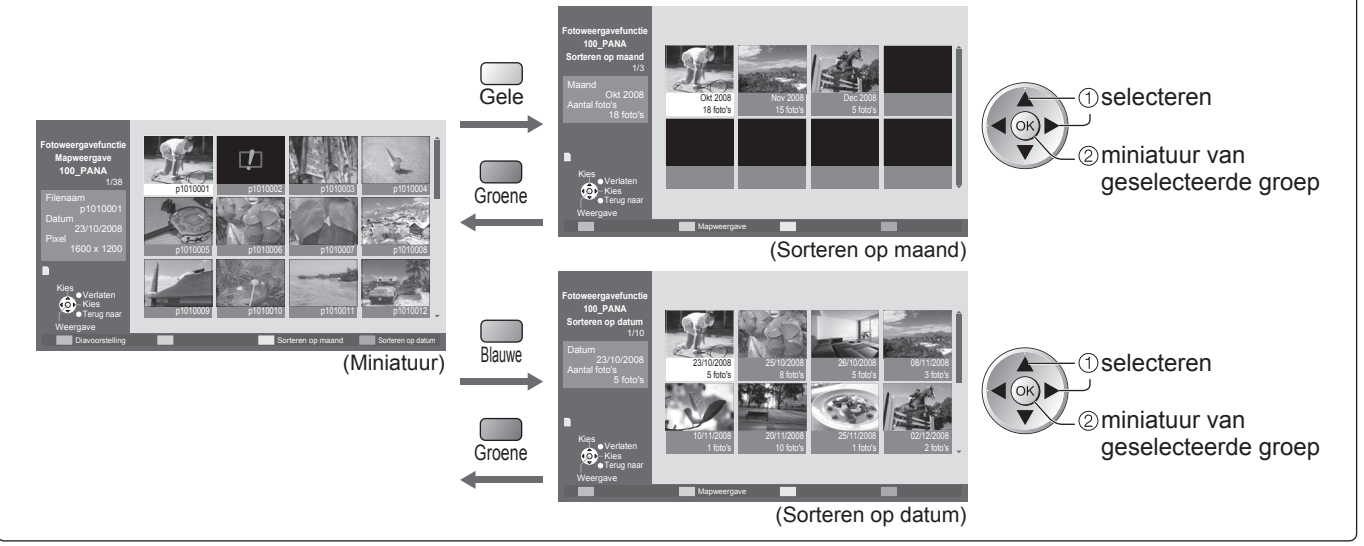

65

Bekijken vanaf een SD-kaart (VIERA IMAGE VIEWER)

Geavanceero

# Bekijken vanaf een SD-kaart

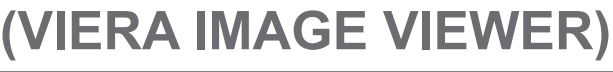

Filmweergave

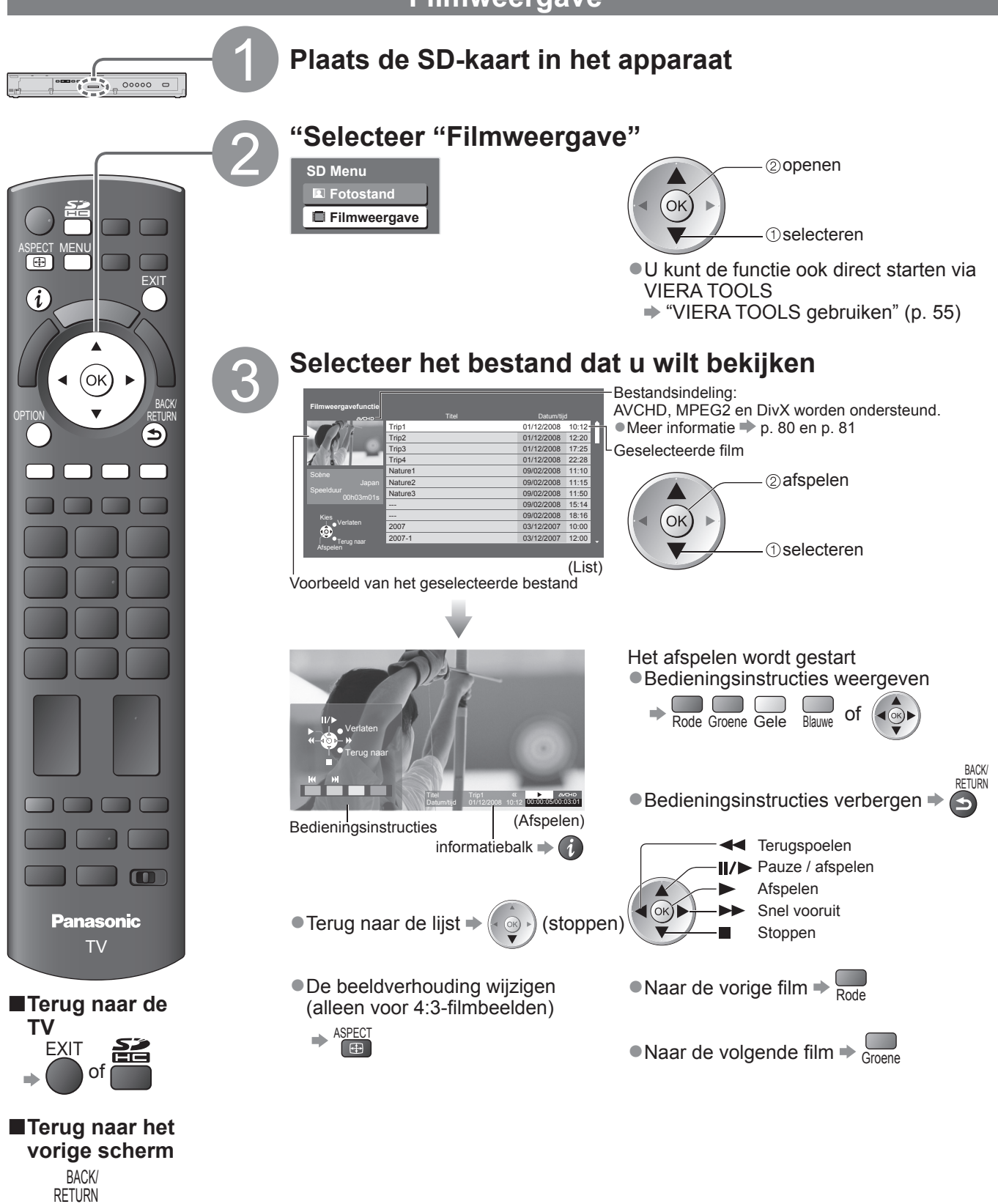

### Audio-instellingen

| U kunt van het meerkanaals geluid genieten via een versterker die is aangesloten op de DIGITAL AUDIO OUT-aansluiting.<br><b>De huidige geluidsinstelling controleren of wijzigen</b> (tijdens het afspelen)<br>Geef het menu Opties weer<br>Wijzig het geluid (als de film meerdere audiosignalen heeft)<br>Wijzig het geluid (als de film meerdere audiosignalen heeft)<br>(Huidige geluidsinstelling)<br>• Het kan even duren voordat u ander geluid hoort. |                                                                                                    |                                                                                                    |  |
|----------------------------------------------------------------------------------------------------|----------------------------------------------------------------------------------------------------|----------------------------------------------------------------------------------------------------|--|
| ■Audio-uitvoerin                                                                                                    | nstellingen (gebruiken in stap 🕄)                                                                                                    |                                                                                                    |  |
| Geef het                                                                                                    | Selecteer "Geluid"                                                                                                    | Selecteer "SPDIF kiezen" en stel deze optie in                                                                                                    |  |
|                                                                                                    | VI£IA Hoofdmenu<br>Beeld<br>✓ Geluid<br>E Instellingen<br>● Overige opties → p. 30 - 35                                                                                                    | J Geluid       1/2         Geluidsfunctie       Muziek         Laag       0         Hood       0         Balans       0         Hooftel. Volume       11         Surround       Utit         Volume Correctie       0         Speakerafstand tot muur       30cm en meer         SPDIF Kezen       Auto |  |
| Menu Optie                                                                                                    | Aanpassingen / configuraties (alternatieven)                                                                                                    |                                                                                                    |  |
| Geluid SPDIF<br>kiezen                                                                                                    | SPDIF : Een standaard bestandsindelir<br>Selecteert de initiële instelling voor digi<br>AUDIO OUT-aansluiting <b>(Auto / PCM)</b><br>Auto: Dolby Digital wordt uitgevoerd als Dol<br>PCM: Digitale uitgangssignalen zijn altij | ig voor audio-overdracht<br>tale audio-uitgangssignalen vanuit de DIGITAL<br>by Digital Bitstream. MPEG wordt uitgevoerd als PCM.<br>d PCM.                                                                                                    |  |

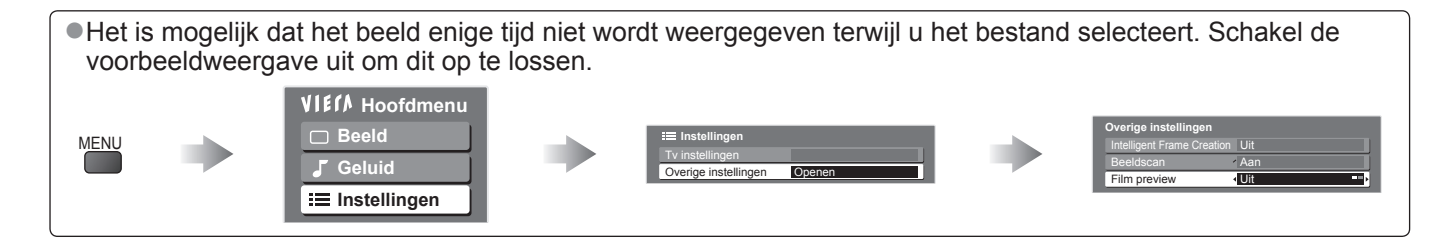

### Link-functies (Q-Link VIERA Link)

Met Q-Link sluit u de TV aan op de DVD-/videorecorder en kunt u eenvoudig opnemen, afspelen, enzovoort (p. 70).

Met VIERA Link (HDAVI Control<sup>™</sup>) sluit u de TV aan op apparatuur met VIERA Link-functies en kunt u zonder ingewikkelde instellingen het apparaat bedienen, beelden opnemen en afspelen, energie besparen, een thuisbioscoop creëren, enzovoort. (p. 71 - 75)

U kunt Q-Link- en VIERA Link-functies samen gebruiken.

 De TV ondersteunt "HDAVI Control 4"-functionaliteit. De HDAVI Control-versie van het aangesloten apparaat bepaalt echter welke functies beschikbaar zijn. Kijk in de handleiding bij het apparaat over welke versie u beschikt.

### **Overzicht van Q-Link- en VIERA Link-functies**

### Q-Link (alleen SCART-aansluiting)

| Aangesloten apparatuur  | DVD-/videorecorder | Aansluiting                                                                                                |  |  |
|-------------------------|--------------------|----------------------------------------------------------------------------------------------------|--|--|
| Functies                | met Q-Link-functie |                                                                                                    |  |  |
| Voorkeuze downloaden    | 0                  |                                                                                                    |  |  |
| Eenvoudig afspelen      | 0                  | SCART-kabel met Q-Link-functie                                                                             |  |  |
| Aan via Link            | 0                  |                                                                                                    |  |  |
| Uit via Link            | 0                  | Gebruik een volledig bedrade SCART-kabel.     Sluit de DVD ////decreerder met O Link endersteuning via een |  |  |
| Rechtstreekse TV-opname | 0                  | SCART-kabel aan op de AV1- of AV2-aansluiting van de TV.                                                   |  |  |

### VIERA Link (alleen HDMI-aansluiting)

| Aangesloten apparatuur                                                            | DIGA-recorder met  | DVD-speler /<br>Blu-ray-speler met | HD-videocamera /   |  |
|-----------------------------------------------------------------------------------|--------------------|------------------------------------|--------------------|--|
| Functies                                                                          | VIERA Link-functie | VIERA Link-functie                 | VIERA Link-functie |  |
| Voorkeuze downloaden                                                              | ○*2                | _                                  | -                  |  |
| Eenvoudig afspelen                                                                | 0                  | 0                                  | 0                  |  |
| Aan via Link                                                                      | 0                  | 0                                  | 0                  |  |
| Uit via Link                                                                      | 0                  | 0                                  | 0                  |  |
| Energieverbruik verminderen in de standby-stand                                   | ○*3                | ○*3                                | -                  |  |
| Automatische standby voor niet-gebruikte apparatuur                               | ○*3                | ○*3                                | -                  |  |
| Live-TV-programma's onderbreken                                                   | ○*2                | -                                  | -                  |  |
| Rechtstreekse TV-opname                                                           | ○*2                | -                                  | -                  |  |
| Het menu van het aangesloten apparaat<br>gebruiken via de VIERA-afstandsbediening | <b>O</b> *1        | ⊖*1                                | ○*1                |  |
| Luidsprekers instellen                                                            | _                  | -                                  | -                  |  |

### Aansluiting

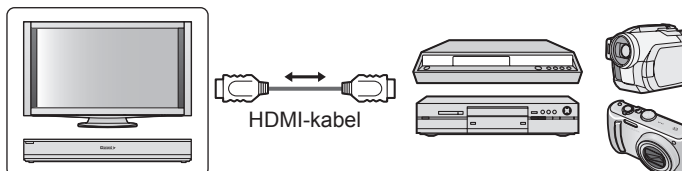

DIGA-recorder / DVD-speler / Blu-ray-speler / HD-videocamera / LUMIX-camera met VIERA Link-functie

• Gebruik een volledig bedrade HDMI-kabel.

 Sluit het apparaat met VIERA Link-ondersteuning via een HDMI-kabel aan op de HDMI1-, HDMI2-, HDMI3- of HDMI4-aansluiting van de TV.

 Raadpleeg de handleiding bij het apparaat voor informatie over de HDMI-kabel waarmee u de Panasonic HDvideocamera of LUMIX-camera aansluit.

### ■VIERA Link (HDMI- en SCART-aansluiting)

| Aangesloten apparatuur                                                         | DIGA-recorder | Aansluiting                                                                                                    |
|--------------------------------------------------------------------------------|---------------|----------------------------------------------------------------------------------------------------|
| Functies                                                                       | functie       |                                                                                                    |
| Voorkeuze downloaden                                                           | 0             | HDMI-kabel                                                                                                    |
| Eenvoudig afspelen                                                             | 0             |                                                                                                    |
| Aan via Link                                                                   | 0             | VIERA Link-functie                                                                                                 |
| Uit via Link                                                                   | 0             | SCART-kabel                                                                                                    |
| Energieverbruik verminderen in de standby-stand                                | O*3           | • Gebruik een volledig bedrade HDMI-kabel.                                                                         |
| Automatische standby voor niet-gebruikte apparatuur                            | O*3           | <ul> <li>Sluit het apparaat met VIERA Link-ondersteuning</li> </ul>                                                |
| Live-TV-programma's onderbreken                                                | ○*2           | via een HDMI-kabel aan op de HDMI1-, HDMI2-,                                                                       |
| Rechtstreekse TV-opname                                                        | ○*2           | Gebruik een volledig bedrade SCART-kabel                                                                           |
| Het menu van het aangesloten apparaat gebruiken via de VIERA-afstandsbediening | ⊜*1           | <ul> <li>Sluit het apparaat met VIERA Link-ondersteuning<br/>via een SCART-kabel aan op de AV1- of AV2-</li> </ul> |
| Luidsprekers instellen                                                         | -             | aansluiting van de TV.                                                                                             |

### ■VIERA Link (HDMI- en Audio OUT-aansluitingen)

| Aangesloten apparatuur<br>Functies                                             | Speler Theatre met<br>VIERA Link-functie | Blu-ray Disc Theatre met<br>VIERA Link-functie | Versterker met<br>VIERA Link-functie |
|--------------------------------------------------------------------------------|------------------------------------------|------------------------------------------------|--------------------------------------|
| Voorkeuze downloaden                                                           | _                                        | -                                              | _                                    |
| Eenvoudig afspelen                                                             | ○*5                                      | ○*5                                            | _                                    |
| Aan via Link                                                                   | 0                                        | 0                                              | _                                    |
| Uit via Link                                                                   | 0                                        | 0                                              | 0                                    |
| Energieverbruik verminderen in de<br>standby-stand                             | _                                        | ○*3                                            | -                                    |
| Automatische standby voor niet-<br>gebruikte apparatuur                        | ○*3                                      | ○*3                                            | ○*3                                  |
| Live-TV-programma's onderbreken                                                | -                                        | -                                              | _                                    |
| Rechtstreekse TV-opname                                                        | -                                        | -                                              | _                                    |
| Het menu van het aangesloten apparaat gebruiken via de VIERA-afstandsbediening | ○*1                                      | ○*1                                            | -                                    |
| Luidsprekers instellen                                                         | 0                                        | 0                                              | 0                                    |

Versterker gebruiken:

#### Aansluiting

• Speler Theatre, Blu-ray Disc Theatre gebruiken:

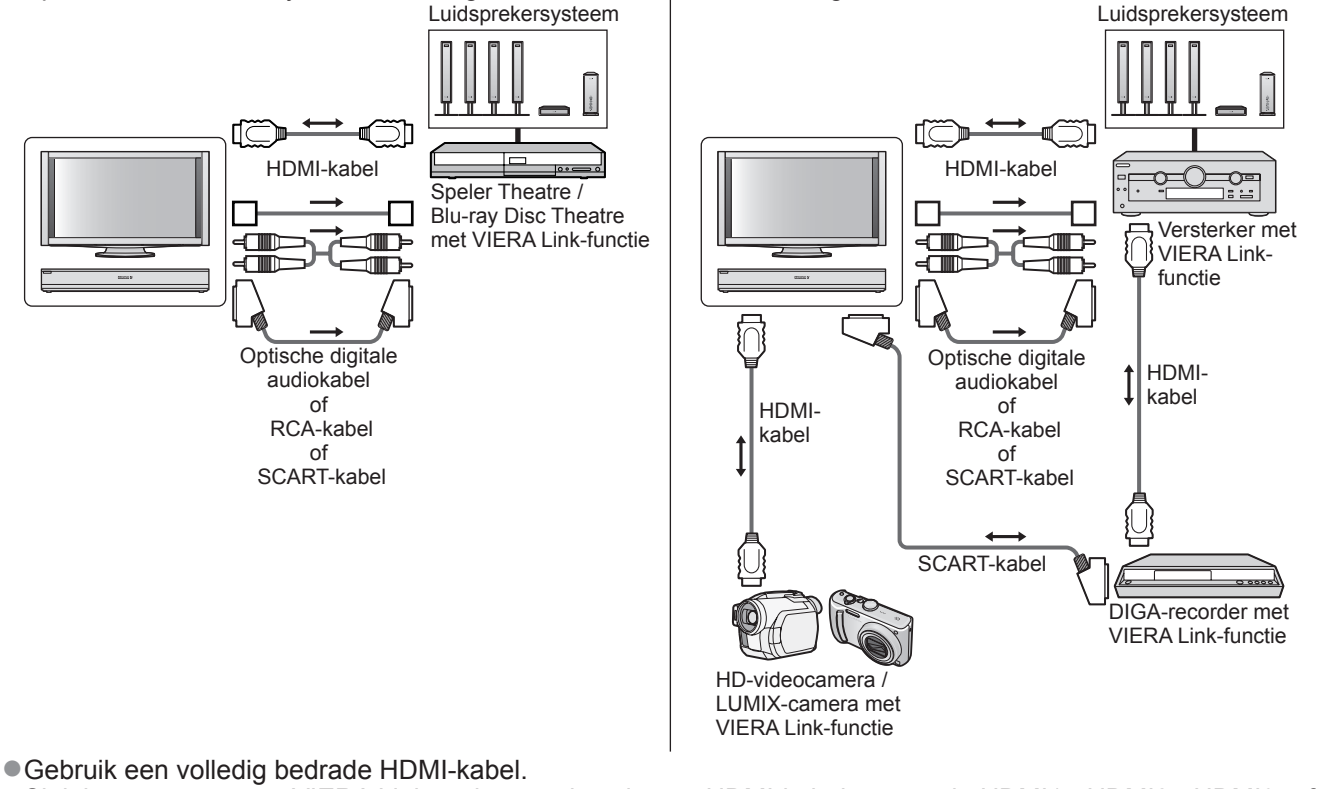

- Sluit het apparaat met VIERA Link-ondersteuning via een HDMI-kabel aan op de HDMI1-, HDMI2-, HDMI3- of HDMI4-aansluiting van de TV.
- Gebruik een volledig bedrade SCART-kabel.
- Sluit het apparaat met VIERA Link-ondersteuning via een SCART-kabel aan op de AV1- of AV2-aansluiting van de TV.
- Gebruik een RCA-kabel, SCART-kabel of een van de optische digitale audiokabels voor audio-uitgangssignalen van de TV.
- \*1: Beschikbaar met apparatuur met "HDAVI Control 2"-functie of een latere HDAVI Control-functie.
- \*2: Beschikbaar met apparatuur met "HDAVI Control 3"-functie of een latere HDAVI Control-functie.
- \*3: Beschikbaar met apparatuur met "HDAVI Control 4"-functie.
- \*4: Beschikbaar met een DIGA-recorder met HDD.
- \*5: Tijdens het afspelen van discs
- \*6: Behalve bij het bekijken van discs

### (Opmerking)

 VIERA Link-functies kunnen ook beschikbaar zijn met apparatuur van andere fabrikanten die HDMI CEC ondersteunen.

# Link-functies

### Q-Link

### Voorbereidingen

Sluit een video-/DVD-recorder met een van de volgende logo's aan:

- "Q-Link", "NEXTVIEWLINK", "DATA LOGIC", "Easy Link", "Megalogic" of "SMARTLINK" Q-Link-aansluiting p. 68
- Gebruik een volledig bedrade SCART-kabel.
- Stel de DVD-/videorecorder in. Raadpleeg de handleiding bij de recorder.
- •Download de voorkeuze-instellingen voor kanaal, taal en land/regio = "Voorkeuze downloaden" (zie hierna)

### Beschikbare functies

### Voorkeuze downloaden

- U kunt kanaal-, taal- en land-/regio-instellingen downloaden naar de recorder.
- De DVB-S- en DVB-C-kanaalinstellingen kunnen niet worden gedownload.

Instellingen downloaden ⇒ "Download" (p. 32) of "ATP/ACI afstemming" (p. 39) of "Automatisch instellen" - bij eerste gebruik van de TV (p. 16)

Opnemen

TV-monitoruitgang

Tuner van recorder

TV-monitoruitgang

Tuner van recorder

Externe invoer

van recorder

TV-monitoruitgang

### Rechtstreekse TV-opname - wat u ziet is wat u opneemt

Neemt het huidige programma rechtstreeks op de DVD-/-videorecorder op.

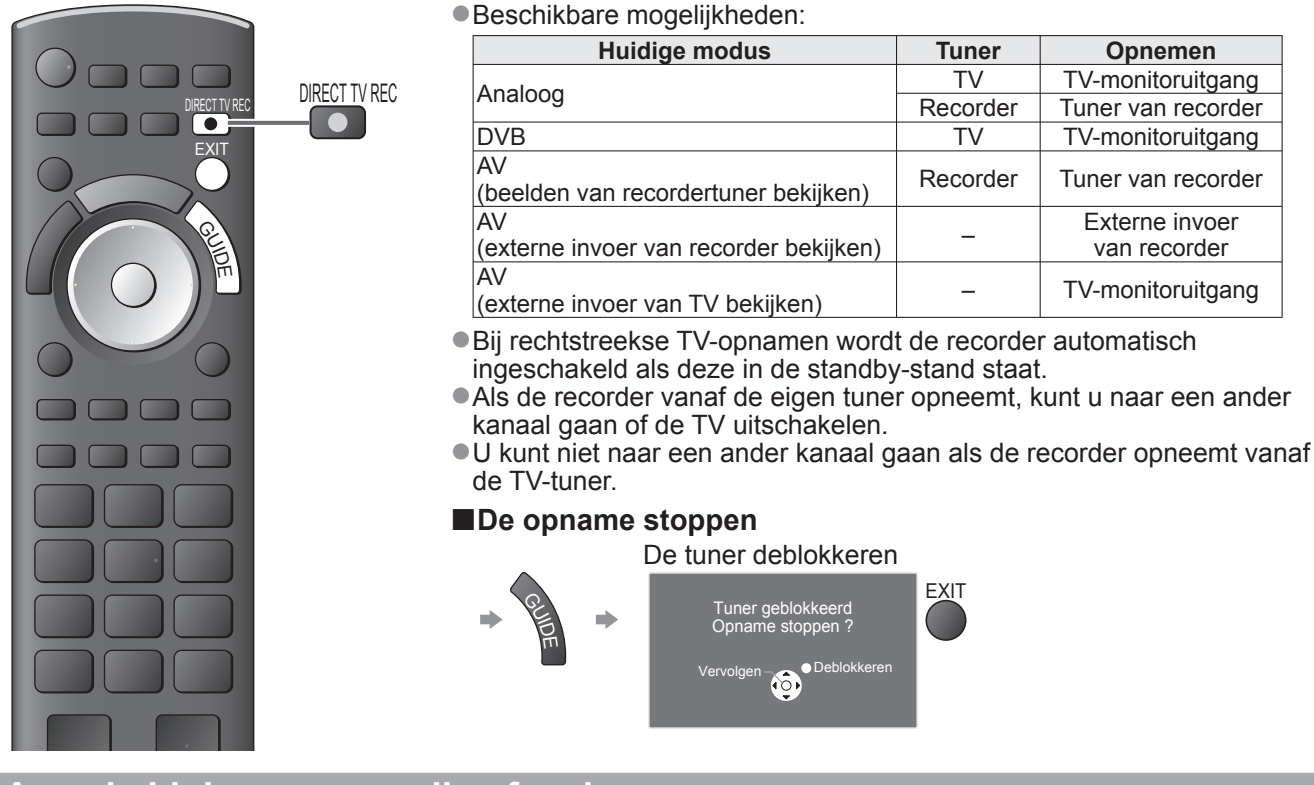

### Aan via Link en eenvoudig afspelen

Stel in het menu Instellingen de optie Aan via Link in op "Aan" om deze functie te gebruiken. 

"Aan via Link" (p. 32) Als de DVD-/-videorecorder beelden gaat afspelen of het menu voor directe navigatie/functies van het apparaat wordt geactiveerd, wordt de TV ingeschakeld en wordt automatisch de juiste ingangsmodus gekozen, zodat u de inhoud kunt bekijken. (Alleen bij de standby-stand van de TV.)

### Uit via Link

Stel in het menu Instellingen de optie Uit via Link in op "Aan" om deze functie te gebruiken. 

"Uit via Link" (p. 32) Als de TV in de standby-stand wordt gezet, wordt automatisch ook de standby-stand van de recorder geactiveerd. (Alleen als de video of disc niet actief is.)

• Deze functie werkt zelfs als de TV automatisch overgaat op de standby-stand via de timer- of automatische standby-functie.

• "DATA LOGIC" (een handelsmerk van Metz Corporation)• "Megalogic" (een handelsmerk van Grundig Corporation)

• "Easy Link" (een handelsmerk van Philips Corporation) • "SMARTLINK" (een handelsmerk van Sony Corporation) ( Opmerking )

### Sommige recorders zijn hiervoor niet geschikt. Raadpleeg de handleiding bij de recorder.

Geavanceero

### VIERA Link "HDAVI Control™"∗

\*Geniet van extra HDMI-compatibiliteit met Panasonic-producten die zijn voorzien van de "HDAVI Control"-functie. De TV ondersteunt "HDAVI Control 4"-functionaliteit.

Als u apparatuur (DIGA-recorder, HD-videocamera, Player Theatre, versterker, enzovoort) aansluit via HDMIen SCART-kabels, kunt u de apparatuur automatisch gebruiken (p. 68 en p. 69).

Deze functies zijn beperkt tot modellen die beschikken over "HDÄVI Control" en "VIERA Link".

 Afhankelijk van de HDAVI Control-versie zijn sommige functies niet beschikbaar. Controleer welke HDAVI Control-versie wordt gebruikt op de aangesloten apparatuur.

 "HDAVI Control" van VIERA Link is een door ons ontwikkelde unieke functie die we hebben toegevoegd. De functie is gebaseerd op de besturingsfuncties van HDMI, een industriestandaard bekend als HDMI CEC (Consumer Electronics Control). Als zodanig kan de werking ervan met apparatuur van andere fabrikanten die HDMI CEC ondersteunen, niet worden gegarandeerd.

•Raadpleeg de bijbehorende handleidingen als u apparatuur met VIERA Link-functie van andere fabrikanten gebruikt.

•Neem voor geschikte Panasonic-apparatuur contact op met uw Panasonic-dealer.

#### ■Voorbereidingen

Sluit het apparaat met VIERA Link-ondersteuning aan.

- ●VIERA Link-aansluiting ⇒ p. 68 en p. 69
- Gebruik een volledig bedrade HDMI-kabel. U kunt geen kabels gebruiken die niet HDMI-compatibel zijn. Artikelnummer van aanbevolen HDMI-kabel van Panasonic:
  - RP-CDHG10 (1,0 m) RP-CDHG30 (3,0 m)
  - RP-CDHG15 (1,5 m) RP-CDHG50 (5,0 m)
  - RP-CDHG20 (2,0 m)

• Gebruik een volledig bedrade SCART-kabel.

• Stel het aangesloten apparaat in. Raadpleeg de handleiding bij het apparaat.

 Voor optimale opnamen moet u mogelijk de instellingen van de recorder wijzigen. Raadpleeg de handleiding bij de recorder voor meer informatie.

- Download de voorkeuze-instellingen voor kanaal, taal en land/regio = "Voorkeuze downloaden" (zie hierna)
- Stel in het menu Instellingen VIERA Link in op Aan → "VIERA Link" (p. 32)
- Stel de TV in.
  - Sluit de apparatuur aan, schakel deze in en zet vervolgens de TV aan. Selecteer de ingangsmodus HDMI1, HDMI2, HDMI3 of HDMI4 (p. 26) en controleer of het beeld correct wordt weergegeven.

Dit moet u elke keer doen als zich een van de volgende situaties voordoet:

bij de eerste keer

- bij het (opnieuw) aansluiten van apparatuur
- bij het wijzigen van instellingen

### Beschikbare functies

### Voorkeuze downloaden

U kunt kanaal-, taal- en land-/regio-instellingen downloaden naar de recorder.

• De DVB-S- en DVB-C-kanaalinstellingen kunnen niet worden gedownload.

### Eenvoudig afspelen

Automatische ingangsselectie - Als de aangesloten apparatuur wordt bediend, wordt automatisch de juiste ingangsmodus gekozen. Na afloop wordt de vorige ingangsmodus hersteld.

### Aan via Link

#### Stel in het menu Instellingen de optie Aan via Link in op "Aan" om deze functie te gebruiken. → "Aan via Link" (p. 32)

Als het aangesloten apparaat beelden gaat afspelen of het menu voor directe navigatie/functies van het apparaat wordt geactiveerd, wordt de TV automatisch ingeschakeld. (Alleen bij de standby-stand van de TV.)

### Uit via Link

### Stel in het menu Instellingen de optie Uit via Link in op "Aan" om deze functie te gebruiken. → "Uit via Link" (p. 32)

Als de TV in de standby-stand staat, wordt automatisch ook de standby-stand van het aangesloten apparaat geactiveerd.

• Deze functie werkt zelfs als de TV automatisch overgaat op de standby-stand via de timer- of automatische standby-functie.

### Link-functies (Q-Link VIERA Link)

### Beschikbare functies

### Energieverbruik verminderen in de standby-stand Standby energiebesparing

### Stel in het menu Instellingen de optie Standby energiebesparing in op "Aan" om deze functie te gebruiken.

"Standby energiebesparing" (p. 32)

Om het energieverbruik te verminderen, wordt het energieverbruik van de aangesloten apparatuur in de standby-stand (slaapstand) bepaald door de stand van de TV (in- of uitgeschakeld).

Als de TV in de standby-stand staat, wordt automatisch ook de standby-stand van het aangesloten apparaat geactiveerd en wordt het energieverbruik ervan geminimaliseerd.

Als de TV wordt ingeschakeld, blijft het aangesloten apparaat in de standby-stand staan, maar met een hoger energieverbruik om het opstarten te versnellen.

 Deze functie is effectief als het energieverbruik van het aangesloten apparaat in de standby-stand kan worden verhoogd.

Deze functie werkt als "Aan via Link" is ingesteld op "Aan".

Automatische standby voor niet-gebruikte apparatuur Standby Intelligent Auto

### Stel in het menu Instellingen de optie Standby Intelligent Auto in op "Aan (met herinnering)" of "Aan (geen herinnering)" om deze functie te gebruiken.

"Standby Intelligent Auto" (p. 32)

Als de TV is ingeschakeld, wordt niet-bekeken of niet-gebruikte apparatuur automatisch in de standby-stand geplaatst om het energieverbruik te verminderen. Bijvoorbeeld als u een andere ingangsmodus dan HDMI kiest of als u Luidspreker kiezen instelt op "TV" (behalve bij het bekijken van discs).

Als u "Aan (met herinnering)" selecteert, verschijnt er eerst een melding op het scherm voordat de functie actief wordt.
 Afhankelijk van het aangesloten apparaat werkt deze functie mogelijk niet goed. Stel de functie zo nodig in op "Uit".

### Beschikbare functies (via het menu VIERA Link)

Rechtstreekse TV-opname - wat u ziet is wat u opneemt Direct TV Rec

U kunt het huidige programma rechtstreeks op de DIGA-recorder opnemen.

- Als u tegelijkertijd meerdere recorders aansluit, waaronder recorders van andere fabrikanten, sluit u de DIGA-recorder aan op de HDMI-aansluiting van de TV met het laagste nummer. Als u bijvoorbeeld HDMI1 en HDMI2 gebruikt voor twee recorders, sluit u in dit geval de DIGA-recorder aan op HDMI1.
- Controleer instellingen en apparatuur als u het apparaat niet kunt bedienen.
- "Overzicht van Q-Link- en VIERA Link-functies" (p. 68 en p. 69), "Voorbereidingen" (p. 71)
- Voor opname van DVB-C-programma's is een SCART-aansluiting vereist.
- Als de recorder vanaf de eigen tuner opneemt, kunt u naar een ander kanaal gaan of de TV uitschakelen.
- •U kunt niet naar een ander kanaal gaan als de recorder opneemt vanaf de TV-tuner.

| Selecteer "Direct TV Rec" en start de opname<br>Menu VIERA Link<br>Pause Live TV<br>Direct TV Rec<br>VIERA Link<br>Pause Live TV<br>UIERA Link<br>Pause Live TV<br>UIERA Link<br>Pause Live TV<br>UIERA Link<br>Origination<br>Luidspreker kiezen<br>Home Cinema<br>Ou kunt ook rechtstreeks gaan opnemen |
|----------------------------------------------------------------------------------------------------|
| De opname stoppen         Selecteer "Stop" in "Direct TV Rec" en druk op Stoppen         Menu VIERA Link         Pause Live TV         Direct TV Rec         VIERA Link         VIERA Link Control         Recorder         Luidspreker kiezen                                                            |
| <ul> <li>U kunt de opname ook direct stoppen.<br/>De tuner deblokkeren</li> <li>Tuner geblokkeerd<br/>Opname stoppen ?</li> <li>Vervolgen O<sup>Deblokkeren</sup></li> </ul>                                                                                                    |
## Beschikbare functies (via het menu VIERA Link)

## Live-TV-programma's onderbreken Pause Live TV

U kunt het live-TV-programma onderbreken en later hervatten.

Live-TV-programma's worden opgenomen op de HDD van de aangesloten DIGA-recorder.

Deze functie is beschikbaar bij een DIGA-recorder met HDD.

Als u tegelijkertijd meerdere recorders aansluit, waaronder recorders van andere fabrikanten, sluit u de DIGArecorder met HDD aan op de HDMI-aansluiting van de TV met het laagste nummer. Als u bijvoorbeeld HDMI1 en HDMI2 gebruikt voor twee recorders, sluit u in dit geval de DIGA-recorder met HDD aan op HDMI1. • Controleer instellingen en apparatuur als u het apparaat niet kunt bedienen.

"Overzicht van Q-Link- en VIERA Link-functies" (p. 68 en p. 69), "Voorbereidingen" (p. 71)

### Het live-TV-programma onderbreken

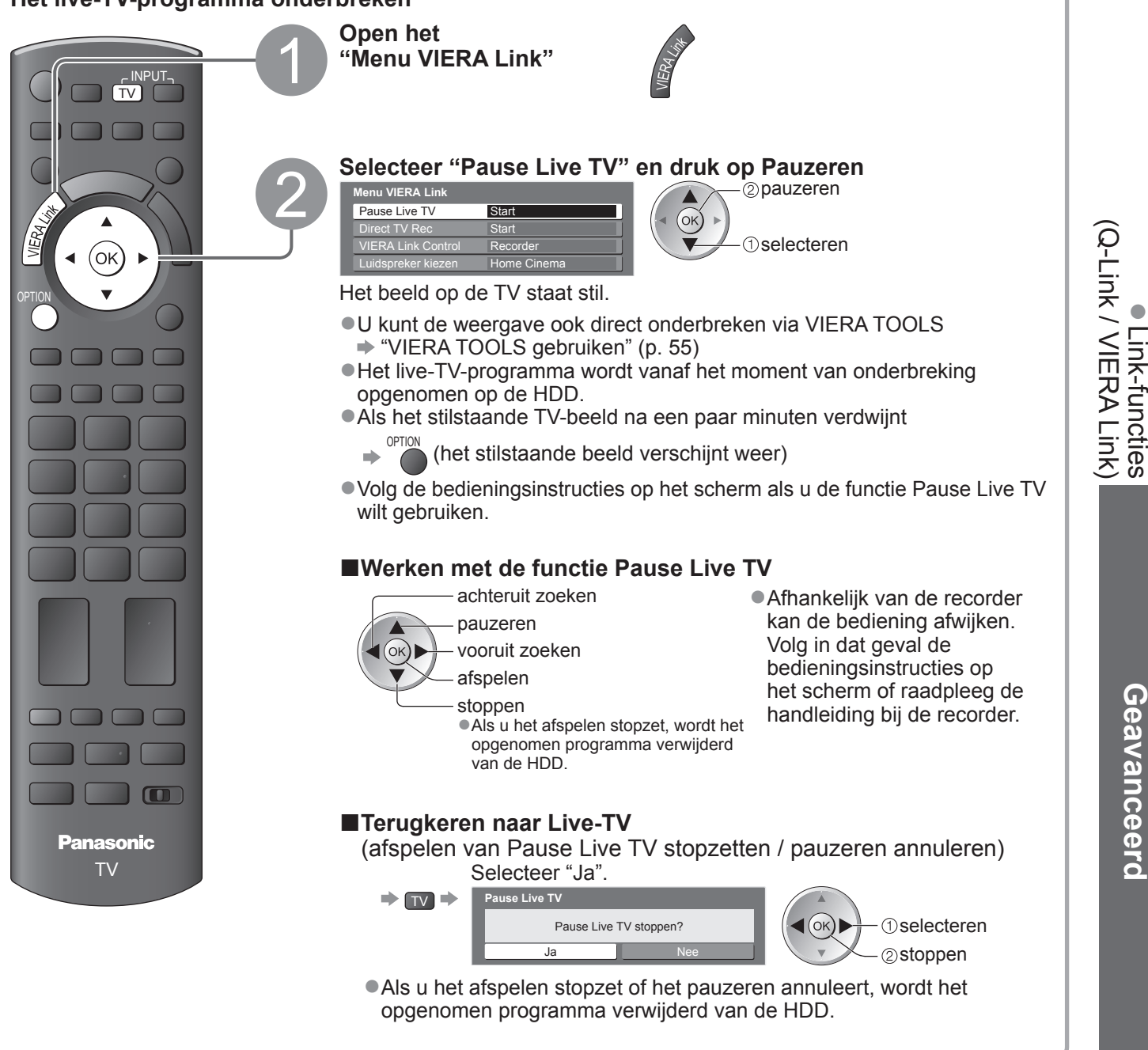

Geavanceero

## Link-functies (Q-Link VIERA Link)

Beschikbare functies (via het menu VIERA Link)

## Het menu van het aangesloten apparaat gebruiken via de VIERA-afstandsbediening VIERA Link Control

U kunt sommige functies van de aangesloten apparatuur via de afstandsbediening van de TV gebruiken (Wijs met de afstandsbediening naar de signaalontvanger van de TV). • Controleer instellingen en apparatuur als u het apparaat niet kunt bedienen.

•Raadpleeg de handleiding bij het aangesloten apparaat voor informatie over de bediening ervan.

### Het menu van het apparaat openen en gebruiken

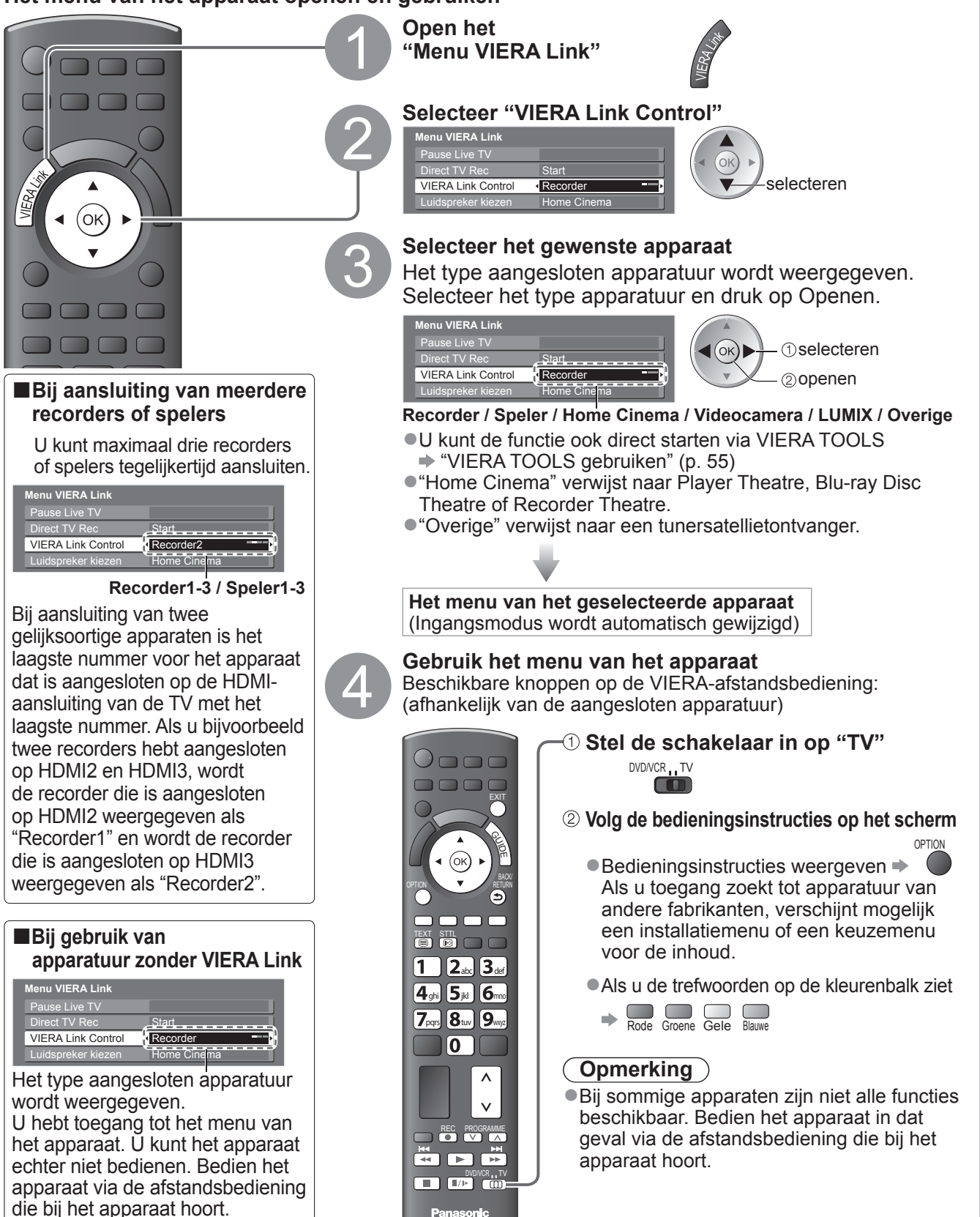

### Beschikbare functies (via het menu VIERA Link)

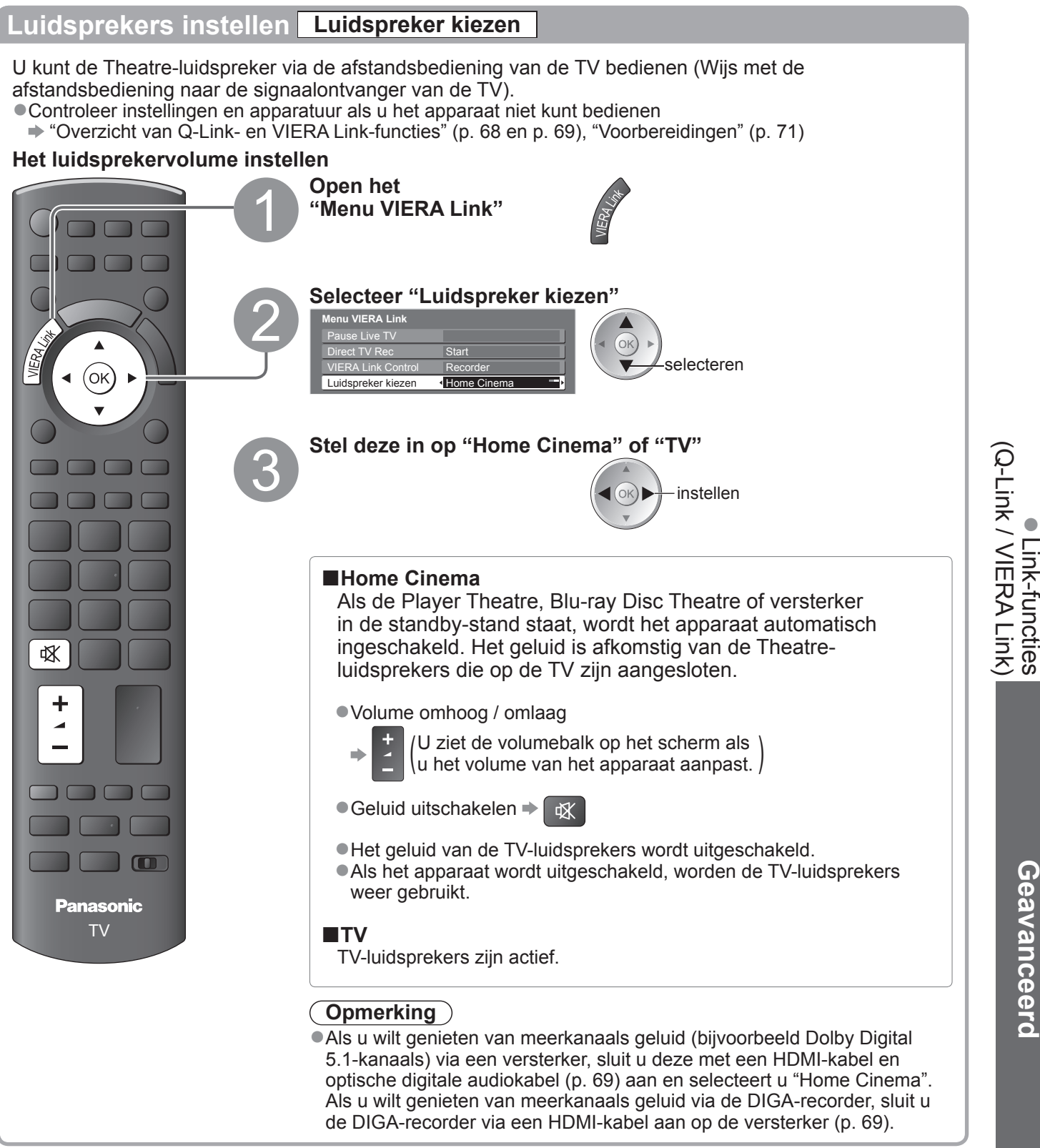

### Opmerking

- Afhankelijk van het aangesloten apparaat werken deze functies mogelijk niet goed.
- Mogelijk hebt u de eerste seconden geen beeld of geluid als de ingangsmodus wordt veranderd.
- Eenvoudig afspelen is wellicht ook beschikbaar via de afstandsbediening voor de Player Theatre, Blu-ray Disc Theatre of versterker. Raadpleeg de handleiding bij het apparaat.
- "HDAVI Control 4" is de nieuwste standaard (geldig vanaf december 2008) voor apparatuur die HDAVI Control ondersteunt. Deze standaard is compatibel met conventionele HDAVI-apparatuur.
- De HDAVI Control-versie van deze TV bekijken → "Systeeminformatie" (p. 35)

Geavanceero

## **Externe** apparatuur

In de volgende schema's ziet u hoe u de TV bij voorkeur aansluit op de verschillende apparaten. Raadpleeg voor overige aansluitingen de instructies bij elk apparaat, de onderstaande tabel en de specificaties (p. 90 en p. 91).

#### Voorkant van de tunerbox

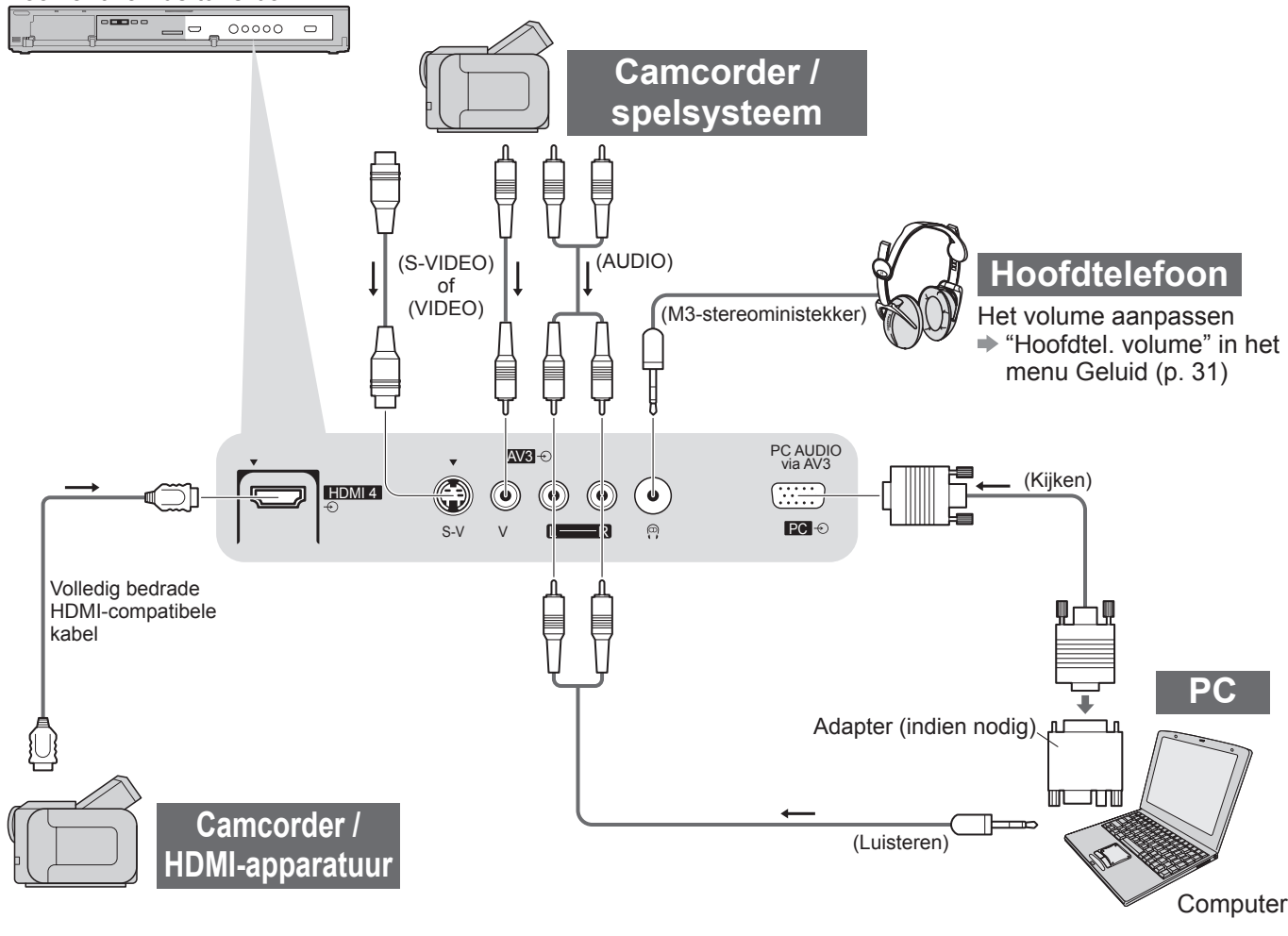

| Type apparaat dat kan worden aangesloten (per aansluiting)      |            |            |                       |  |  |
|-----------------------------------------------------------------|------------|------------|-----------------------|--|--|
| Aansluiting<br>(Tunerbox)<br>Opnemen / afspelen<br>(apparatuur) | AV1        | AV2        | AV3<br>()<br>S-V V () |  |  |
| Video's / DVD's opnemen / afspelen<br>(video-/DVD-recorder)     | 0          | 0          |                       |  |  |
| DVD's bekijken (DVD-speler)                                     | 0          | 0          | 0                     |  |  |
| Camcorderbeelden bekijken (videocamera)                         | 0          | 0          | 0                     |  |  |
| Kabeluitzendingen bekijken (Satellietontvanger)                 | 0          | 0          | 0                     |  |  |
| Spelletjes spelen (spelsystemen)                                | 0          | 0          | 0                     |  |  |
| Versterker-/luidsprekersysteem gebruiken                        |            |            |                       |  |  |
| Om netwerkservices te gebruiken                                 |            |            |                       |  |  |
| Q-Link                                                          | 0          | 0          |                       |  |  |
| VIERA Link                                                      | (met HDMI) | (met HDMI) |                       |  |  |
| Rechtstreekse TV-opname                                         | 0          | 0          |                       |  |  |

16

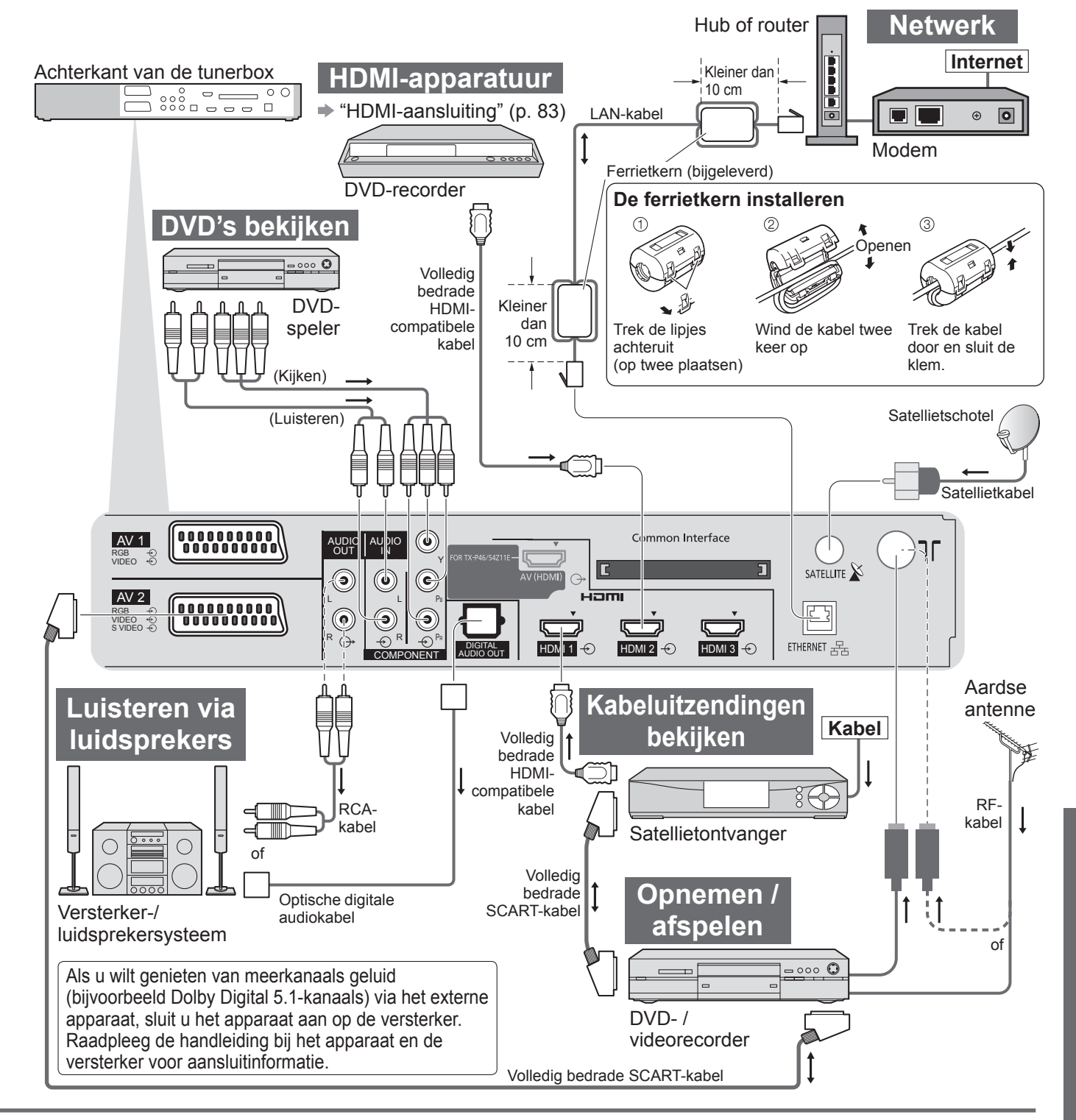

|   | AUDIO OUT |            | ETHERNET |            |   |            |   |
|---|-----------|------------|----------|------------|---|------------|---|
|   | R         |            |          | 1          | 2 | 3          | 4 |
|   |           |            |          |            |   |            |   |
| 0 |           |            |          | 0          | 0 | 0          | 0 |
|   |           |            |          | $\bigcirc$ | 0 | 0          | 0 |
|   |           |            |          | $\bigcirc$ | 0 | $\bigcirc$ | 0 |
|   |           |            |          | 0          | 0 | 0          | 0 |
|   | 0         | $\bigcirc$ |          |            |   |            |   |
|   |           |            | 0        |            |   |            |   |
|   |           |            |          |            |   |            |   |
|   |           |            |          | 0          | 0 | 0          | 0 |
|   |           |            |          | $\bigcirc$ | 0 | $\bigcirc$ | 0 |

77

## Automatische beeldverhouding

U kunt automatisch de beste grootte en beeldverhouding instellen voor optimale beeldkwaliteit. (p. 20)

#### Controlesignaal voor verhouding

U ziet links boven "Wide" als er sprake is van een breedbeeldsignaal of controlesignaal via de SCART-/HDMIaansluiting.

De beeldverhouding verandert in de bijbehorende breedbeeldverhouding (16:9 of 14:9). Deze functie werkt in alle beeldverhoudingsmodi.

|                            |                     | Controlesignaal voor verhouding |                                                         |  |  |
|----------------------------|---------------------|---------------------------------|---------------------------------------------------------|--|--|
| Ingang                     | Type ingangssignaal | Breedbeeldsignaal               | Controlesignaal<br>via SCART- (pin8) / HDMI-aansluiting |  |  |
|                            | DVB-T               | 0                               |                                                         |  |  |
|                            | PAL B, G, H, I      | 0                               |                                                         |  |  |
|                            | PAL D, K            | 0                               |                                                         |  |  |
|                            | SECAM B, G          | 0                               |                                                         |  |  |
|                            | SECAM L, L'         | 0                               |                                                         |  |  |
| RE                         | SECAM D, K          | 0                               |                                                         |  |  |
| Kabel                      | PAL 525/60 6,5 MHz  | -                               |                                                         |  |  |
| Rabei                      | PAL 525/60 6,0 MHz  | _                               |                                                         |  |  |
|                            | PAL 525/60 5,5 MHz  | _                               |                                                         |  |  |
|                            | M.NTSC 6,5 MHz      | _                               |                                                         |  |  |
|                            | M.NTSC 6,0 MHz      | _                               |                                                         |  |  |
|                            | M.NTSC 5,5 MHz      | _                               |                                                         |  |  |
|                            | DVB-C               | 0                               |                                                         |  |  |
| Satelliet                  | DVB-S               | 0                               |                                                         |  |  |
|                            | PAL                 | 0                               | 0                                                       |  |  |
| AV1 (Composiet)            | SECAM               | 0                               | 0                                                       |  |  |
| AV2 (Composiet of S-video) | PAL 525/60          | -                               | 0                                                       |  |  |
| AV3                        | M.NTSC              | _                               | 0                                                       |  |  |
|                            | NTSC                | _                               | 0                                                       |  |  |
|                            | 525 (480) / 60i     | -                               |                                                         |  |  |
|                            | 525 (480) / 60p     | _                               |                                                         |  |  |
|                            | 625 (576) / 50i     | 0                               |                                                         |  |  |
| COMPONENT                  | 625 (576) / 50p     | 0                               |                                                         |  |  |
| COMPONENT                  | 750 (720) / 60p     | -                               |                                                         |  |  |
|                            | 750 (720) / 50p     | _                               |                                                         |  |  |
|                            | 1.125 (1.080) / 60i | -                               |                                                         |  |  |
|                            | 1.125 (1.080) / 50i | -                               |                                                         |  |  |
|                            | 525 (480) / 60i     | _                               | 0                                                       |  |  |
|                            | 525 (480) / 60p     | _                               | 0                                                       |  |  |
|                            | 625 (576) / 50i     | -                               | 0                                                       |  |  |
|                            | 625 (576) / 50p     | _                               | 0                                                       |  |  |
|                            | 750 (720) / 60p     | -                               | 0                                                       |  |  |
|                            | 750 (720) / 50p     | -                               | 0                                                       |  |  |
|                            | 1.125 (1.080) / 60i | _                               | 0                                                       |  |  |
|                            | 1.125 (1.080) / 50i | _                               | 0                                                       |  |  |
|                            | 1.125 (1.080) / 60p | _                               | 0                                                       |  |  |
|                            | 1.125 (1.080) / 50p | _                               | 0                                                       |  |  |
|                            | 1.125 (1.080) / 24p | _                               | 0                                                       |  |  |

### Automatische modus

In de automatische modus wordt automatisch de optimale verhouding bepaald voor schermvullend beeld. Dit gebeurt in vier stappen (breedbeeldsignaal, controlesignaal via SCART-/HDMI-aansluiting, letterboxdetectie of Uitvullen om het scherm te vullen).

Bij donker beeld kan dit proces enkele minuten duren.

Letterboxdetectie: Als in de automatische modus zwarte balken boven en onder in het scherm worden gedetecteerd, wordt de beste beeldverhouding gekozen en wordt het beeld schermvullend weergegeven. Als in de automatische modus geen verhoudingssignalen worden gedetecteerd, wordt het beeld vergroot voor optimaal kijkplezier.

### Opmerking

• De beeldverhouding wordt bepaald door het programma, enzovoort. Bij een andere verhouding dan de standaard 16:9 kunnen er zwarte balken boven en onder in het scherm verschijnen.

• Als de schermafmetingen er vreemd uitzien bij het afspelen van een met breedbeeld opgenomen programma, past u de tracking van uw videorecorder aan. Raadpleeg hiervoor de handleiding bij de videorecorder.

|                                                 | Netwerk                                                                                                    |   |
|-------------------------------------------------|----------------------------------------------------------------------------------------------------|---|
| ■Berichten op het scherm                        |                                                                                                    |   |
| Bericht                                         | Betekenis / actie                                                                                                    |   |
| Er is een interne foutmelding<br>geconstateerd. | <ul> <li>Controleer de instellingen. (p. 58 en p. 59)</li> </ul>                                                                                    |   |
| Kan de file niet lezen                          | <ul> <li>Het bestand is beschadigd of onleesbaar.</li> <li>Controleer de toepasselijke gegevensindeling. (p. 56)</li> </ul>                         |   |
| De communicatie met de server is onvoldoende.   | <ul> <li>Dit kan een probleem van de mediaserver zijn.</li> <li>Lees de handleiding van de serversoftware.</li> </ul>                               |   |
| De connectie met de server is niet in orde.     | <ul> <li>Controleer de aansluitingen en de instellingen. (p. 57 - 59)</li> </ul>                                                                    |   |
| Server niet gevonden                            | <ul> <li>Er zijn geen beschikbare mediaservers op uw thuisnetwerk.</li> <li>Controleer de aansluitingen en de instellingen. (p. 57 - 59)</li> </ul> |   |
| De software update is niet voltooid.            | <ul> <li>Downloaden van netwerk mislukt.</li> <li>Controleer de aansluitingen en de instellingen. (p. 57 - 59)</li> </ul>                           | _ |

## DivX

OVER DIVX-VIDEO: DivX<sup>®</sup> is een digitaal videoformaat dat door DivX, Inc. is gemaakt. Dit is een officieel DivX Certified apparaat dat DivX-video afspeelt.

#### DivX-videobestand

Extensie - ".divx" of ".avi"

- Beeldresolutie tot 720 × 576 pixels
- Speelt versies af van DivX 3, 4, 5 en 6 video met standaard weergave van DivX-mediabestanden.
- Gecertificeerd volgens het profiel van de DivX-thuisbioscoop.
  - Video
    - Aantal stromen: tot 1
    - Codec: DivX3, DivX4, DivX5, DivX6
    - FPS (frames per seconde): tot 30 fps

Audio

- Aantal stromen: tot 8
- Indeling: MP3, MPEG, AC3
- Meerkanaals: AC3 is mogelijk. MPEG multi is 2 kanaals-conversie.
- Ondertitels
  - Aantal stromen: tot 8
- GMC (Global Motion Compensation) wordt niet ondersteund.

### Tekstbestand ondertitels van DivX

- Opmaak ondertitels MicroDVD, SubRip, TMPlayer
- Het DivX-videobestand en het tekstbestand met de ondertitels bevinden zich in dezelfde map en de bestandsnamen zijn dezelfde op de bestandsextensies na.
- Als er meerdere bestanden met ondertiteltekst in dezelfde map aanwezig zijn, worden ze weergegeven in volgorde van prioriteit: ".srt", ".sub", ".txt".
- Om de huidige ondertitelstatus te bevestigen of te wijzigen tijdens het afspelen van DivX-inhoud, drukt u op de toets OPTION om het Menu Opties weer te geven.
- In de volgende situaties kunnen de ondertitels niet worden weergegeven zoals ze zijn geregistreerd. Afhankelijk van de methoden die zijn gebruikt om het bestand of de opnamestatus te maken, worden de ondertitels bovendien mogelijk slechts gedeeltelijk of helemaal niet weergegeven.
  - Wanneer speciale tekst of tekens in de ondertiteltekst is opgenomen.
  - Wanneer het bestand groter is dan 256 KB.
  - Wanneer tekens met de opgegeven stijl is opgenomen in de ondertitelgegevens.
  - Wanneer codes die de tekenstijl binnen bestanden definiëren, worden weergegeven als ondertiteltekens.
  - Wanneer er gegevens met een andere opmaak in de ondertitelgegevens aanwezig zijn.
- Als de bestandsnaam van het DivX-videobestand niet juist wordt weergegeven op het menuscherm, wordt de tekst van de ondertitels mogelijk niet juist weergegeven.
- Het Engelse alfabet en Arabische cijfers worden correct weergegeven. Andere tekens worden mogelijk niet correct weergegeven.
- De weergavevolgorde op deze tv kan verschillen van de volgorde die op een computer is weergegeven.

### **Opmerking**

- Afhankelijk van de manier waarop u de mediaserver of SD-kaart opmaakt, zullen bestanden en mappen mogelijk niet worden weergegeven in de door u genummerde volgorde.
- Afhankelijk van de software die u gebruikt om DivX-bestanden te maken, worden de bestanden mogelijk niet afgespeeld.
- Afhankelijk van de manier waarop u de bestanden en de structuur van de mappen maakt, worden de bestanden en mappen mogelijk niet weergegeven in de lijst.
- Wanneer er veel bestanden en/of mappen zijn, kan het enige tijd duren tot de bewerking is voltooid of zullen sommige bestanden mogelijk niet worden weergegeven of afspeelbaar zijn.

## SD-kaart

### ■Voorzorgsmaatregelen bij het werken met SD-kaarten

- Verwijder de kaart niet als de TV gegevens leest (Als u dat wel doet, kan de kaart of de TV beschadigd raken).
  Raak de contactpunten aan de achterzijde van de kaart niet aan.
- Stel de kaart niet bloot aan hoge druk. Zorg dat de kaart nergens hard tegenaan stoot.
- Plaats de kaart op de juiste wijze in het apparaat (Als u dat niet doet, kan de kaart beschadigd raken).
- Elektrische interferentie, statische elektriciteit of een verkeerde bediening kan leiden tot beschadiging van de gegevens of de kaart.
- Maak regelmatig een back-up van de opnamen voor het geval gegevens achteruit gaan of beschadigd raken of de TV niet goed werkt. (Panasonic is niet aansprakelijk voor de achteruitgang of beschadiging van opgeslagen gegevens.)

### Bestandsindeling voor de kaart

- Foto : Met digitale fotocamera opgenomen stilstaande beelden die compatibel zijn met standaard JPEGbestanden van het type DCF\* en EXIF
  - Gegevensindeling Úitgangssituatie JPEG (subsampling 4:4:4, 4:2:2 of 4:2:0) Maximumaantal bestanden - 9.999
  - Beeldresolutie 8 × 8 tot 30.719 × 17.279 pixels
- ●Film : DivX ⇒ p. 80

Bestanden die compatibel zijn met SD-Video Ver. 1,2 [MPEG-2 (PS-indeling)] en AVCHD met audioindeling MPEG-1/Layer-2 of Dolby Digital

(Bestanden die zijn opgenomen met de verticale frequentie 50 Hz zijn van toepassing. Op de PC gewijzigde gegevens worden mogelijk niet correct weergegeven.)

- Ondersteunde kaarttypen (maximale capaciteit): SDHC-kaart (32 GB), SD-kaart (2 GB), miniSD-kaart (2 GB) (miniSD-adapter vereist)
- Plaats of verwijder miniŚD-kaarten altijd gelijktijdig met de adapter.
- Bekijk de meest recente informatie over kaarttypen op de volgende website. (Engelstalig) http://panasonic.co.jp/pavc/global/cs/
  - \*DCF (Design rule for camera file system): Standaard die is vastgesteld door de Japan Electronics and Information Technology Industries Association (JEITA).

## **Opmerking**

- •Formatteer de kaart met de opnameapparatuur.
- •Bij bepaalde opnameapparatuur verschijnt het beeld soms niet juist op de TV.
- •Als er veel bestanden en mappen zijn, kan het even duren voordat er beeld verschijnt.
- Met deze functie kunt u geen Motion JPEG's en stilstaande beelden weergeven die niet van het type JPEG's zijn (bijvoorbeeld TIFF, BMP).
- Op een PC gewijzigde gegevens worden mogelijk niet weergegeven.
- Beelden die u vanaf een PC importeert, moeten compatibel zijn met EXIF (Exchangeable Image File) 2.0, 2.1 of 2.2.
- •Bestanden met matige beeldkwaliteit worden mogelijk met een lagere resolutie weergegeven.
- •Alle ".jpg"-bestanden op de kaart worden gelezen in de fotoweergavefunctie.
- De map- en bestandsnamen kunnen afwijken. Dit hangt af van de gebruikte digitale camera.
- Gebruik geen twee-byte tekens of andere speciale codes.

•U kunt de kaart mogelijk niet meer gebruiken in combinatie met de TV als u de namen van bestanden of mappen verandert.

## Berichten op het scherm

| Bericht                                              | Betekenis / actie                                                                                                    |
|------------------------------------------------------|----------------------------------------------------------------------------------------------------|
| Kan de file niet lezen                               | <ul> <li>Het bestand is beschadigd of onleesbaar.</li> <li>De TV ondersteunt de indeling niet.<br/>(Zie hierboven voor ondersteunde indelingen en gegevens.)</li> </ul> |
| Geen SD kaart geplaatst                              | <ul> <li>Controleer of de SD-kaart op de juiste manier in het apparaat is<br/>geplaatst.</li> </ul>                                                                     |
| Ongeldige afspeel file                               | •De kaart bevat geen gegevens.                                                                                                    |
| Meer dan 9999 foto's gevonden.<br>(Het max. is 9999) | <ul> <li>Het maximumaantal foto's is 9.999.</li> </ul>                                                                                                    |
| Bevestigen dat de juiste SD-kaart is geplaatst       | Er is een probleem met de geplaatste SD-kaart.                                                                                                    |
| Deze bediening is niet mogelijk                      | •De door u gekozen handeling is niet beschikbaar.                                                                                                    |

## Tekentabel voor nummertoetsen

Voor opties waarbij u zelf bepaalt wat u invoert, kunt u tekens invoeren via de nummertoetsen.

Druk herhaaldelijk op de nummertoets totdat u bij het gewenste teken bent.

2. 3. • Het teken wordt na één seconde automatisch ingesteld.

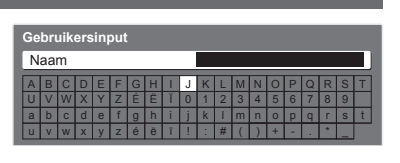

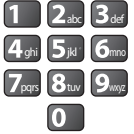

• U kunt het teken ook instellen door binnen één seconde op de OK-

toets of een andere nummertoets te drukken.

#### Tekentabel:

| Aantal malen<br>dat u<br>drukt<br>Nummertoetsen | 1      | 2 | 3 | 4 | 5 | 6 | 7 | 8 | 9 | 10 | 11 |
|-------------------------------------------------|--------|---|---|---|---|---|---|---|---|----|----|
| 1                                               |        | 1 | ! | : | # | + | - | * | _ | (  | )  |
| 2 <sub>abc</sub>                                | а      | b | с | 2 | A | В | С |   |   |    |    |
| <b>3</b> def                                    | d      | е | f | 3 | D | E | F | é | ë | É  | Ë  |
| <b>4</b> <sub>ghi</sub>                         | g      | h | i | 4 | G | Н | I | ï | Ï |    |    |
| <b>5</b> ju <sup>-</sup>                        | j      | k | I | 5 | J | К | L |   |   |    |    |
| <b>6</b> mno                                    | m      | n | 0 | 6 | М | N | 0 |   |   |    |    |
| <b>7</b> pqrs                                   | р      | q | r | S | 7 | Р | Q | R | S |    |    |
| 8tuv                                            | t      | u | v | 8 | Т | U | V |   |   |    |    |
| 9 <sub>wxyz</sub>                               | w      | х | У | z | 9 | W | Х | Y | Z |    |    |
| 0                                               | Spatie | 0 |   |   |   |   |   |   |   |    |    |

## Informatie over SCART-, S-VIDEO- en HDMI-aansluitingen

### ■AV1 SCART-aansluiting

(RGB, VIDEO, Q-Link)

Geschikte ingangssignalen voor AV1 zijn onder andere RGB (Rood / Groen / Blauw).

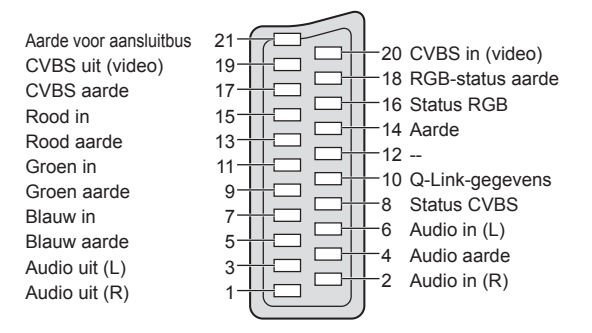

## ■AV3 4-pins S-VIDEO-aansluiting

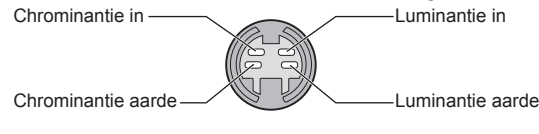

#### ■AV2 SCART-aansluiting (RGB, VIDEO, S-VIDEO, Q-Link) AV2 - Pinnen 15 en 20 zijn afhankelijk var

ÀV2 - Pinnen 15 en 20 zijn afhankelijk van de AV2 S-VHS- / VIDEO-schakeling.

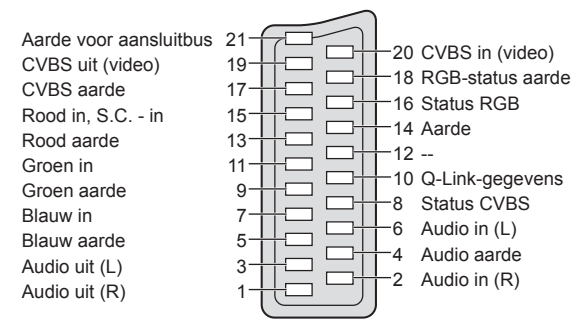

## **HDMI-**aansluiting

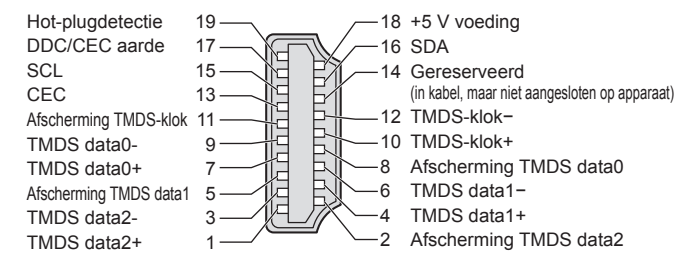

## HDMI-aansluiting

HDMI (High-Definition Multimedia Interface) is de eerste geheel digitale AV-interface voor consumentenelektronica die voldoet aan een niet-gecomprimeerde standaard.

Met HDMI geniet u van digitale HD-beelden en geluid van topkwaliteit als u de TV aansluit op het apparaat. HDMI-compatibele apparatuur (\*1) met een HDMI- of DVI-uitgang, zoals een dvd-speler, een set-top box of game-apparatuur, kan worden aangesloten op de HDMI-aansluiting door middel van een HDMI-compatibele kabel (volledige bedrading).

Zie "Externe apparatuur" voor informatie over aansluitingen (p. 76).

#### Beschikbare HDMI-functies

•Audio-ingangssignaal: 2-kanaals lineaire PCM (samplingfrequenties - 48 kHz, 44,1 kHz, 32 kHz) Video-ingangssignaal: 480i, 480p, 576i, 576p, 720p, 1080i en 1080p

"Ingangssignaal dat kan worden weergegeven" (p. 84)

Stem af op de uitgangsinstellingen van het digitale apparaat.

: 
 "Ingangssignaal dat kan worden weergegeven" (p. 84)

Stem af op de uitgangsinstellingen van de PC.

● VIERA Link (HDAVI Control 4) : ● "VIERA Link" (p. 71)

Deep Colour

PC-ingangssignaal

■x.v.Colour™

### ■DVI-aansluiting

Als het externe apparaat alleen een DVI-uitgang heeft, sluit u deze aan op HDMI-aansluiting 1 / 4 via een DVInaar-HDMI-adapterkabel (\*2).

Sluit bij gebruik van de DVI-naar-HDMI-adapterkabel de audiokabel aan op de audio-ingang (HDMI1: gebruik COMPONENT-AUDIO-aansluitingen / HDMI4: gebruik AV3-audio-aansluitingen).

### (**Opmerking**)

U kunt audio-instellingen opgeven via "HDMI1 / 4 ingang" in het menu Geluid. (p. 31)

- De aansluitingen HDMI2 en HDMI3 zijn alleen voor digitale audiosignalen.
- Als u op het aangesloten apparaat de beeldverhouding kunt aanpassen, stelt u deze in op "16:9".
- •Het gaat hier om "type A" HDMI-aansluitingen.
- Deze HDMI-aansluitingen ondersteunen auteursrechtbescherming via HDCP (High-Bandwidth Digital Content Protection).
- Een apparaat zonder digitale uitgang kan worden aangesloten op de "COMPONENT"-, "S-VIDEO"- of "VIDEO"ingang voor analoge signaalontvangst.
- In de TV is HDMI<sup>™</sup>-technologie (versie 1,3a met Deep Colour, x.v.Colour<sup>™</sup>) geïntegreerd.

(\*1): Apparatuur die voldoet aan HDMI is voorzien van het HDMI-logo.

(\*2): Informeer bij uw elektronicawinkel.

## PC-aansluiting

U kunt op de TV een PC aansluiten, zodat het beeld en geluid van de PC via de TV worden weergegeven.

- PC-signalen die kunnen worden gebruikt: horizontale scanningfrequentie van 31 tot 69 kHz; verticale scanningfrequentie van 59 tot 86 Hz (signalen met meer dan 1.024 lijnen worden misschien niet juist weeraeaeven).
- Voor een DOS/V-compatibele 15-pins D-sub-aansluiting hebt u geen PC-adapter nodig.

### Opmerking

Niet alle PC-modellen kunnen op de TV worden aangesloten.

- Stel bij gebruik van de PC de kwaliteit van de PC-kleurenweergave in op de hoogste waarde.
- Meer informatie over geschikte PC-signalen
- "Ingangssignaal dat kan worden weergegeven" (p. 84)
- Max. schermresolutie

| Pooldvorbouding   | 4:3  | 1.440 × 1.080 pixels |  |
|-------------------|------|----------------------|--|
| Deeluverhouding - | 16:9 | 1.920 × 1.080 pixels |  |

#### Signalen voor 15-pins D-sub-aansluiting

| 54321      | Pin | Signaal               | Pin        | Signaal               | Pin  | Signaal               |
|------------|-----|-----------------------|------------|-----------------------|------|-----------------------|
| 10 9 8 7 6 | 1   | R                     | 6          | GND (aarde)           | 1    | NC (niet aangesloten) |
|            | 2   | G                     | $\bigcirc$ | GND (aarde)           | (12) | NC (niet aangesloten) |
|            | 3   | В                     | 8          | GND (aarde)           | (13) | HD                    |
|            | 4   | NC (niet aangesloten) | 9          | NC (niet aangesloten) | (14) | VD                    |
|            | 5   | GND (aarde)           | 10         | GND (aarde)           | 15   | NC (niet aangesloten) |

## Ingangssignaal dat kan worden weergegeven

## COMPONENT (Y, PB, PR), HDMI

\* Sterretje: Geschikt ingangssignaal

| , , , , , , , , , , , , , , , , , , , , |           |      |
|-----------------------------------------|-----------|------|
| Signaal                                 | COMPONENT | HDMI |
| 525 (480) / 60i                         | *         | *    |
| 525 (480) / 60p                         | *         | *    |
| 625 (576) / 50i                         | *         | *    |
| 625 (576) / 50p                         | *         | *    |
| 750 (720) / 60p                         | *         | *    |
| 750 (720) / 50p                         | *         | *    |
| 1.125 (1.080) / 60i                     | *         | *    |
| 1.125 (1.080) / 50i                     | *         | *    |
| 1.125 (1.080) / 60p                     |           | *    |
| 1.125 (1.080) / 50p                     |           | *    |
| 1.125 (1.080) / 24p                     |           | *    |

#### PC (van D-sub 15P)

Ingangssignalen zijn meestal geschikt voor de PC als ze compatibel zijn met VESA-standaardtiming.

| Signaal                    | Horizontale frequentie (kHz) | Verticale frequentie (Hz) |
|----------------------------|------------------------------|---------------------------|
| 640 × 400 met 70 Hz        | 31,47                        | 70,07                     |
| 640 × 480 met 60 Hz        | 31,47                        | 59,94                     |
| 640 × 480 met 75 Hz        | 37,50                        | 75,00                     |
| 800 × 600 met 60 Hz        | 37,88                        | 60,32                     |
| 800 × 600 met 75 Hz        | 46,88                        | 75,00                     |
| 800 × 600 met 85 Hz        | 53,67                        | 85,06                     |
| 852 × 480 met 60 Hz        | 31,44                        | 59,89                     |
| 1.024 × 768 met 60 Hz      | 48,36                        | 60,00                     |
| 1.024 × 768 met 70 Hz      | 56,48                        | 70,07                     |
| 1.024 × 768 met 75 Hz      | 60,02                        | 75,03                     |
| 1.024 × 768 met 85 Hz      | 68,68                        | 85,00                     |
| 1.280 × 768 met 60 Hz      | 47,70                        | 60,00                     |
| 1.280 × 1.024 met 60 Hz    | 63,98                        | 60,02                     |
| 1.366 × 768 met 60 Hz      | 48,39                        | 60,04                     |
| Macintosh13" (640 × 480)   | 35,00                        | 66,67                     |
| Macintosh16" (832 × 624)   | 49,73                        | 74,55                     |
| Macintosh21" (1.152 × 870) | 68,68                        | 75,06                     |

#### PC (van HDMI-aansluiting)

Ingangssignalen zijn meestal geschikt voor de PC als ze compatibel zijn met HDMI-standaardtiming.

| Signaal             | Horizontale frequentie (kHz) | Verticale frequentie (Hz) |
|---------------------|------------------------------|---------------------------|
| 640 × 480 met 60 Hz | 31,47                        | 60,00                     |
| 750 (720) / 60p     | 45,00                        | 60,00                     |
| 1.125 (1.080) / 60p | 67,50                        | 60,00                     |

### **Opmerking**

•Andere signalen dan de bovenstaande worden mogelijk niet correct weergegeven.

• De bovenstaande signalen worden opnieuw geformatteerd voor optimale weergave op uw scherm.

• Het PC-signaal wordt vergroot of gecomprimeerd, zodat details niet altijd even helder worden weergegeven.

## Veelgestelde vragen

Probeer eerst het probleem op te lossen aan de hand van de volgende eenvoudige richtlijnen voordat u hulp inroept.

Als het probleem zich blijft voordoen, neemt u contact op met uw Panasonic-dealer.

## Witte vlekken of dubbel beeld (ruis)

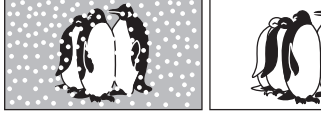

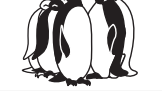

 Controleer de positie, richting en aansluiting van de antenne.

## Geen beeld en geluid

- Staat de TV in de AV-modus?
- Controleer of de juiste AV-ingangsmodus is aeselecteerd.
- Controleer of de stekker van het netsnoer in het stopcontact zit.
- Is de TV ingeschakeld?
- Controleer het menu Beeld (p. 30) en het volume.
- Controleer of alle vereiste SCART-kabels goed zijn aangesloten.

## **Automatische** beeldverhouding

- Automatische beeldverhouding zorgt ervoor dat u automatisch beschikt over de optimale verhouding voor schermvullende weergave. (p. 78)
- Druk op de ASPECT-toets als u de beeldverhouding handmatig wilt wijzigen (p. 20).

## S-video- / zwart-witbeeld

 Controleer of de uitvoer van het externe apparaat overeenkomt met de ingang van de TV. Als de uitvoer van het externe apparaat is ingesteld op S-video, moet de TV ook zijn ingesteld op S-video (p. 26).

## Geen programma's in TVaids

- Controleer de digitale transmitter.
- Stel de richting van de antenne of schotel af naar een andere zender die in de buurt is geïnstalleerd.
- Controleer de analoge zenders. Als de beeldkwaliteit slecht is, controleert u de antenne en neemt u contact op met uw dealer.

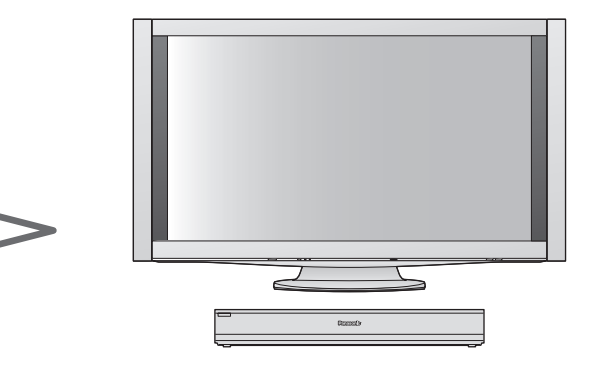

## Informatie zoals kanaalnummer en ingangsmodus verdwijnt niet van het TV-scherm -biivoorbeeld EC/AV1

• Druk op de i -toets om deze gegevens te verwijderen. Druk nogmaals op deze toets om ze opnieuw weer te geven.

## Q-Link-functie werkt niet

• Controleer of de SCART-kabel goed is aangesloten. Stel ook "AV1 / AV2 Uitg." in via het menu Instellingen (p. 32).

## "VIERA Link"-functie werkt niet en er verschijnt een foutmelding

• Controleer de aansluitingen. (p. 68 en p. 69)

 Schakel eerst het aangesloten apparaat en vervolgens de TV in. (p. 71)

## De opname start niet direct

• Controleer de instellingen van de recorder. Raadpleeg de handleiding bij de recorder voor meer informatie.

## Permanent verlichte puntjes op scherm

 Vanwege het bij deze technologie gebruikte productieproces zijn er soms een aantal pixels permanent aan of uit. Dit is normaal.

## Minder contrast

- Het contrast wordt verlaagd als er enkele minuten geen opdrachten worden gegeven en er sprake is van een van de volgende situaties:
  - geen signaal in DVB- of AV-modus
  - selectie van een geblokkeerd kanaal
  - selectie van een ongeldig kanaal
  - selectie van een radiokanaal
  - weergave van een menu
  - · Miniatuur, lijst of foto in SD-kaartmodus of DLNAbewerkingen

## Veelgestelde vragen

|        | Probleem                                           | Acties                                                                                                    |
|--------|----------------------------------------------------|----------------------------------------------------------------------------------------------------|
| Scherm | Chaotisch beeld met veel ruis                      | <ul> <li>Schakel in het menu Beeld "P-NR" in (om ruis te verwijderen). (p. 30)</li> <li>Controleer of er elektrische apparaten in de buurt staan<br/>(auto, motor, TL-lamp).</li> </ul>                                            |
|        | Geen beeld                                         | <ul> <li>Is in het menu Beeld "Kleur" of "Kontrast" ingesteld op de minimale<br/>waarde? (p. 30)</li> </ul>                                                                                                    |
|        | Wazig of vervormd beeld<br>(geen of weinig geluid) | ●Stel de kanalen opnieuw in. (p. 36 - 39)                                                                                                    |
|        | Abnormaal beeld                                    | <ul> <li>Trek de stekker van de tunerbox uit het stopcontact en stop de stekker terug om de box opnieuw in te schakelen.</li> <li>Als het probleem zich blijft voordoen, zet u de "Fabrieksinstellingen" terug (p. 48).</li> </ul> |
| Geluid | Geen geluid                                        | <ul> <li>Is het geluid uitgeschakeld? (p. 15)</li> <li>Is het volume ingesteld op de minimale waarde?</li> </ul>                                                                                                    |
|        | Zwak of vervormd geluid                            | <ul> <li>De ontvangst van het geluidssignaal kan zijn verslechterd.</li> <li>Stel in het menu Geluid de optie "MPX" (p. 31) in op "Uit".<br/>(Alleen analoog)</li> </ul>                                                           |
|        | Ronddraaiend geluid                                | <ul> <li>Het geluid is afkomstig van de ingebouwde ventilator<br/>(wijst niet op een storing).</li> </ul>                                                                                                    |
|        | Abnormaal geluid afkomstig<br>van het scherm       | <ul> <li>Wanneer de voeding is ingeschakeld, kan er aandrijvingsruis<br/>hoorbaar zijn vanaf de binnenkant van het scherm (geen teken van<br/>defecte werking).</li> </ul>                                                         |

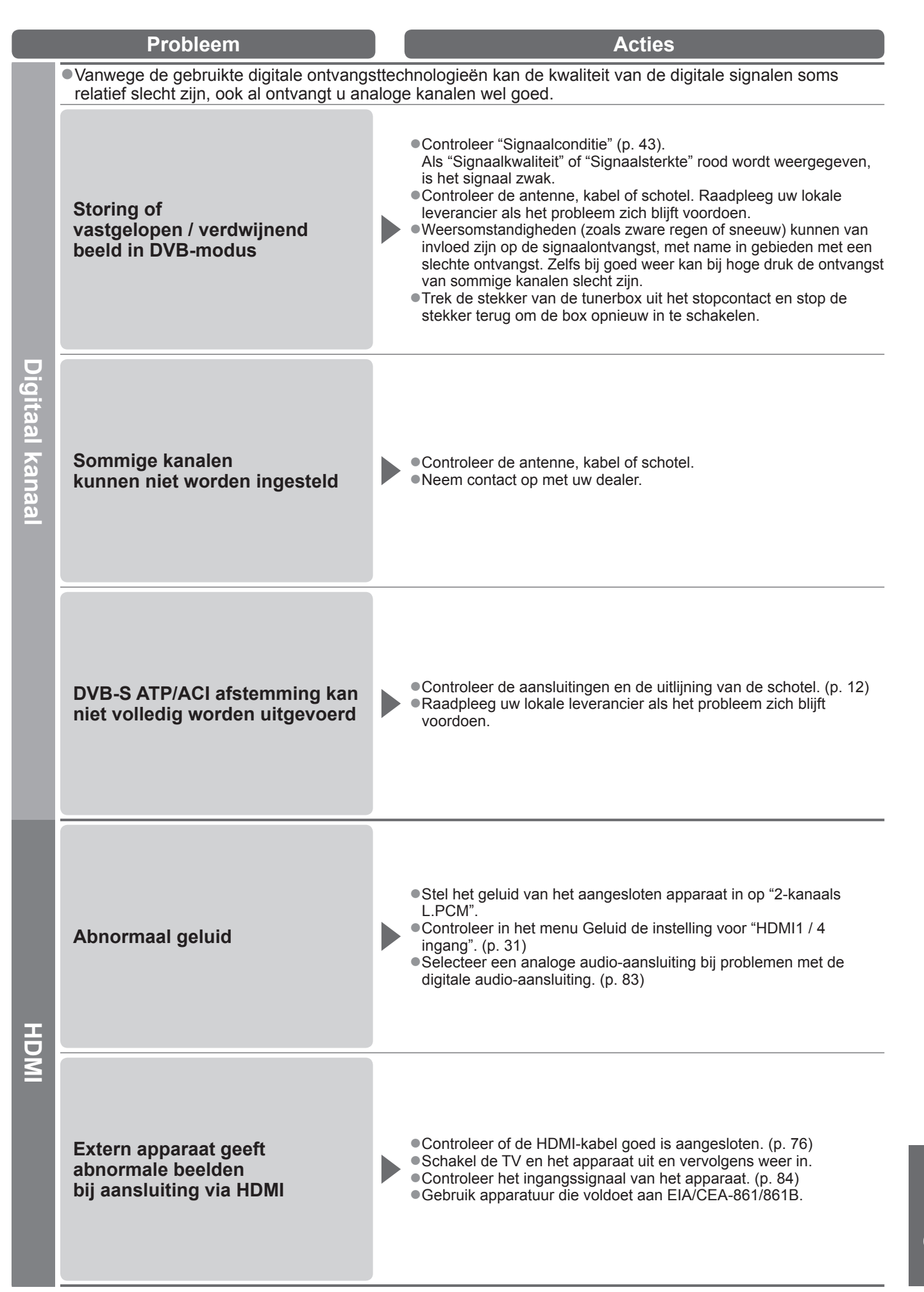

87

## Veelgestelde vragen

| Probleem |                                                             | Acties                                                                                                    |  |
|----------|-------------------------------------------------------------|----------------------------------------------------------------------------------------------------|--|
| Netwerk  | Kan geen verbinding maken<br>met het netwerk                | <ul> <li>Controleer of de LAN-kabel correct is aangesloten. (p. 57)</li> <li>Controleer de aansluitingen en de instellingen. (p. 57 - 59)</li> <li>Controleer de netwerkapparatuur en de netwerkomgeving.<br/>Raadpleeg uw internet-provider of telecommunicatiebedrijf als het<br/>probleem zich blijft voordoen.</li> </ul>                                                                                                    |  |
|          | Kan het bestand niet selecteren<br>tijdens DLNA-bewerkingen | ●Is de mediaserver voorbereid? (p. 56)<br>●Controleer de toepasselijke gegevensindeling. (p. 56)                                                                                                    |  |
|          | Kan VIERA CAST niet<br>gebruiken                            | <ul> <li>Controleer de aansluitingen en de instellingen. (p. 57 - 59)</li> <li>De server of verbonden lijn is mogelijk bezet.</li> </ul>                                                                                                    |  |
| Overige  | De TV gaat niet aan                                         | <ul> <li>Controleer of de stekker van het netsnoer in het stopcontact zit.</li> </ul>                                                                                                    |  |
|          | De "standby-stand"<br>van de TV wordt geactiveerd           | <ul> <li>De timerfunctie is geactiveerd.</li> <li>Ongeveer 30 minuten na afloop van een analoge uitzending wordt<br/>de "standby-stand" van de TV geactiveerd.</li> </ul>                                                                                                    |  |
|          | De afstandsbediening werkt niet<br>of slechts af en toe     | <ul> <li>Zijn de batterijen op de juiste manier in de afstandsbediening geplaatst? (p. 8)</li> <li>Is de TV ingeschakeld?</li> <li>De batterijen zijn wellicht leeg. Vervang ze.</li> <li>Richt de afstandsbediening rechtstreeks naar de voorkant van het scherm (binnen een hoek van 30 graden ten opzichte van de voorkant van het scherm).</li> <li>Plaats het scherm uit de buurt van zonlicht of andere bronnen van helder licht op de signaalontvanger van de afstandsbediening van het scherm.</li> </ul> |  |
|          | Kan de tv niet bedienen                                     | <ul> <li>Schakel het scherm en de tunerbox uit en opnieuw in.</li> <li>Controleer de aansluiting tussen het scherm en de tunerbox. (p. 12)</li> </ul>                                                                                                    |  |
|          | De onderdelen van het scherm<br>of de tunerbox worden warm  | <ul> <li>De temperatuurverhoging zal geen problemen veroorzaken op het<br/>vlak van prestaties of kwaliteit.</li> </ul>                                                                                                    |  |
|          | Foutmelding                                                 | <ul> <li>Volg de instructies in het bericht.</li> <li>Neem contact op met een geautoriseerd servicecentrum als het probleem zich blijft voordoen.</li> </ul>                                                                                                    |  |

## Licentie

Andere ondernemingen en productnamen zijn de handelsmerken of wettig gedeponeerde handelsmerken van de betreffende ondernemingen.

- •DVB is een handelsmerk van het DVB Digital Video Broadcasting Project (1991 1996).
- •VGA is een handelsmerk van International Business Machines Corporation.
- Macintosh is een wettig gedeponeerd handelsmerk van Apple Inc., VS.
- S-VGA is een wettig gedeponeerd handelsmerk van de Video Electronics Standard Association.
- •Het SDHC-logo is een handelsmerk.
- HDMI, het HDMI-logo en High-Definition Multimedia Interface zijn handelsmerken of wettig gedeponeerde handelsmerken van HDMI Licensing LLC.
- ●HDAVI Control<sup>™</sup> is een handelsmerk van Panasonic Corporation.
- "AVCHD" en het "AVCHD"-logo zijn handelsmerken van Panasonic Corporation en Sony Corporation.
- ●x.v.Colour<sup>™</sup> is een handelsmerk.
- Vervaardigd onder licentie van Dolby Laboratories.

Dolby en het symbool met de dubbele D zijn handelsmerken van Dolby Laboratories.

- Vervaardigd onder licentie onder U.S. Patent #: 5,451,942 & andere in de V.S. en wereldwijd verleende en aangevraagde octrooien. DTS en DTS Digital Out zijn gedeponeerde handelsmerken, en de DTS beeldmerken en het symbool zijn handelsmerken van DTS, Inc.
- © 1996-2008 DTS, Inc. Alle rechten voorbehouden.
- GUIDE Plus+ is (1) een geregistreerde merknaam of merknaam van, (2) geproduceerd onder licentie van en (3) onderwerp van verscheidene internationale patenten en patentapplicaties beheerd door, of in licentie van, Gemstar-TV Guide International, Inc. en/of haar gerelateerde filialen.
- ●VIERA CAST<sup>™</sup> is een handelsmerk van Panasonic Corporation.
- ●DLNA<sup>®</sup>, het DLNA-logo en DLNA CERTIFIED<sup>™</sup> zijn handelsmerken, servicemerken of certificeringsmerken van Digital Living Network Alliance.

Speelt DivX<sup>®</sup>-video af

- DivX<sup>®</sup> is een gedeponeerde handelsmerk van DivX, Inc. en wordt gebruikt onder licentie.
- YouTube en Picasa zijn handelsmerken van Google, Inc.
- Java, het logo van de koffiekop, en alle op Java gebaseerde merken zijn handelsmerken of gedeponeerde handelsmerken van Sun Microsystems, Inc. in de Verenigde Staten of andere landen.

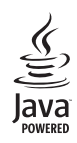

GEMSTAR-TV GUIDE INTERNATIONAL, INC. EN/OF HAAR GERELATEERDE FILIALEN ZIJN OP GEEN ENKELE MANIER AANSPRAKELIJK VOOR DE CORRECTHEID VAN DE INFORMATIE IN HET PROGRAMMASCHEMA VOORZIEN DOOR HET GUIDE PLUS+ SYSTEEM. IN GEEN GEVAL ZAL GEMSTAR-TV GUIDE INTERNATIONAL, INC. EN/OF HAAR GERELATEERDE FILIALEN AANSPRAKELIJK GESTELD KUNNEN WORDEN VOORWINSTVERLIES, ZAKENVERLIES, OF INDIRECTE, SPECIALE OF DAARUITVOLGENDE SCHADE IN RELATIE TOT DE VOORZIENING OF GEBRUIK VAN IEDERE INFORMATIE, MATERIAAL, OF DIENSTEN VAN HET GUIDE PLUS+ SYSTEEM.

http://www.europe.guideplus.com/

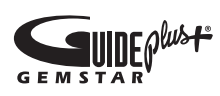

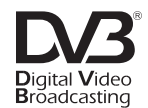

Handelsmerk van het DVB Digital Video Broadcasting Project (1991 - 1996). Conformiteitsverklaring nr. 6807 voor TX-P46Z11E, 7 mei 2009 Conformiteitsverklaring nr. 6806 voor TX-P54Z11E, 7 mei 2009

## **Specificaties**

## ■Tunerbox

| Voec                       | ling                    |               | 220-240 V wisselstroom, 50 / 60 Hz                                                                                                    |  |  |
|----------------------------|-------------------------|---------------|----------------------------------------------------------------------------------------------------|--|--|
| Stroomverbruik             |                         |               | 53 W                                                                                                    |  |  |
| Stroomverbruik in standby- |                         | n standby-    | 0,5 W (zonder opname via monitoruitgang)                                                                                                    |  |  |
| stand                      |                         |               | 37 W (met opname via monitoruitgang)                                                                                                    |  |  |
|                            |                         |               | VGA, SVGA, WVGA, XGA                                                                                                    |  |  |
| PC-s                       | ianalen                 |               | SXGA, WXGA ······ (gecomprimeerd)                                                                                                    |  |  |
| 10-3                       | ignalen                 |               | Horizontale scanningfrequentie 31 - 69 kHz                                                                                                    |  |  |
|                            |                         |               | Verticale scanningfrequentie 59 - 86 Hz                                                                                                    |  |  |
|                            |                         |               | PAL B, G, H, I, SECAM B, G, SECAM L, L'                                                                                                    |  |  |
|                            |                         |               | VHF E2 - E12 VHF H1 - H2 (ITALIE)                                                                                                    |  |  |
|                            |                         |               | VHF A - H (ITALIE) UHF E21 - E09<br>CATV (S01 - S05) CATV S1 - S10 (M1 - M10)                                                                                                    |  |  |
|                            |                         |               | CATV (301-303) CATV S1-310 (M1-M10)<br>CATV S11 - S20 (U1 - U10) CATV S21 - S41 (Hyperband)                                                                                                    |  |  |
|                            |                         |               | PAL D. K. SECAM D. K                                                                                                    |  |  |
|                            |                         |               | VHF R1 - R2 VHF R3 - R5                                                                                                    |  |  |
|                            |                         |               | VHF R6 - R12 UHF E21 - E69                                                                                                    |  |  |
|                            |                         |               | PAL 525/60 NTSC-tapes afspelen via sommige PAL-videorecorders                                                                                                    |  |  |
|                            |                         |               | DVB-T Digitale aardse services                                                                                                    |  |  |
|                            |                         |               | DVB-C Digitale kabelservices                                                                                                    |  |  |
|                            |                         |               | DVB-S / S2 Digitale satellietservices                                                                                                    |  |  |
| Ontvangstsystemen /        |                         | nen /         | Frequentiebereik ontvanger - 950 MHz tot 2.150 MHz                                                                                                    |  |  |
| Band                       | naam                    |               | LNB-voeding en polarisatie - Verticaal: +13 V                                                                                                    |  |  |
|                            |                         |               | Horizontaal: +18 V                                                                                                    |  |  |
|                            |                         |               | Stroom: Max. 500 mA                                                                                                    |  |  |
|                            |                         |               | (Overbeidsungsbeveiliging)<br>22 kHz toop _ Frequentie: 22 kHz + 2 kHz                                                                                                    |  |  |
|                            |                         |               | $\frac{22 \text{ KH2 tool}}{\text{Amplitude} \ 0.6 \text{ V} + 0.2 \text{ V}}$                                                                                                    |  |  |
|                            |                         |               | Symboolsnelheid - Max, 30 MS/s                                                                                                    |  |  |
|                            |                         |               | FEC-modus - 1/2, 3/5, 2/3, 3/4, 4/5, 5/6, 8/9, 9/10                                                                                                    |  |  |
|                            |                         |               | Demodulatie - QPSK. 8PSK                                                                                                    |  |  |
|                            |                         |               | DiSEqC - Versie 1,0                                                                                                    |  |  |
|                            |                         |               | M.NTSC Afspelen via M. NTSC-videorecorders                                                                                                    |  |  |
|                            |                         |               | NTSC (alleen AV-ingang) Afspelen via NTSC-videorecorders                                                                                                    |  |  |
|                            |                         |               | TV-signalen zijn niet in alle regio's te ontvangen.                                                                                                    |  |  |
| Ingang satellietschotel    |                         |               | Vrouwelijk F-type 75 Ω                                                                                                    |  |  |
| Ante                       | nne-invoer              |               |                                                                                                    |  |  |
| Bedr                       | rijfscondities          |               | Temperatuur : 0 °C - 35 °C                                                                                                    |  |  |
|                            |                         | concluiting)  | Relatieve vocntigneldsgraad: 20 % - 80 % RH (niet-condenserend)                                                                                                    |  |  |
| AV1 (SCART-aansluiting)    |                         | -aansiuiting) | 21 pins administrating (Audio/Video in Audio/Video uit DCD in Audio/Video uit DCD in Audio/Video in Audio/Video uit DCD in Audio/Video in Audio/Video uit DCD in Audio/Video uit DCD in Audio/Video uit DCD in Audio/Video uit DCD in Audio/Video uit DCD in Audio/Video uit DCD in Audio/Video uit DCD in Audio/Video uit DCD in Audio/Video uit DCD in Audio/Video uit DCD in Audio/Video uit DCD in Audio/Video uit DCD in Audio/Video uit DCD in Audio/Video uit DCD in Audio/Video uit UII, Audio/Video uit DCD in Audio/Video uit UII, Audio/Video uit UII, Audio/Vid                                                                                                    |  |  |
| 21                         | AV2 (SCART-aansluiting) |               |                                                                                                    |  |  |
| uit                        | AV3                     |               | $\frac{RCA-pintype \times 1}{1,0 \times [p-p] (75.2)}$                                                                                                    |  |  |
| ing                        |                         | S-VIDEU       | IVIIIII DIN (4-pins)         Y:1,0 V[p-p] (75 2)         C:0,286 V[p-p] (75 2)           DOA pintune v 2         0.5 V[rmp]                                                                                                    |  |  |
| yen                        |                         | AUDIU L - R   | RCA-pintype × 2 0,5 V[ms]                                                                                                    |  |  |
|                            | COMPONENT               | VIDEO         | P P P +0.35 V[p p]                                                                                                    |  |  |
|                            |                         |               | $\frac{[FB, FR}{[P-D]} = \frac{10,00 \text{ y}[P-D]}{[P-D]}$                                                                                                    |  |  |
|                            |                         |               | $\frac{1000}{1000} = \frac{1000}{1000} = \frac{1000}{1000$ |  |  |
|                            |                         | 1/2/3/4       | De TV ondersteunt "HDAVI Control 4"-functionaliteit                                                                                                    |  |  |
|                            |                         | 1/2/0/4       | HIGH-DENSITY D-SLIB B G B/0.7 V[n-n] (75.0)                                                                                                    |  |  |
|                            | Overige                 | PC            | HD. VD/TTL niveau 2.0 - 5.0 V[p-p] (hoge impedantie)                                                                                                    |  |  |
|                            |                         | Kaartsleuf    | SD-kaartsleuf × 1                                                                                                    |  |  |
|                            |                         | ETHERNET      | RJ45. IEEE802.3 10BASE-T / 100BASE-TX                                                                                                    |  |  |
|                            |                         | AUDIO L - R   | RCA-pintype × 2 0.5 VIrms1 (hoge impedantie)                                                                                                    |  |  |
|                            |                         | DIGITAL       |                                                                                                    |  |  |
| Uitgang                    |                         | AUDIO OUT     | PCM / Dolby Digital / DTS, optische vezel                                                                                                    |  |  |
|                            | HDMI                    |               | TYPE A-aansluiting                                                                                                    |  |  |
| Hoofdtelefoon              |                         | on            | 3,5-mm M3-stereoministekker × 1                                                                                                    |  |  |
| Afmetingen (B × H × D)     |                         |               | 430 mm × 59 mm × 249 mm                                                                                                    |  |  |
| Gewicht                    |                         |               | 3.0 kg netto                                                                                                    |  |  |

| ■Scherm<br>(met luidsprekers<br>(en standaard) |                   | TX-P46Z11E                                                                                                    | TX-P54Z11E                                                                                                    |  |  |  |
|------------------------------------------------|-------------------|----------------------------------------------------------------------------------------------------|----------------------------------------------------------------------------------------------------|--|--|--|
| Voeding                                        |                   | 220-240 V wisselstroom, 50 / 60 Hz                                                                               |                                                                                                    |  |  |  |
| Stroomverbruik                                 |                   | 315 W                                                                                                    | 420 W                                                                                                    |  |  |  |
| Stroomverbruik in standby-<br>stand            |                   | 0,3 W                                                                                                    | 0,5 W                                                                                                    |  |  |  |
| Bee                                            | Beeldverhouding   | 16:9                                                                                                    |                                                                                                    |  |  |  |
| eldsche                                        | Grootte zichtbaar | 117 cm (diagonaal)                                                                                               | 137 cm (diagonaal)                                                                                               |  |  |  |
|                                                | scherm            | 1.019 mm (B) × 573 mm (H)                                                                                        | 1.198 mm (B) × 673 mm (H)                                                                                        |  |  |  |
| B                                              | Aantal pixels     | 2.073.600 (1.920 (B) × 1.080 (H)) [5.760 × 1.080 stippen]                                                        |                                                                                                    |  |  |  |
| Geli                                           | Luidspreker       | Woofer (35 mm × 200 mm) × 2 stuks, Tweeter (23 mm × 100 mm) × 2 stuks                                            |                                                                                                    |  |  |  |
| uid                                            | Audio-uitgang     | 20 W (10 W + 10 W), 10% THV                                                                                      |                                                                                                    |  |  |  |
| Bedrijfscondities                              |                   | Temperatuur : 0 °C - 35 °C<br>Relatieve vochtigheidsgraad : 20 % - 80 % RH (niet-condenserend)                   |                                                                                                    |  |  |  |
| HDMI-ingang                                    |                   | TYPE A-aansluiting                                                                                               |                                                                                                    |  |  |  |
| Afmetingen (B × H × D)                         |                   | 1.249 mm × 805 mm × 379 mm<br>(met luidsprekers en standaard)<br>1.249 mm × 719 mm × 49 mm<br>(met luidsprekers) | 1.428 mm × 893 mm × 379 mm<br>(met luidsprekers en standaard)<br>1.428 mm × 820 mm × 26 mm<br>(met luidsprekers) |  |  |  |
| Gewicht                                        |                   | 29,5 kg netto (met luidsprekers en standaard)<br>25,0 kg netto (met luidsprekers)                                | 38,0 kg netto (met luidsprekers en standaard)<br>32,0 kg netto (met luidsprekers)                                |  |  |  |

## (Opmerking)

• Ontwerp en specificaties kunnen zonder voorafgaande kennisgeving worden gewijzigd. Gewicht en afmetingen bij benadering. Dit apparaat voldoet aan de volgende EMC-normen. EN55013, EN61000-3-2, EN61000-3-3, EN55020, EN55022, EN55024.

## Informatie voor gebruikers betreffende het verzamelen en verwijderen van oude uitrustingen en lege batterijen

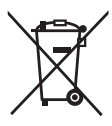

Deze symbolen op de producten, verpakkingen, en/of begeleidende documenten betekenen dat gebruikte elektrische en elektronische producten en batterijen niet met het algemene huishoudelijke afval gemengd mogen worden. Voor een correcte behandeling, recuperatie en recyclage van oude producten en lege batterijen moeten zij naar de bevoegde verzamelpunten gebracht worden in overeenstemming met uw nationale wetgeving en de Richtlijnen 2002/96/EC en 2006/66/EC. Door deze producten en batterijen correct te verwijderen draagt u uw steentje bij tot het beschermen van waardevolle middelen en tot de preventie van potentiële negatieve effecten op de gezondheid van de mens en op het milieu die anders door een

onvakkundige afvalverwerking zouden kunnen ontstaan. Voor meer informatie over het verzamelen en recycleren van oude producten en batterijen, gelieve contact op te nemen met uw plaatselijke gemeente, uw afvalverwijderingsdiensten of de winkel waar u de goederen gekocht hebt. Voor een niet-correcte verwijdering van dit afval kunnen boetes opgelegd worden in overeenstemming met de nationale

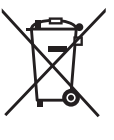

wetaevina

#### Voor zakengebruikers in de Europese Unie

Indien u elektrische en elektronische uitrusting wilt vewijderen, neem dan contact op met uw dealer voor meer informatie.

# 

[Informatie over de verwijdering in andere landen buiten de Europese Unie]

Deze symbolen zijn enkel geldig in de Europese Unie. Indien u wenst deze producten te verwijderen, neem dan contact op met uw plaatselijke autoriteiten of dealer, en vraag informatie over de correcte wijze om deze producten te verwijderen.

Opmerking over het batterijensymbool (beneden twee voorbeelden):

Dit symbool kan gebruikt worden in verbinding met een chemisch symbool. In dat geval wordt de eis, vastgelegd door de Richtlijn voor de betrokken chemische producten vervuld.

### In te vullen door de eigenaar

Het modelnummer en het serienummer van dit product kunt u vinden op het achterpaneel. Noteer dit serienummer in de hiervoor bestemde ruimte hieronder en bewaar deze handleiding plus uw bewijs van aankoop als een permanent bewijs van uw aankoop als hulp bij identificatie in het geval van diefstal of verlies, alsmede bij aanspraak op de garantie-/serviceverlening.

Modelnummer

Serienummer

## Panasonic Corporation

Web Site : http://www.panasonic.net © Panasonic Corporation 2009